# WorldViz Precision Position Tracker Operating Instructions

WorldViz

## **Table of Contents**

| 1. Preface                                         | 1  |
|----------------------------------------------------|----|
| 2. Pre-Tracking CheckList                          | 3  |
| 3. Hardware installation                           | 5  |
| Quick installation guide                           | 5  |
| Local system components                            | 7  |
| Camera installation                                | 8  |
| Camera positioning guidelines                      | 8  |
| Connecting PPT-E camera cables                     | 10 |
| Connecting PPT-X camera cables 12v (international) | 12 |
| Connecting PPT-X camera cables 24v                 | 14 |
| Connecting PPT-H camera cables                     | 17 |
| Connecting PPT-X camera cables                     | 20 |
| Connecting PPT-X camera cables (International)     | 22 |
| Powering and restarting PPT                        | 27 |
| Activating and de-activating cameras               | 29 |
| 4. Camera lighting settings                        | 32 |
| Preparing your tracking workspace                  | 32 |
| Adjusting Camera gain and threshold                | 33 |
| 5. Calibration                                     | 40 |
| Calibration overview                               | 40 |
| Calibrating                                        | 41 |
| Tuning                                             | 44 |
| 6. Using 3d data                                   | 47 |
| Sending data to a client application               | 47 |
| Connecting to Vizard                               | 49 |
| Connecting to 3rd party software                   | 56 |
| Using The 3D view                                  | 58 |
| Orientation and position plugins                   | 60 |
|                                                    |    |

| Local offsets                                      | 67  |
|----------------------------------------------------|-----|
| Logging data                                       | 67  |
| Marker Identification                              | 68  |
| Debugging plugins                                  | 71  |
| 7. Usage scenarios                                 | 74  |
| Live Characters Installation                       | 74  |
| PPT MoCap                                          | 76  |
| PPT MoCap - Markers Tab                            | 79  |
| PPT MoCap - Settings Tab                           | 81  |
| PPT MoCap - Advanced Tab                           | 82  |
| PPT MoCap - Initialize Wizard                      | 83  |
| PPT MoCap - Play T-pose                            | 85  |
| Installing PPT MoCap MotionBuilder Plugin          | 86  |
| Configure PPT MoCap Device                         | 89  |
| 8. WorldViz peripherals                            | 94  |
| PPT WAND                                           | 94  |
| PPT WAND specifications                            | 94  |
| Configuration                                      | 98  |
| PPT Wand with PPT eyes                             | 102 |
| Configuring vizard vr toolkit                      | 105 |
| Configuring Multiple PPT Wands or with IC2 Devices | 106 |
| Configuring Multiple Wands                         | 106 |
| Configuring PPT Wand with IC2                      | 106 |
| Advanced usage                                     | 107 |
| Retrieving wand data                               | 107 |
| Compensation for magnetic distortion               | 113 |
| Changing led id values                             | 115 |
| Support                                            | 116 |
| Proper wand handling                               | 116 |
| Pairing a wand with its receiver                   | 117 |
| Installing wand receiver drivers                   | 122 |
| PPT eyes                                           | 123 |
| PPT Eyes Specification                             | 123 |
| PPT Eyes Setup                                     | 124 |

## **Table Of Contents**

| 9. Reference guide                 | 128 |
|------------------------------------|-----|
| User presets                       | 128 |
| Plugins                            | 128 |
| 3d                                 | 128 |
| Camera                             | 138 |
| 2D Plugin                          | 140 |
| Output                             | 141 |
| Post process                       | 142 |
| 10. Support                        | 145 |
| Toubleshooting                     | 145 |
| Frequently asked questions         | 150 |
| Technical specifications for PPT-E | 152 |
| Technical specifications for PPT-H | 154 |
| Technical specifications for PPT-X | 155 |
| Contact WorldViz                   | 156 |

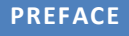

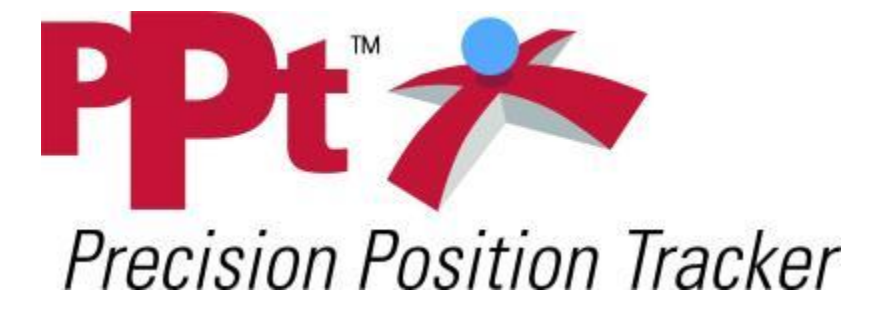

## PPT Studio 2010

Welcome to the documentation for the Precision Position Tracker, brought to you by WorldViz. We would like to thank you for purchasing a PPT system, and WorldViz looks forward to supporting you in using PPT for all of your tracking needs.

This documentation should contain everything you need to know about setting up and operating your PPT system. However, if you have any problems using your system, feel free to contact our support team at <u>support@worldviz.com</u> and we will be more than happy to help you. It is also a good idea to check that your support contract with us is up to date. Customers with support contracts receive free updates to the PPT software, priority support, and are covered if the hardware should fail due to normal use. Please email us if you would like more information about support contracts.

#### PRE-TRACKING CHECKLIST

#### Follow the steps below if:

- The lighting conditions in the room have changed
- A camera has moved
- You want to ensure high quality tracking

#### 1. Check the cameras

Place the calibration rig in the center of your tracked space. Verify that all cameras see each of the four lights, one at a time. Verify that no camera identifies other light sources (the cross hair in each camera should never flicker to any other spot). Infra-red light contamination can cause poor tracking, and will prevent calibration. To solve this issue, either block the contaminating light or crop out portions of the camera view. See <u>Preparing your tracking</u> workspace.

#### 2. Calibrate

The slightest movement of any of the cameras is enough to introduce severe tracking distortion. If cameras have been touched or tracking is abnormal, calibrate. To ensure accuracy for important data collection, <u>Calibrate</u>.

#### 3. **Tune**

Before using PPT for a project, always press the Tune button and follow the instructions. <u>Tuning</u> tells PPT where the important tracking area is and whether you are tracking fast or slow motion. If you change a 2D or 3D plugin, you should Tune PPT again.

#### 4. Verify 3D data

Move a marker through the tracked space and watch a trace of the motion in your <u>3D view</u>. If traces are not turned on, right-click in the 3D View and enable Markers / History. The dot lines should not have any large gaps and will appear a steady, jitter free line. <u>Troubleshoot</u> if the traces are unusual.

#### 5. Adjust number of markers

Verify that PPT is looking for the <u>number of markers</u> you intend to track.

#### 6. Send data

Press the "Talk" button to start sending data. Confirm that your plugins are configured to send data over the appropriate channel for your setup. (The "Talk" mode is automatically turned on when PPT Studio is in 3D view and it can also be turn off under 2D view tab)

#### **NOTE:** Reload factory settings

If you're having difficulty finding user interface functions as discussed in this documentation, you should select "Load factory settings" under the File menu. This

will restore your PPT's graphical user interface back to the default factory settings which correspond the pictures used throughout the documentation.

#### HARDWARE INSTALLATION

QUICK INSTALLATION GUIDE

## Step 1

See <u>Locate system components</u> for a full parts list of what is included with a PPT system.

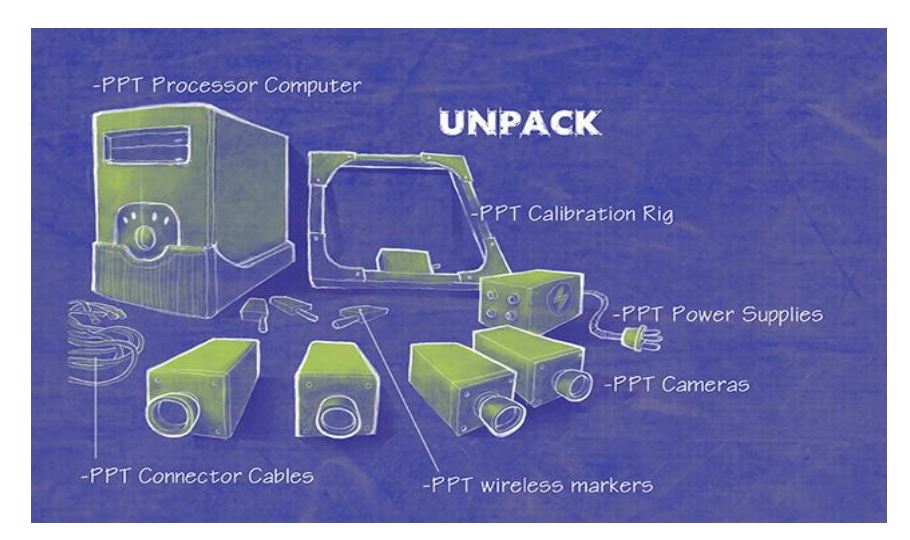

## Step 2

See <u>Camera positioning</u> for suggestions on how the place the cameras in your tracking space.

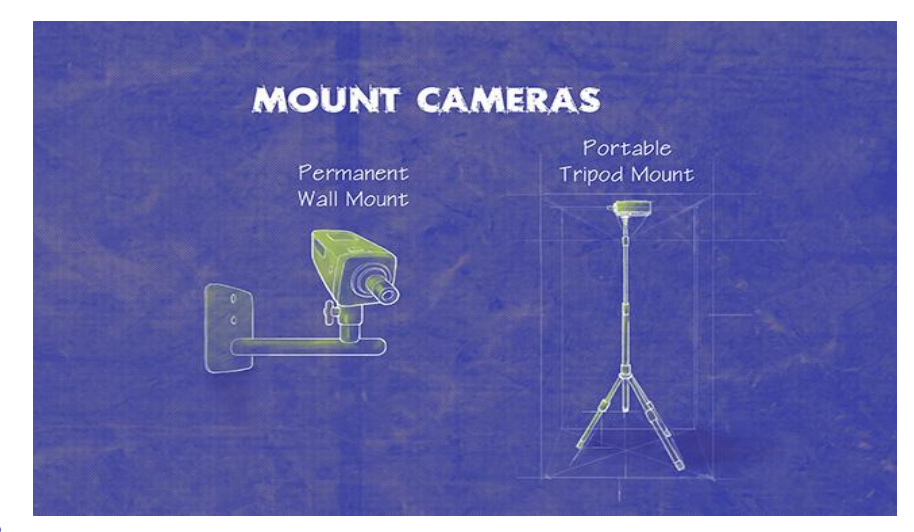

## Step 3

WorldViz currently sells 3 kinds of PPT systems. See the page that is appropriate for your configuration:

- PPT-E Systems (International, all voltages) Connecting PPT-E camera cables
- PPT-H Systems (International, all voltages) Connecting PPT-H camera cables
- PPT-X Systems (United States, 110V only) Connecting PPT-X camera cables
- PPT-X Systems (International, all voltages) <u>Connecting PPT-X camera cables</u> (<u>International</u>)

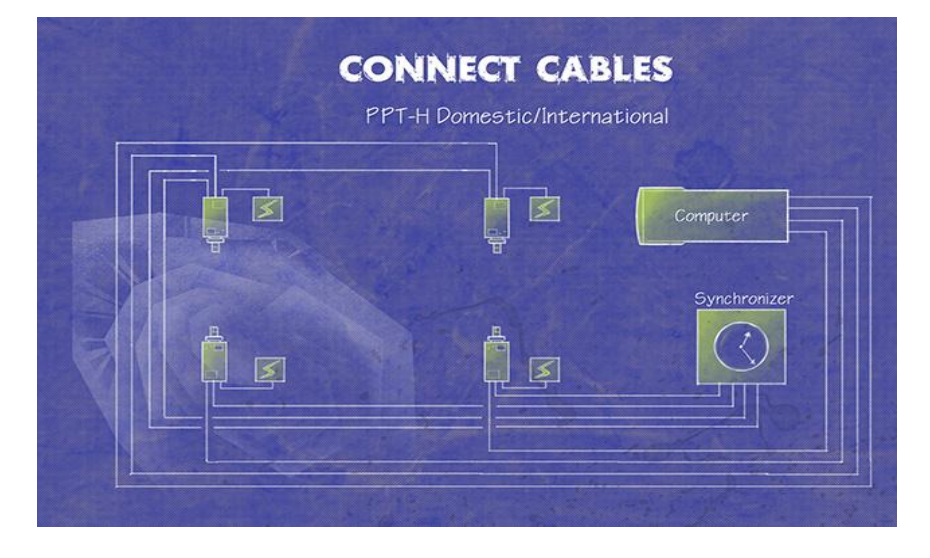

### **Step 4** See <u>Adjusting camera settings</u>, <u>Calibrating</u>, and <u>Using the 3D view</u>.

| A. Adjust your Cameras    | B. Calibrate your system                                                                                                    | C. Explore 3D Data |
|---------------------------|----------------------------------------------------------------------------------------------------|--------------------|
|                           |                                                                                                    |                    |
|                           | Alter of a set of a set o      |                    |
|                           | Annual and a second second sec | F-LL               |
|                           |                                                                                                    |                    |
| Note: For a thorough expl | anation of PPT setup calibrat                                                                                                    | ion and 3D data    |

#### LOCAL SYSTEM COMPONENTS

Please identify each of these components before proceeding.

## PPT-E

- PPT computer (with power cable, keyboard and mouse)
- PPT-E cameras (4 or more depending on purchased configuration)
- PPT calibration rig
- PPT wireless markers
- Camera mounts (one for each PPT camera)
- Optional RS-232 serial data cable (9 pin)
- CAT5e ethernet cable for PPT computer
- CAT5e ethernet cables (one for each camera)
- Power-over-ethernet gigabit network switch

## **PPT-H**

- PPT computer (with power cable, keyboard and mouse)
- PPT-H cameras (4 or more depending on purchased configuration)
- Combination power-video cables (one for each PPT camera)
- One low voltage DC power supply for each camera
- Power strip
- PPT calibration rig
- PPT wireless markers
- Camera mounts (one for each PPT camera)
- Optional RS-232 serial data cable (9 pin)
- CAT5e ethernet cable for PPT computer
- CAT5e ethernet cables (one for each camera)
- Power/video-based sync cables (one for each camera)

- Sync Y-split adaptors with 12-pin round connector (one for each camera)
- Power adaptors with 10-pin round connector (one for each camera)
- One PPT-H Sync Box
- One 12V DC power supply for PPT-H Sync Box

## PPT-X - United States version, 110-120 volts AC power

- PPT computer (with power cable, keyboard and mouse)
- PPT-X cameras (2, 4, or 8 depending on purchased configuration)
- Combination power-video cables (one for each PPT camera)
- One 24V AC camera power supply with 4 or 8 leads
- Power strip
- PPT calibration rig
- PPT wireless markers
- Camera mounts (one for each PPT camera)
- Ethernet cable for PPT computer (recommended connection method)
- RS-232 serial data cable / 9 pin (optional connection method)

#### PPT-X - International, 110-240 volts AC power

- PPT computer (with power cable, keyboard and mouse)
- PPT-X cameras (2, 4, or 8 depending on purchased configuration)
- Combination power-video cables (one for each PPT camera)
- One 12V DC camera power supply with one lead
- Power splitter cables to power each camera
- Power strip
- PPT calibration rig
- PPT wireless markers
- Camera mounts (one for each PPT camera)
- Gen-lock cables (one less than number of PPT cameras)
- BNC T-connectors (one less than number of PPT cameras)
- Ethernet cable for PPT computer (recommended connection method)
- RS-232 serial data cable / 9 pin (optional connection method)

NOTE: WorldViz does not supply a computer monitor with PPT purchases. Customers must purchase separately a SVGA compatible or better monitor for use with the PPT system.

#### CAMERA INSTALLATION

#### CAMERA POSITIONING GUIDELINES

Position and orient the PPT cameras in any configuration that fits your workspace. The optimal height of the cameras depends on your application. For typical upper body tracking, the cameras should be mounted as high as possible to reduce the likelihood of blocking a marker placed on the head.

While limited fluorescent lighting will not affect the PPT cameras, any visible sunlight and some heat sources will interfere with tracking. Light sources in the room must be kept out of the direct field-of-view of the cameras. Read more about this in <u>Preparing</u> <u>your tracking workspace</u>.

## **Optimize the tracked volume**

For effective PPT tracking, a marker must be visible to at least 2 cameras. Try to arrange your cameras to maximize the overlap of their field-of-views.

## **Optimize tracking accuracy**

The ideal angle between your cameras is 90 degrees (perpendicular). Two adjacent cameras directed at angles that are at similar angles (near parallel) will result in poor triangulation accuracy. However, sometimes 90 degree angles between cameras can reduce the tracked volume and you should adopt a compromise.

## **Example: Square workspace**

Two camera arrangements are shown below. Orange indicates tracking by 2 cameras, yellow indicates 3 cameras, and green indicates 4 cameras. In the left image, the cameras are adjusted to maximize the trackable footprint (camera views are flush against opposite walls). In the right image, the cameras are adjusted to maximize the high-quality tracking region (yellow and green) at the cost of a few holes in the tracking coverage. You will need to analyze your requirements to work out which solution is the best for you.

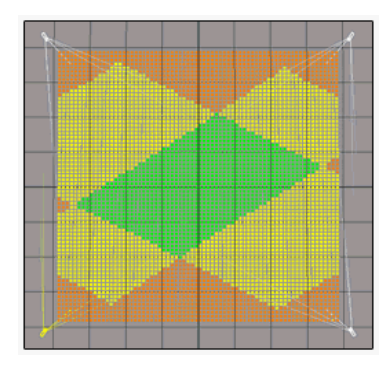

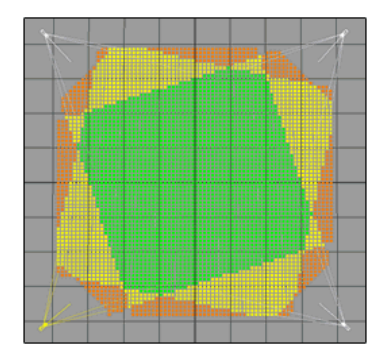

## **Example: Rectangular workspace**

Two camera arrangements are shown below. Orange indicates tracking by 2 cameras, yellow indicates 3 cameras, and green indicates 4 cameras. In the left image, full coverage tracking is optimized by adjusting the camera views flush against the long (left/right) walls. In the right image, coverage is sub-optimal due to adjusting the camera views flush against the short (top/bottom) walls. For rectangular workspaces, these diagrams show how critical your camera arrangement is for determining your tracking performance.

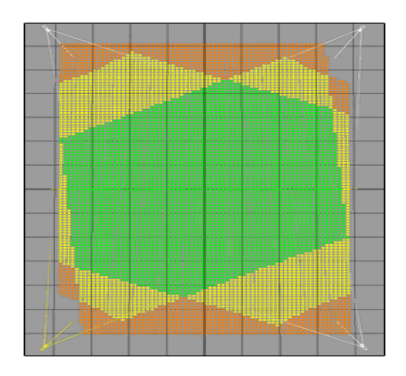

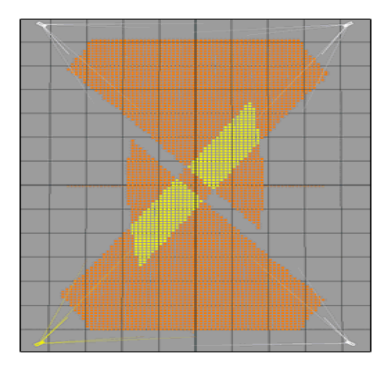

#### CONNECTING PPT-E CAMERA CABLES

#### Step 1:

The cameras used in PPT-E are smart cameras operating at high resolution and fast frame rates. The cameras are able to automatically identify themselves to the PPT software, reducing configuration time.

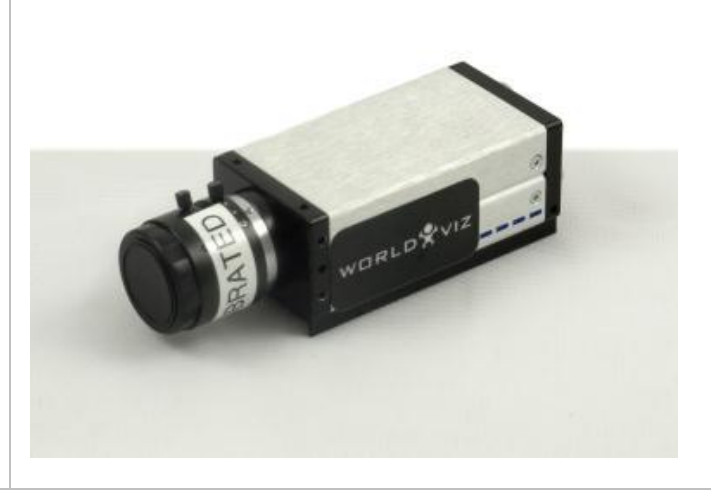

#### Step 2:

Connect an Ethernet cable to the back of the camera and run the cable to the main PPT ethernet switch. The cable must be capable of operating with gigabit Ethernet, and so should be rated to at least CAT5e standard.

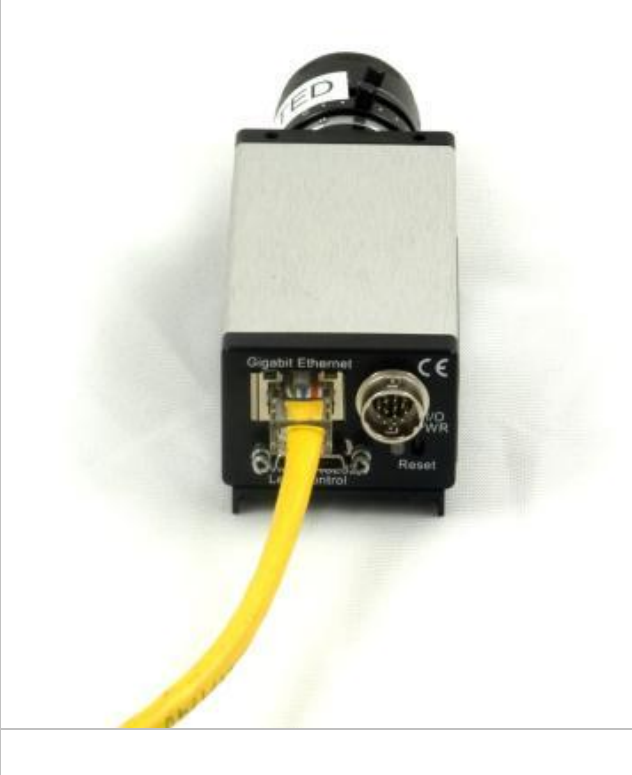

#### Step 6:

All of the camera Ethernet cables must be connected to the PoE (Power over Ethernet) gigabit network switch that is supplied to you. It does not matter what port each camera is plugged into. Note that you must use the supplied switch, since it provides power using PoE to all of the cameras.

Next, you must run a separate Ethernet cable from this switch to the back of the PPT computer. Make sure you plug this Ethernet cable into the port marked "Camera Network".

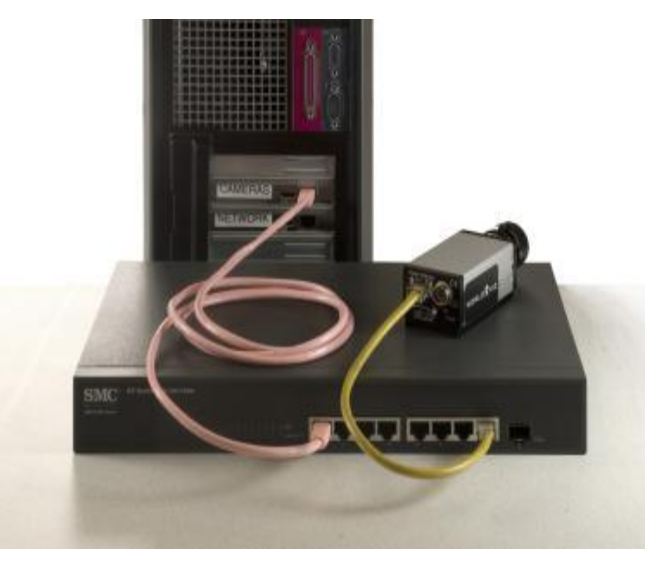

#### Start tracking:

Once all the wiring is complete, you will need to power up the cameras. If you have already powered up the cameras this is not a problem - simply turn the power off and then on again to reboot them. The cameras must be turned on after all the cables are connected and the host PPT computer is running. If not then they may not be visible to the network and you will need to reboot them once all the connections are completed correctly.

**NOTE**: PPT-E cameras expect a DHCP server to be available, so this must be supplied either via a network router, or by DHCP server software running on the host machine. The DHCP server is provided in the PPT Studio under folder name called "DHCP Server." You can start the server by clicking Run-DHCP-Server.bat. Typically, on a WorldViz configured PPT-E system, a DHCP server is added and is configured to generate IP addresses from 192.168.99.100-192.168.99.199. If do not get the computer system directly from us, please make sure your network adapter connected to PPT-E cameras has an IP of 192.168.99.1 for DHCP server to work properly.

#### CONNECTING PPT-X CAMERA CABLES 12V (INTERNATIONAL)

#### STEP 1:

Notice that each camera has a number on the top.

The cameras will be numbered accordingly from 1 to 4.

If you have more than 4 cameras, each camera will have its respective number located on the top.

#### STEP 2:

You have received several power/video cables (one for each camera) with your PPT system.

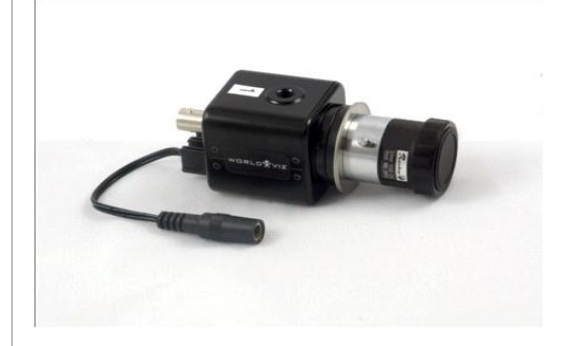

on both ends. Locate these cables Note: One side of the power/video cable has a male termination, and the other side has a female termination. Be sure to run your power/video cables so that the power termination matches the power connector on the camera. Identify the power connector at the back of the camera and connect it with the power plug of the power/video cable. NOTE: DO NOT PLUG THE POWER SUPPLY INTO THE POWER OUTLET OR TURN IT **ON UNTIL STEP 7** STEP 3: After connecting the power connector, plug the BNC end of the power/video cable to the video out BNC connector of the camera. STEP 4: Repeat steps 2 through 3 for each of your cameras. STEP 5: **NOTE: THE POWER ADAPTER** Locate the power supply (12V). SHOULD NOT BE PLUGGED INTO THE POWER OUTLET UNTIL YOU **HAVE COMPLETED STEP 6.** 

These cables have BNC plugs and power plugs

#### STEP 6:

Now connect the BNC plugs at the other ends of the power/video cables into the back of your computer. Next, connect the 12V power supply plugs to the computer end of the power/video cables.

You can use the Y-splitters to power 2 cameras with one 12V power supply.

The ports on the back of the PPT PC are marked with numbers. Match the number on each camera to the number on each port, i.e. Camera '1' connects to port '1'.

#### STEP 7:

The PPT system works best if the 12V power supply and the PPT computer are plugged into the same power source. So, connect the power box to a power strip with an available outlet for the PPT computer. Once you have completed all the above steps, you may turn on the power supply and test the cameras.

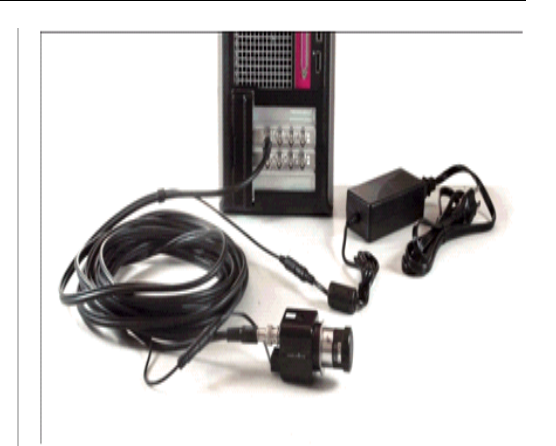

#### CONNECTING PPT-X CAMERA CABLES 24V

#### STEP 1:

Notice that each camera has a number on the top.

The cameras will be numbered accordingly from 1 to 4.

If you have more than 4 cameras, each camera will have its respective number located on the top.

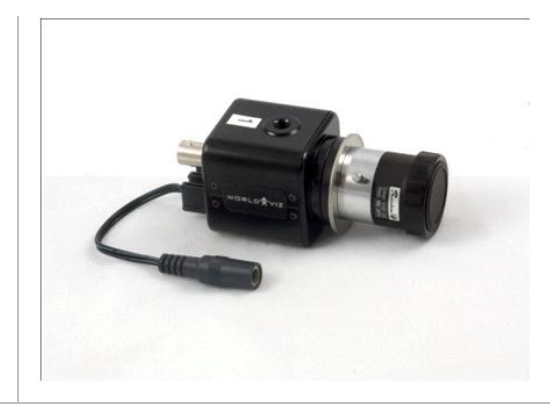

#### STEP 2:

You have received four or eight power/video cables (one for each camera) with your PPT. These cables have BNC plugs and power plugs on both ends. Locate these cables.

Note: One side of the power/video cable has a male termination, and the other side has a female termination. Be sure to run your power/video cables so that the power termination matches the power connector on the camera.

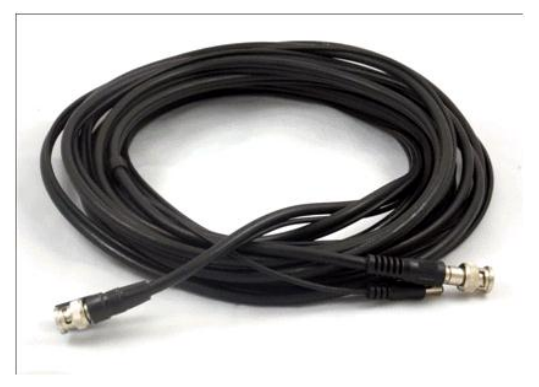

#### STEP 3:

Identify the power connector at the back of the camera, and connect it with the power plug of the power/video cable.

After connecting the power connector, plug the BNC end of the power/video cable to the video out BNC connector if the camera.

#### NOTE: DO NOT PLUG THE POWER SUPPLY INTO THE POWER OUTLET OR TURN IT ON UNTIL YOU HAVE COMPLETED STEP 7.

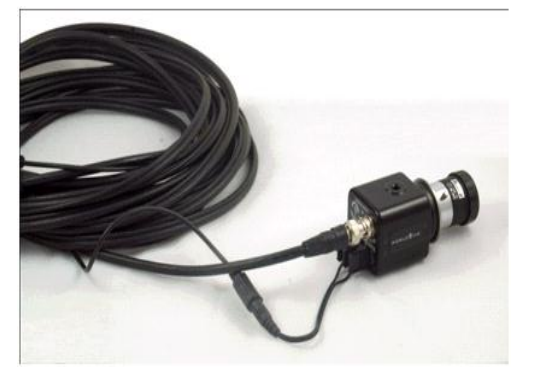

#### STEP 4:

Repeat steps 2 through 3 for each of your cameras.

#### STEP 5:

Now locate the Matrox card on the back of your PPT computer. Also look for the 24 volt power supply.

#### NOTE: DO NOT CONNECT THE POWER CONNECTOR ON THE CABLE'S COMPUTER END TO THE POWER SUPPLY BOX UNTIL STEP 7

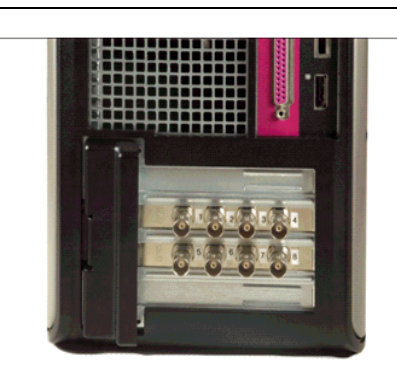

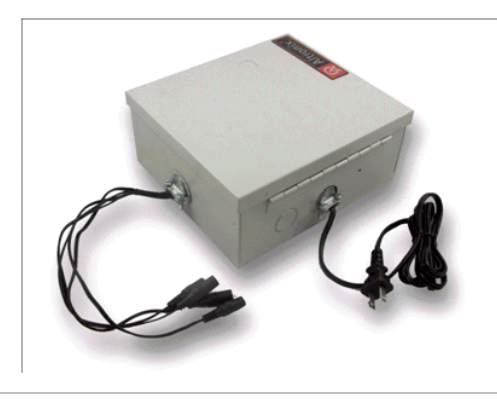

#### STEP 6:

Connect the BNC plugs at the other ends of the power/video cables into the back of your computer. **Do not connect the power plugs** yet.

The ports are marked between 1-4. Match the number on each camera to the number on each port ie. Camera '1' goes to into port '1'.

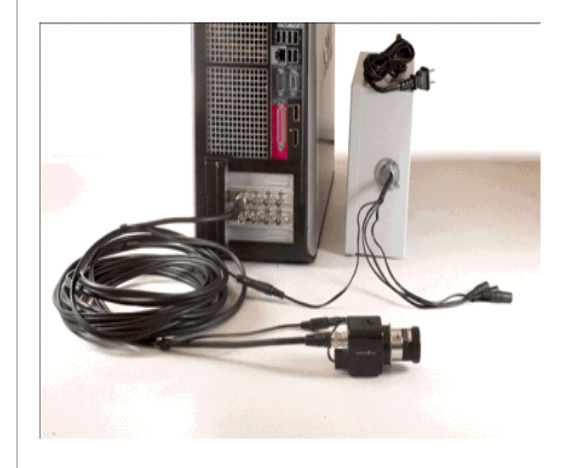

**STEP 7:** Connect the powers supply plugs to the computer end of the power/video cables.

#### STEP 8:

The PPT system works best if the power box and the PPT computer are plugged into the same power source. So, connect the power box to a power strip with an available outlet for the PPT computer. Once you have completed all the above steps, you may turn on the power supply and test the cameras.

#### CONNECTING PPT-H CAMERA CABLES

#### Step 1:

The cameras used in PPT-H are smart cameras operating at high resolution and fast frame rates. The cameras are able to automatically identify themselves to the PPT software, reducing configuration time.

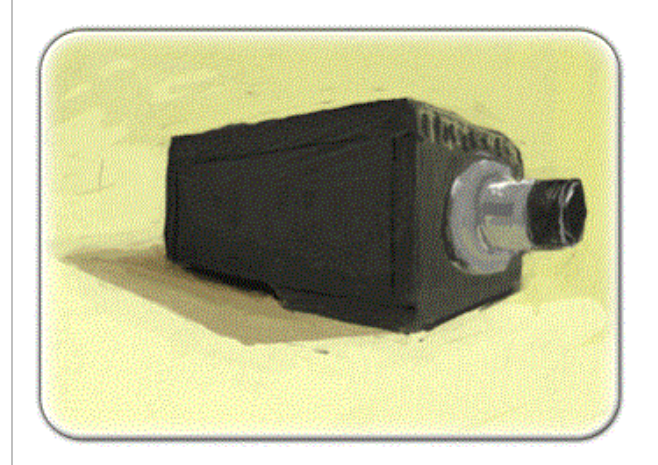

#### Step 2:

Examine one of your cameras and note that 4 of the 5 available ports will be used in setup.

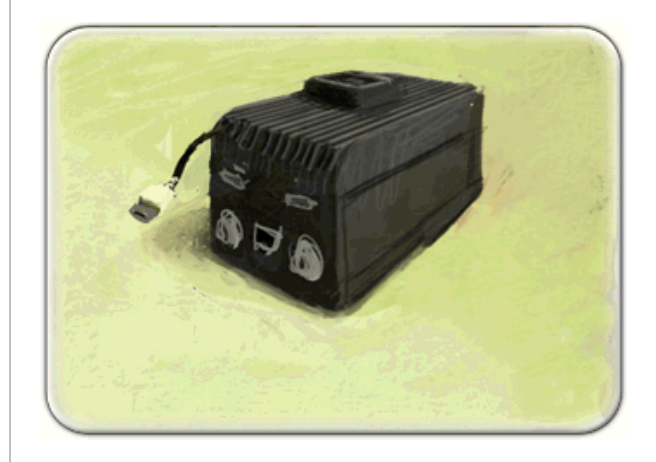

#### Step 3:

Insert the USB connector for the attached fan into the back of the camera.

Connect an Ethernet cable to the back of the camera and run the cable to the main PPT processing computer. The cable must be capable of operating with gigabit Ethernet, and so should be rated to at least CAT5e standard.

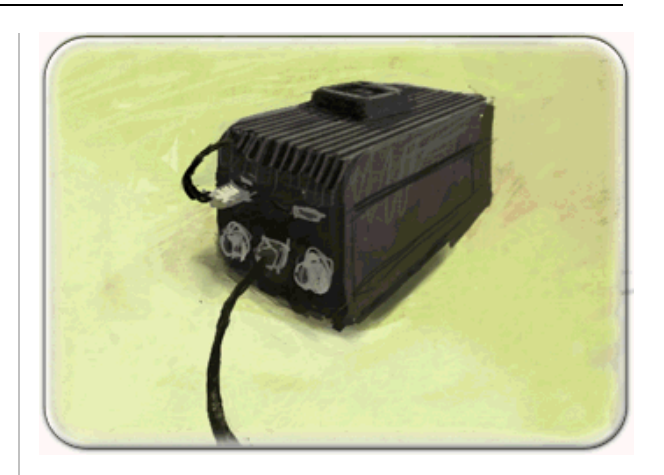

#### Step 4:

Plug one of the provided 12 volt DC power supply into one of the supplied 10-pin round adapters. Plug the 10-pin round connector into the left plug on the back of the cameras.

Once you have connected each camera's power supply, you will need to supply it with AC power. Typically, you will plug the power supply into a nearby power socket. If more length is required, you can use any AC extension lead or you can order DC extension cables from WorldViz.

#### Step 5:

Each camera has a sync cable adaptor with two inputs and a 12-pin round connector. These adaptors connect the camera to the long black power/video sync cables. The end of the power/video sync cables are labeled "CAMERA" and "SYNC BOX". Plug the "CAMERA" end of the power/video sync cable into the sync adapter, and then the sync adaptor into the camera.

The sync cable adaptors will all have the same colors except for one. The differently colored adaptor is known as the master adaptor. Any camera may be configured as the sync master, but

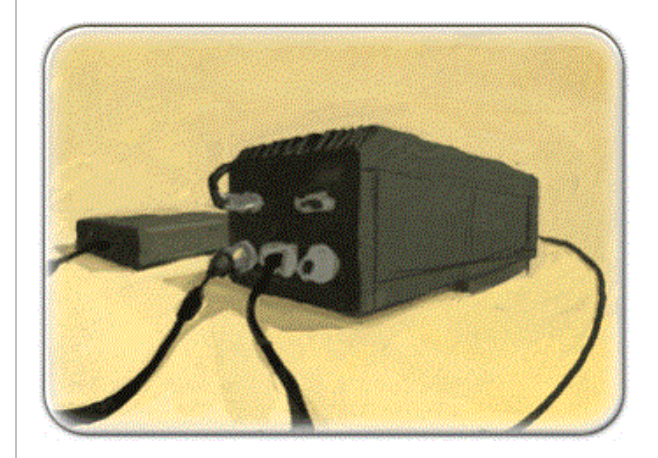

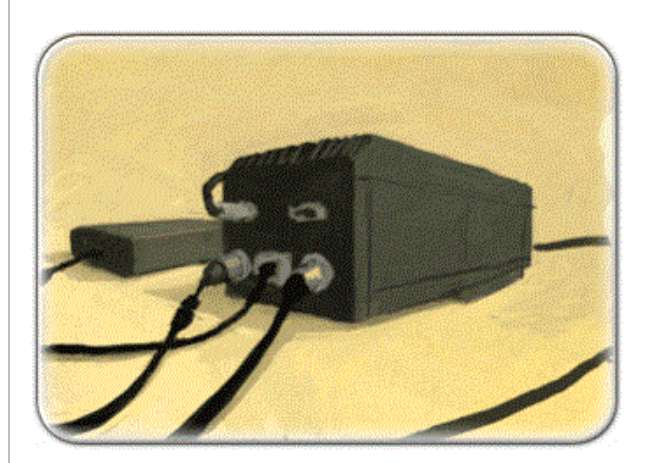

you can only have one master within a group of cameras. If you do not have a master then the cameras will not be able to operate in synchronized mode.

#### Step 6:

All of the camera Ethernet cables must be connected to the gigabit network switch that is supplied to you. It does not matter what port each camera is plugged into.

Next, you must run a separate Ethernet cable from this switch to the back of the PPT computer. Make sure you plug this Ethernet cable into the port marked "Camera Network".

#### Step 7:

The sync power/video cables have two connectors, and these must be connected to a port on the black synchronization box that is supplied with your PPT-H system. After all the cables are connected to the sync box, plug the remaining 12 volt DC power supply into the synchronization box.

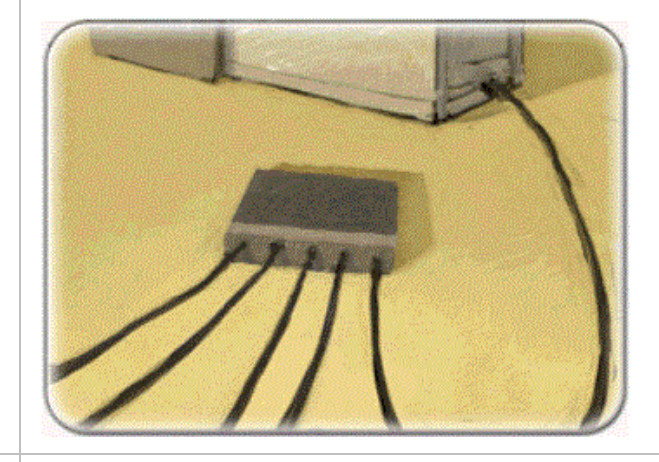

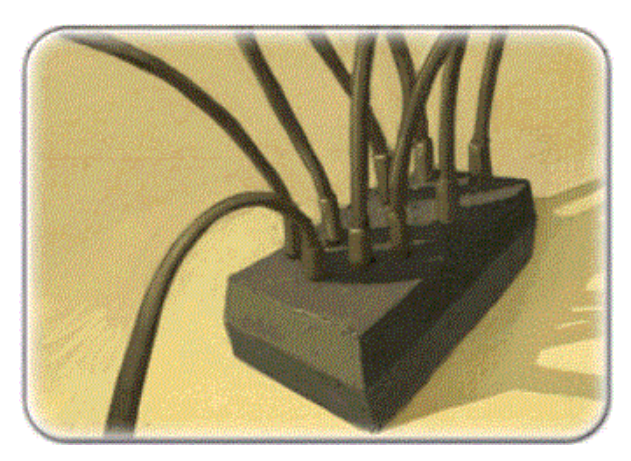

#### Start tracking:

Once all the wiring is complete, you will need to power up the cameras. If you have already powered up the cameras this is not a problem - simply turn the power off and then on again to reboot them. The cameras must be turned on after all the cables are connected and the host PPT computer is running. If not then they may not be visible to the network and you will need to reboot them once all the connections are completed correctly.

NOTE: PPT-H cameras expect a DHCP server to be available, so this must be supplied either via a network router, or by DHCP server software running on the host machine. Typically, on a WorldViz configured PPT-H system, a DHCP server is added and is configured to generate IP addresses from 192.168.99.100-192.168.99.199

#### CONNECTING PPT-X CAMERA CABLES

#### STEP 1:

Notice that each camera has a colored sticker on top. Camera '1' has a red sticker, camera '2' has a blue sticker, camera '3' has a yellow sticker and camera '4' has a green sticker.

If you have more than 4 cameras, the color pattern repeats but with a black mark.

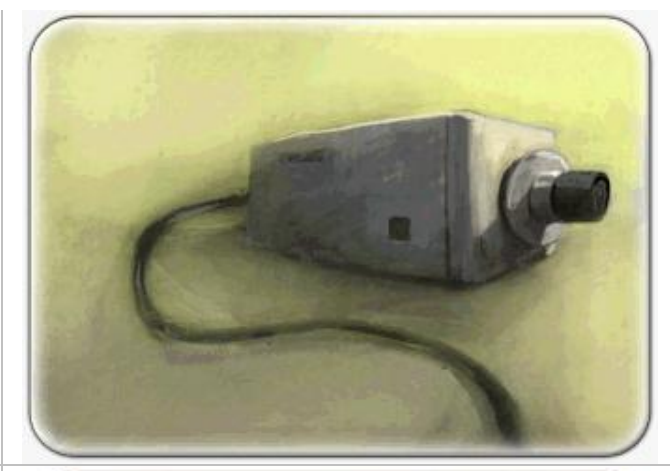

#### STEP 2:

You have received four or eight power/video cables (one for each camera) with your PPT. These cables have BNC plugs and power plugs on both ends. Locate these cables.

Note: One side of the power/video cable has a male termination, the other side has a female termination. Be sure to run your power/video cable so that the power termination matches the power connector on the camera.

#### STEP 3:

Identify the power connector at the back of the camera, and connect it with the power plug of the power/video cable.

NOTE: DO NOT PLUG THE POWER SUPPLY INTO THE POWER OUTLET OR TURN IT ON UNTIL YOU HAVE COMPLETED STEP 8.

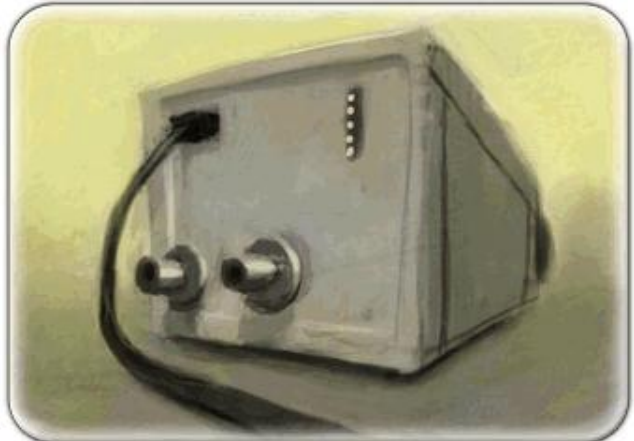

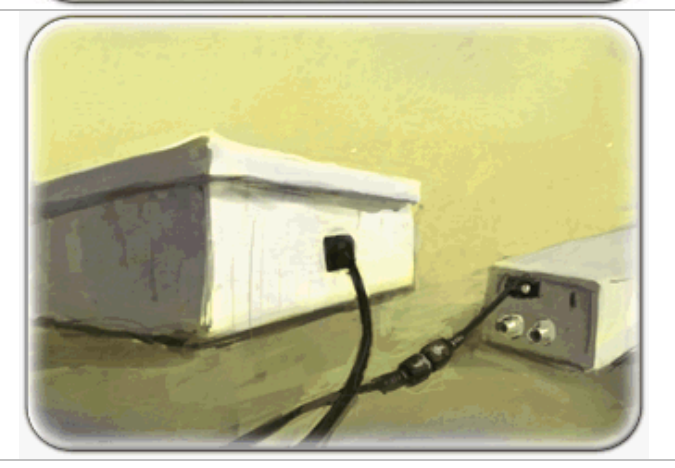

#### STEP 4:

After connecting the power connector, plug the BNC part of the power/video cable to the video out BNC connector on the camera.

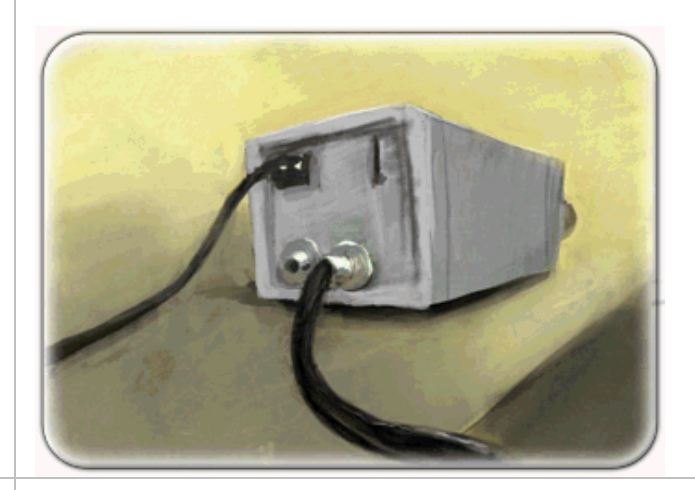

#### STEP 5:

Repeat steps 3 through 4 for each of your cameras.

#### STEP 6:

Now connect the BNC plugs at the other ends of the power/video cables into the back of your computer. Do not connect the power plugs yet.

The ports are marked '0' (red), '1' (blue), '2' (yellow), '3' (green). The cable from camera '1' (red) should be plugged into port '0' (red), the cable from camera '2' (blue) should be plugged into port '1' (blue), the cable from camera '3' (yellow) should be plugged into port '2' (yellow), and the cable from camera '4' (green) should be plugged into port '3' (green).

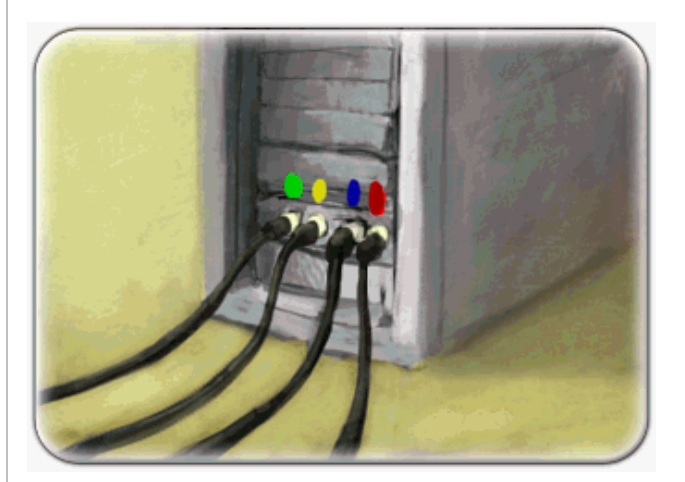

STEP 7:

Locate the power supply box.

NOTE: DO NOT PLUG THE POWER BOX INTO THE POWER OUTLET UNTIL YOU HAVE COMPLETED STEP 8.

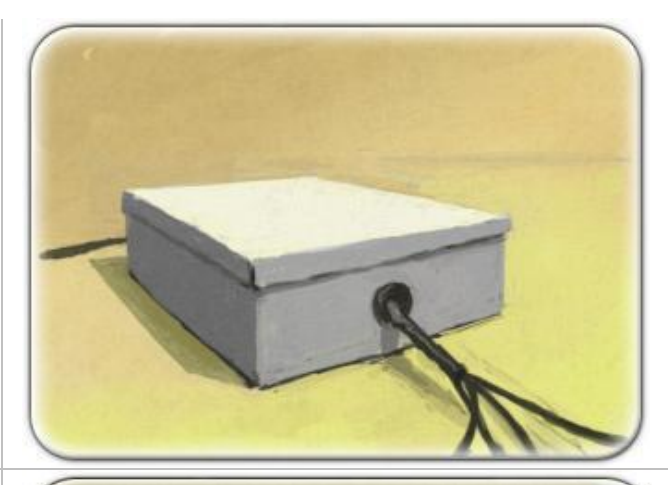

#### STEP 8:

Connect the power supply plugs to the computer end of the power/video cables.

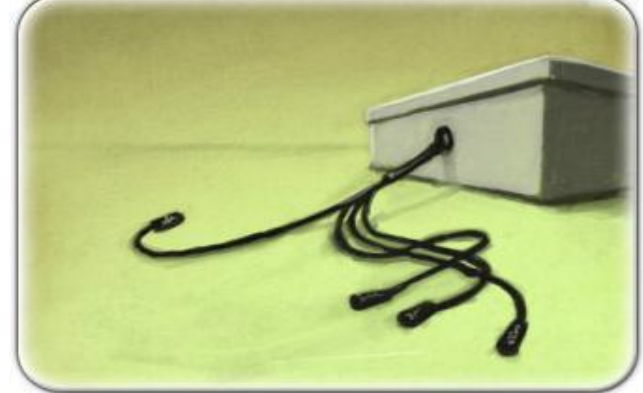

#### STEP 9:

The PPT system works best if the power box and the PPT computer are plugged into the same power source. So, connect the power box to a power strip with an available outlet for the PPT computer. Once you have completed all the above steps, you may turn on the power supply and test the cameras.

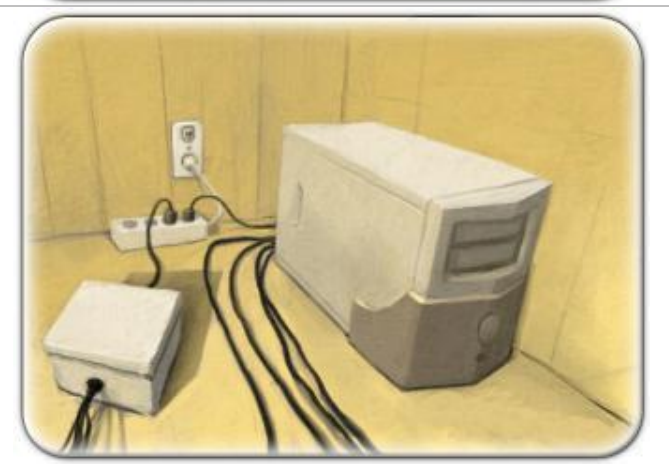

CONNECTING PPT-X CAMERA CABLES (INTERNATIONAL)

#### **Hardware Installation**

#### STEP 1:

Notice that each camera has a colored sticker on top. Camera '1' has a red sticker, camera '2' has a blue sticker, camera '3' has a yellow sticker and camera '4' has a green sticker.

If you have more than 4 cameras, the color pattern repeats but with a black mark.

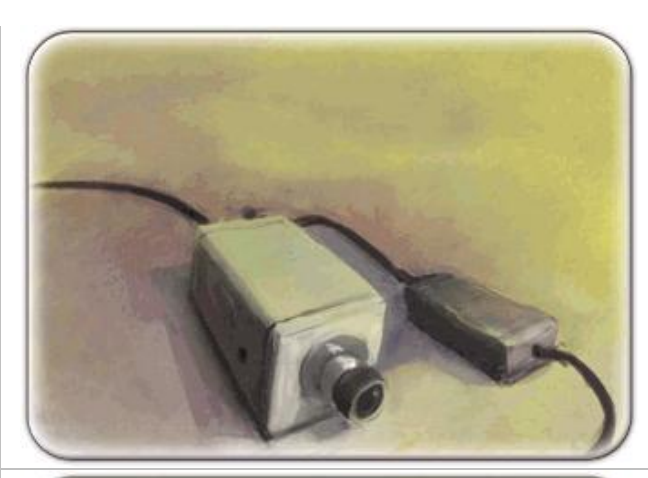

#### STEP 2:

You have received four or eight power/video cables with your PPT. These cables have BNC plugs and power plugs on both ends. Find these cables.

Note: One side of the power/video cable has a male termination, the other side has a female termination. Be sure to run your power/video cable so that the power termination matches the power connector on the camera.

Identify the power connector at the back of the camera, and connect it with the power plug of the power/video cable.

NOTE: DO NOT PLUG THE POWER SUPPLY INTO THE POWER OUTLET OR TURN IT ON UNTIL YOU HAVE COMPLETED STEP 12.

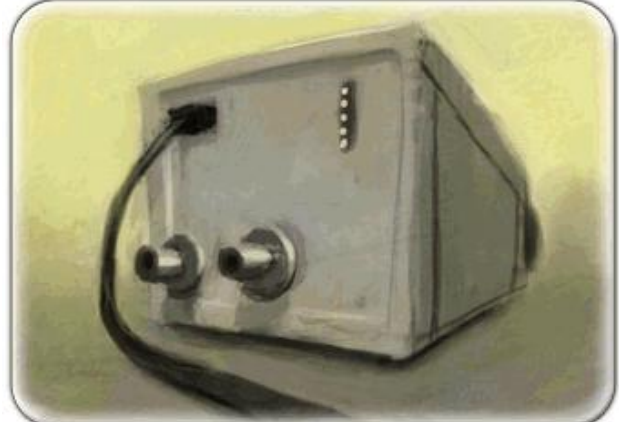

#### STEP 3:

Find the three T-connectors that came with your system.

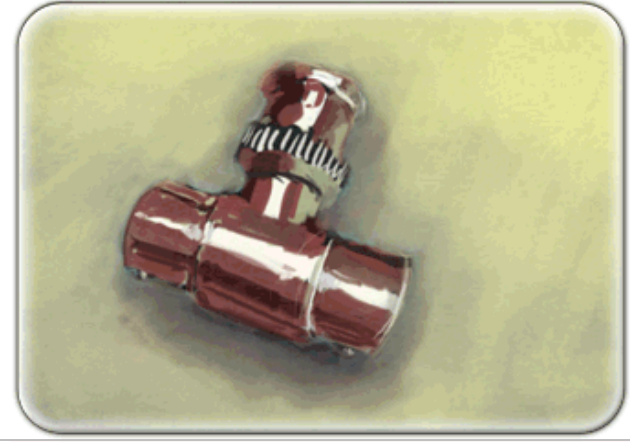

#### STEP 4:

There are two terminals on the bottom half of the cameras, the one on the left is marked "gen-lock" and the one on the right is marked "video out". Locate these terminals. Plug one of your T-connectors into the "video out" of camera '1' (the camera with the red sticker).

Do not connect the other two T-connectors yet.

#### **STEP 5: (CAMERA 1 ONLY)**

Take one of these cables and join the BNC connector with the T-connector that is attached to the "Video Out" of camera '1' (red).

NOTE: The other end of the Tconnector will be used below to split off the video signal and use it to drive the synchronization across all cameras.

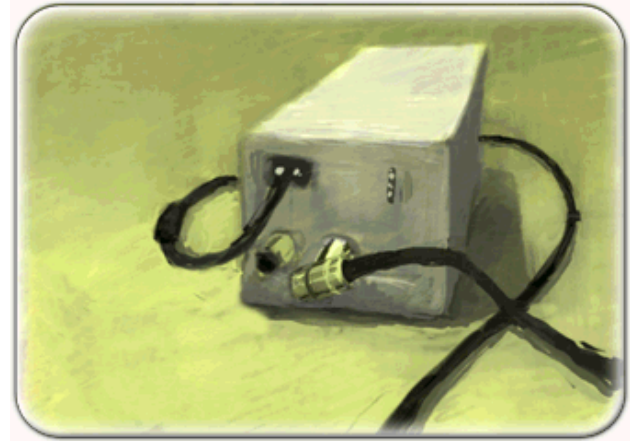

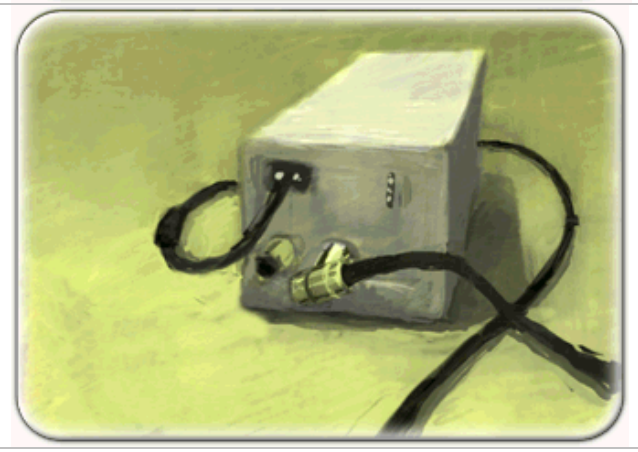

#### Hardware Installation

#### STEP 6: (CAMERAS 2, 3, 4 ONLY)

Take the BNC plug on the end of each power/video cable and plug it into the "Video Out" terminal of each camera, Cameras '2' (blue), '3' (yellow), and '4' (green). The camera should look like the image on the right.

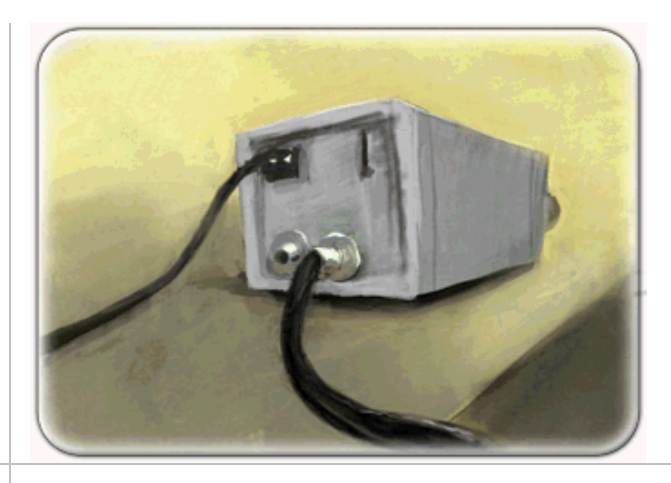

#### STEP 7:

Now plug the BNC cables into the video capture card on the back of your computer.

The ports are marked '0' (red), '1' (blue), '2' (yellow), '3' (green). The cable from camera '1' (red) should be plugged into port '0' (red), the cable from camera '2' (blue) should be plugged into port '1' (blue), the cable from camera '3' (yellow) should be plugged into port '2' (yellow), and the cable from camera '4' (green) should be plugged into port '3' (green).

#### STEP 8:

Now find the three gen-lock cables that came with your system.

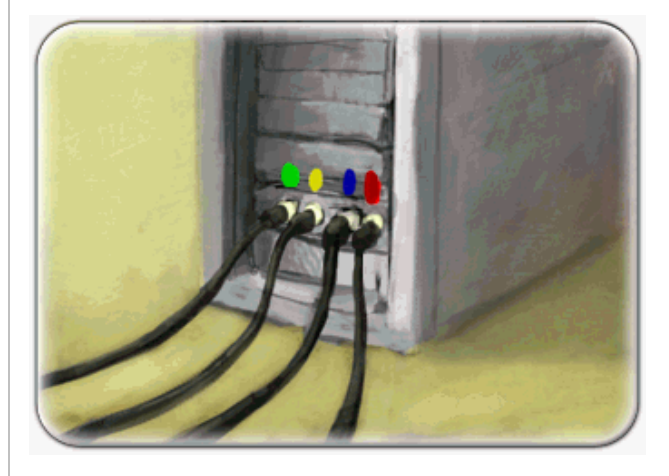

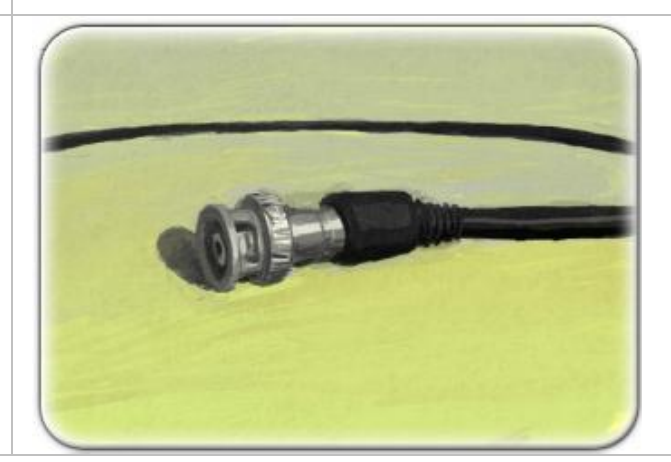

#### STEP 9: (CAMERA 1 ONLY)

Use the three gen-lock cables to connect the cameras in your system into a chain. First, plug one end of one of these cords into the Tconnector of camera '1' (red).

NOTE: The gen-lock terminal on camera '1' remains empty.

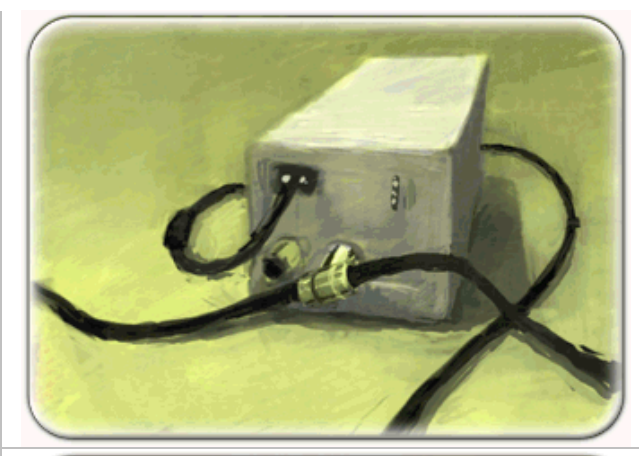

#### STEP 10: (CAMERAS 2 & 3 ONLY)

Connect the remaining two Tconnectors to the gen-lock jacks on cameras 2 and 3.

Next, connect the loose cable from camera one (split from the videoout) into the T-connector of camera 2 (blue).

Then, use the second cable to connect the T-connector of camera '2' (blue) to the T-connector of camera '3' (yellow)

#### STEP 11: (CAMERA 4 ONLY)

Finally, use the third cable to connect the T-connector of camera '3' (yellow) directly into the "gen-lock" jack of camera '4' (green).

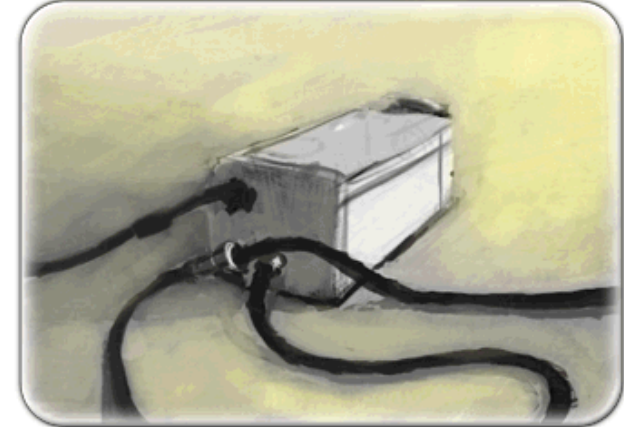

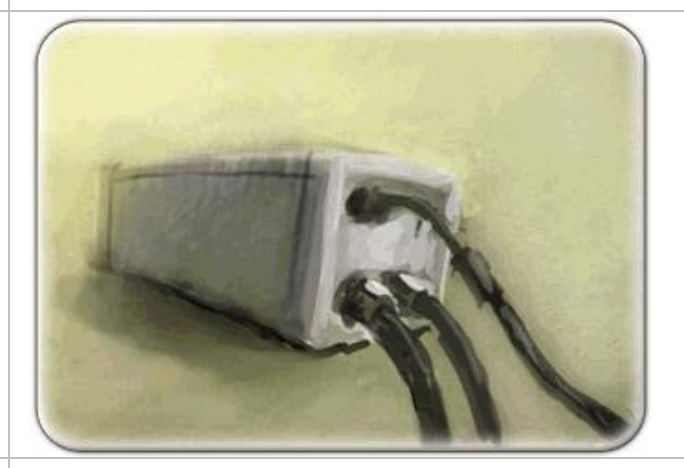

#### **STEP 12:**

Look at the switches on the upper right hand side of each camera. Your system will arrive with theses switches in the appropriate settings

#### Hardware Installation

so DO NOT change them. If these settings ever get changed, make sure that cameras '1' (red), '2' (blue), and '3' (yellow) are set so that all switches are to the left (see left hand side of the image), and make sure that camera '4' (green) is set so that only the bottom switch is set to the right (see right hand side of image). This switch affects the termination of the gen-lock signal.

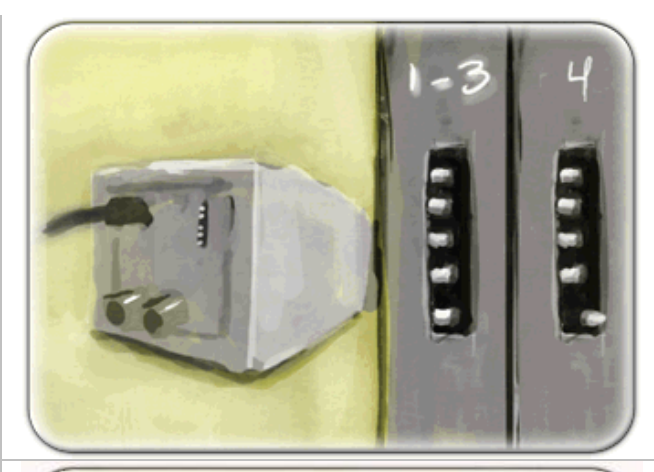

#### **STEP 13:**

Make sure the power supply is turned off before starting this step.

Get the camera power supply and connect the camera power supply to the power plugs on the computer end of the power/video cables.

You may now turn on the power supply and test the cameras within the PPT application.

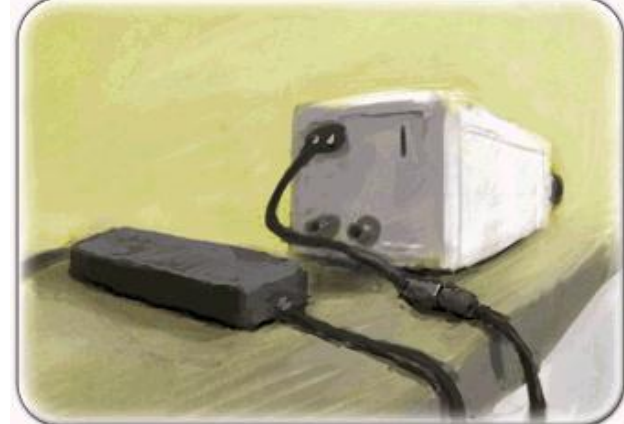

#### POWERING AND RESTARTING PPT

PPT systems are designed to be used as a generic tracking device, and require no intervention by the user once it is up and running. PPT is able to be run continuously 24/7 if this is desired, there is no need to exit from the PPT Studio software, or to shut down the computer. If you desire tracking that is available whenever it is needed by other systems, it is recommended that you leave the system running continuously to minimize startup delay.

#### **PPT-X Startup and Reset**

The PPT-X system requires no special startup sequence. Simply turn on the power supply for the cameras and start up the PPT machine. You may then start the PPT Studio software, and the cameras will immediately begin working. PPT-X cameras are passive devices, and should require no intervention by the user, so they can be powered on or off at any time. You may reboot the system at any time.

## **PPT-E Startup and Reset**

The PPT-E system requires special attention to ensure that the overall system will operate correctly. The cameras use Ethernet for communications, and require a DHCP server to be available when they start up to assign an IP address. It is important that a DHCP server be running before the cameras are started. With a WorldViz configured PPT system, the DHCP software runs on the PPT host machine, and so this must be running before the cameras. WorldViz typically configures the DHCP server to generate IP addresses 192.168.99.100-192.168.99.199 on a secondary network card.

To start up a PPT-E system, perform the following steps:

- 1. Connect all PPT-E cameras to the PoE ethernet switch
- 2. Power up the PPT host computer

3. Wait until the host computer has completely started, and the DHCP server software is running

4. Wait at least 1 minute for the PPT-E cameras to start, acquire network addresses, and prepare for capturing

5. If there are any problems, power cycle the PoE ethernet switch, which will reboot the cameras

6. Start up the PPT Studio software, and tracking should begin

If there are problems with the cameras, simply power cycle the PoE ethernet switch, which will reboot all the cameras. The system should be ready 1 minute later and ready to use.

## **PPT-H Startup**

The PPT-H system requires special attention to ensure that the overall system will operate correctly. The cameras use Ethernet for communications, and require a DHCP server to be available when they start up to assign an IP address. It is important that a DHCP server be running before the cameras are started. With a WorldViz configured PPT system, the DHCP software runs on the PPT host machine, and so this must be running before the cameras. WorldViz typically configures the DHCP server to generate IP addresses 192.168.99.100-192.168.99.199 on a secondary network card.

To start up a PPT-H system, perform the following steps:

- 1. Power up all Ethernet switches and accessories
- 2. Power up the PPT host computer

3. Wait until the host computer has completely started, and the DHCP server software is running

4. Power up the PPT-H cameras

5. Wait at least **5** minutes for the PPT-H cameras to start, acquire network addresses, and prepare for capturing

6. Start up the PPT Studio software, and tracking should begin

If you have problems during the startup sequence, you can look at the DHCP server software to verify that all cameras are connected to the network.

## **PPT-H Restart**

If you are experiencing problems or would like to restart your PPT-H system, you must ensure that everything starts in the correct order as discussed previously.

To reboot a PPT-H host computer, perform the following steps:

1. Reboot the PPT host computer

2. Wait until the host computer has completely restarted, and the DHCP server software is running

3. Power cycle the PPT-H cameras

4. Wait at least **5** minutes for the PPT-H cameras to start, acquire network addresses, and prepare for capturing

5. Start up the PPT Studio software, and tracking should begin

If you fix up a network problem or other issue with a PPT-H camera, you will need to restart it:

1. Exit the PPT Studio software

2. Power cycle the desired PPT-H camera

3. Wait at least **5** minutes for the PPT-H camera to start, acquire a network address, and prepare for capturing

4. Start up the PPT Studio software, and tracking should begin with the rebooted camera, plus the others

ACTIVATING AND DE-ACTIVATING CAMERAS

## **Turning off a camera**

Sometimes a situation arises in which you need to suppress one of your PPT system cameras. A typical reason for suppressing a camera is a hardware fault or poor calibration and you choose to continue to capture motion using the remaining cameras before servicing the device.

To suppress a camera, go to the Cameras panel and right click the camera in question. In the popup menu, click the Active label to de-select the camera as shown in the figure below. The camera

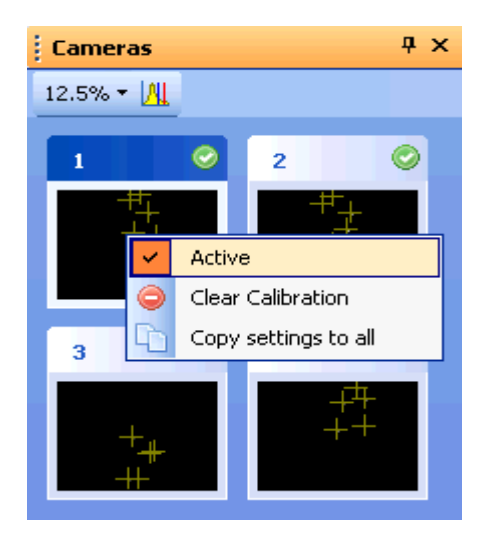

will appear as a white square once it has been disabled.

## Activating a camera

If a new camera is added to an existing PPT system, the camera will show up as a white square with no image in it. In order to use this camera, it must be activated. Following the same procedure as before, right click on the camera, and select Active. This will activate the camera, and it will show images and can be used for tracking once it has been calibrated.

## **Camera errors**

If PPT detects that a camera is not returning images or tracking information, it will show a red error indicator. This means that the camera is currently not working, and tracking will not operate when all cameras are not working. In order to perform tracking with the remaining cameras, the failed camera must be disabled using the above mentioned procedure.
#### CAMERA LIGHTING SETTINGS

#### PREPARING YOUR TRACKING WORKSPACE

PPT cameras track infrared (IR) light emitted from PPT markers. Infrared light from non-marker sources renders tracking unreliable or impossible. Thus, the tracked workspace should be lit by "cool" light sources (such as fluorescent or xenon lights) that do not generate IR light.

# **Common infrared contamination sources**

- **Windows:** Completely block outdoor light from the room's windows. Standard curtains and venetian blinds are usually not sufficient as they let through too much IR light. Use a high-quality block-out plastic or felt drape to achieve full light blockage.
- **Incandescent (tungsten) light bulbs:** Turn off all warm light sources and only use fluorescent light to illuminate your workspace during tracking.
- **Some computer monitors and status lights:** Some computer monitors and status lights on electronic devices emit IR. Use the large camera view when troubleshooting for interfering light sources.
- **Reflective surfaces:** Sometimes a surface reflects a warm light source that would otherwise not be in the field of view of the PPT cameras (e.g., a ceiling light reflecting off a chrome chair). Even the glass surface of a widescreen TV or the enamel surface of a white-board can be reflective enough to interfere.

# Light leaking into your workspace?

If tracking is poor or calibration fails, check for light contamination:

- 1. Turn off all of your PPT markers.
- 2. Look at each camera's 2D view. If any show a cross-hair, then there is stray light.
- 3. Often it is a good idea to raise a camera's sensitivity to better detect stray light of this sort (lowering sensitivity after the problem light has been resolved). The <u>Adjusting camera settings</u> topic has more information on these settings.

# Always control ambient lighting?

Yes, every time you use your PPT system you will need to eliminate infrared light contamination. This includes during calibration and normal tracking.

#### ADJUSTING CAMERA GAIN AND THRESHOLD

In this section you will learn how to adjust your PPT cameras so that they readily detect your wireless PPT markers and avoid being distracted by interfering light sources in your workspace.

There are three camera settings which need to be adjusted whenever your tracking environment changes: Low Threshold, High Threshold, and Gain. These settings are used by the <u>2D Plugin</u> to determine valid lights within each camera image.

# Low Threshold

The low threshold is *sensor black*. Pixels with intensities below this threshold are not taken into consideration when determining the image location of an LED marker seen by a camera.

Generally this threshold should always be set above the background noise level. This threshold is represented by the blue line in the histogram.

# **High Threshold**

The high threshold is *sensor white*. When beginning a search for a light, the PPT will ignore all pixels below this threshold. Only pixels with intensities equal to or greater than this threshold will trigger light detection.

This threshold is represented by the red line in the histogram.

# Gain

The gain setting is a *multiplier* to the camera signal. The typical setting for gain with PPT-X is 50, and for PPT-E and PPT-H is 0. This is ideal for a 3m x 3m workspace with very little ambient lighting.

# **Viewing the Camera Settings**

1. Enable the histogram by clicking on the button in the camera panel. You should see a histogram overlaid on top of all the active camera thumbnails in the camera panel. The blue line represents the low threshold and the red line represents the high threshold.

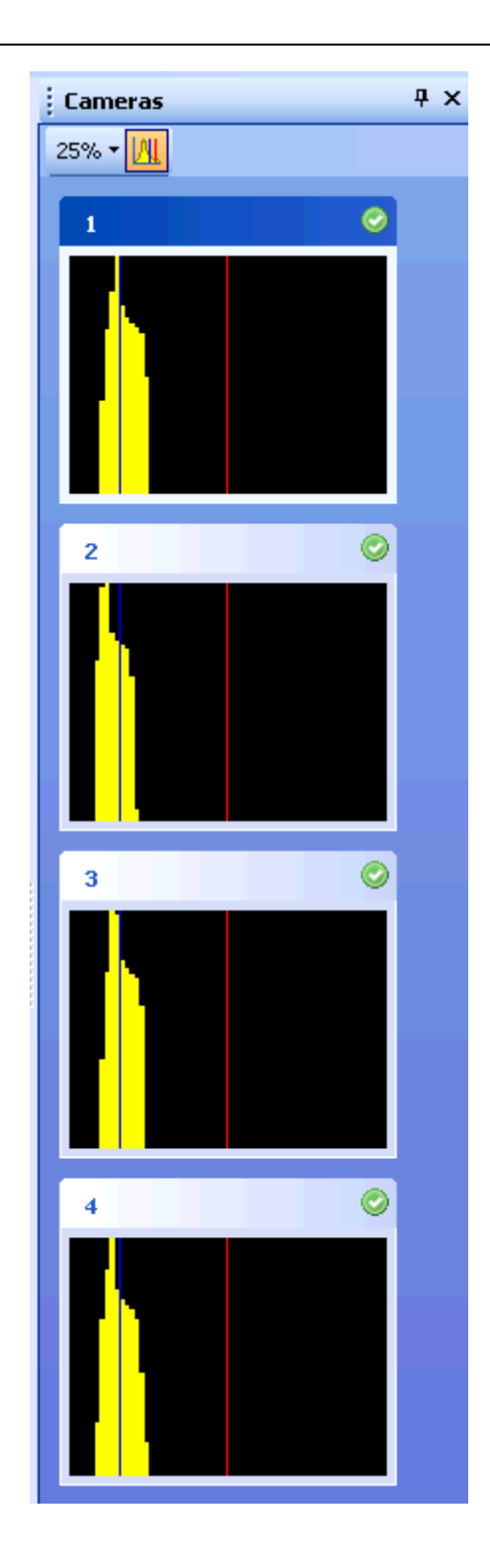

- 2. Select a camera by double-clicking on the camera's thumbnail in the camera panel. The selected camera's image is now shown in the large center view.
- 3. Turn on the threshold visibility by clicking on the button . Dark green visualizes the area above the low threshold and light green the area above the high threshold.

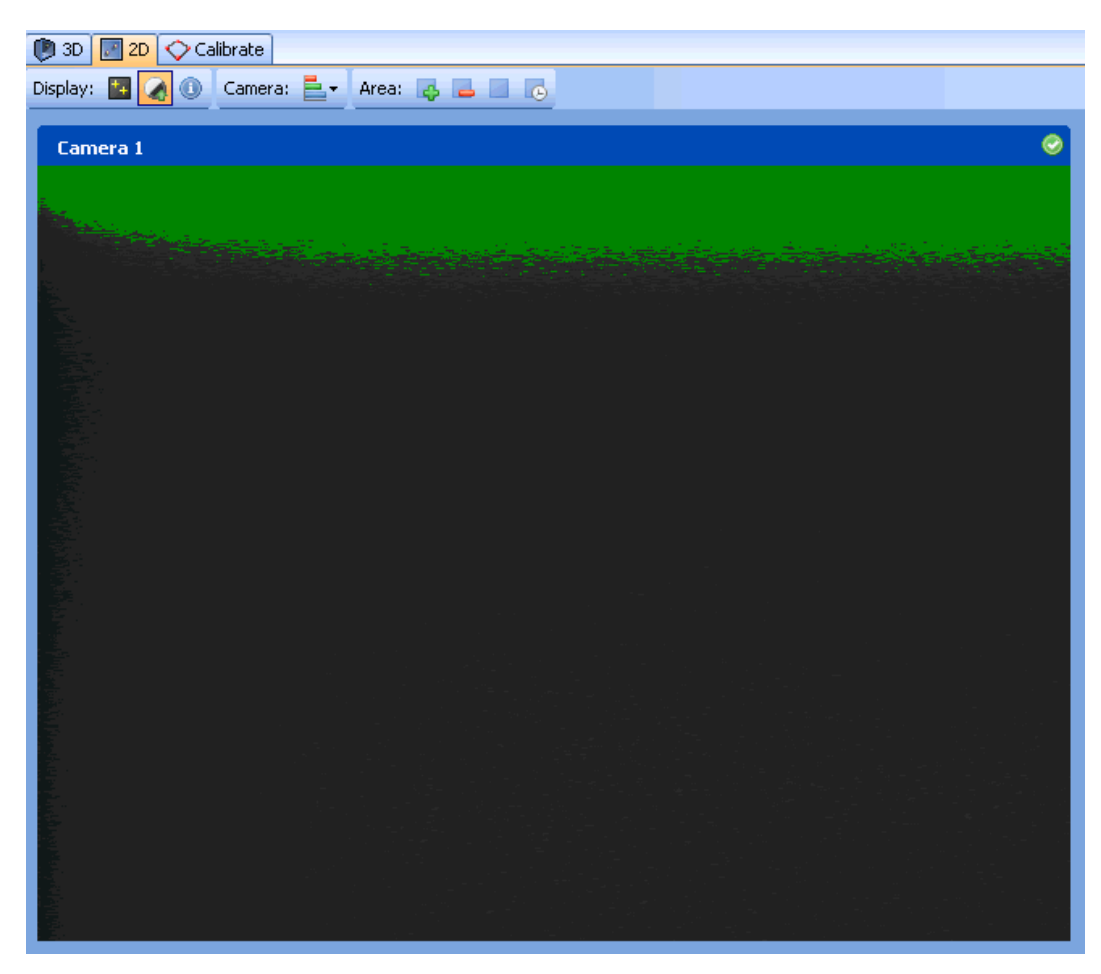

# **Changing Settings**

To change the settings:

- 1. Turn off all PPT wireless markers. Physically block out any outside light and prepare your workspace for the controlled conditions (<u>see previous section</u>) that you intend to use during your actual motion tracking situations.
- 2. From the Cameras panel, turn on the histogram overlay.

- 3. Double-click on the camera you would like to adjust. This forces the 2D view to appear in the middle showing an enlargement of this camera's view.
- 4. Turn on the threshold visibility. A Dark green visualizes the area above the low threshold and light green the area above the high threshold.
- 5. Drop down the camera setting sliders by clicking on the 🚉 button in the 2D view.

| 🕐 3D 🔄 2D 🛇 Calibrate                                                                                                    |          |   |  |   |  |  |
|----------------------------------------------------------------------------------------------------|----------|---|--|---|--|--|
| Display: 🔄 🥢 🕦 Camera: 📇 🖌 Area: 📪 🔜 📧 👝                                                                                                    |          |   |  |   |  |  |
|                                                                                                    |          |   |  |   |  |  |
| Camera 1                                                                                                    | Low: 16  | < |  | > |  |  |
|                                                                                                    | High: 50 | < |  | > |  |  |
| A state of the state of the sta | Gain: 50 | < |  | > |  |  |
|                                                                                                    |          |   |  |   |  |  |

# Setting low and high thresholds

1. **Setting the low threshold:** In the figure below, Camera #1 is being adjusted. In the thumbnail view, the histogram shows a distribution which represents the background noise of the tracking environment. The 2D view shows the noise as it is seen by the camera. In this case the noise is being detected near the top of the camera image. The low threshold slider currently shows the threshold at 16. You should adjust the low threshold until all the dark green pixels disappear. In general this should move the blue line in the histogram near the right edge of the noise distribution. The second image in the figure below shows the end result of adjusting Camera #1 to have a low threshold of 24.

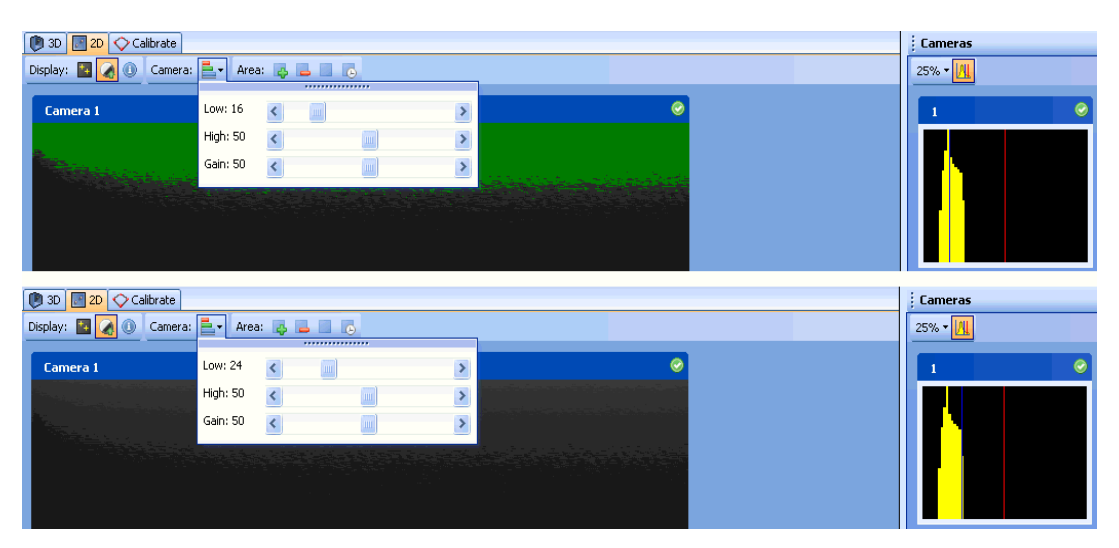

- 2. **Setting the high threshold:** Adjust the high threshold slider until the red line in Camera #1's histogram is to the right of the distribution by a distance equal to the distribution's width. In the example above, the high threshold is fine at 50 so adjustments were unnecessary.
- 3. You may choose to use the same thresholds for all cameras at this point by right-clicking on the current camera thumbnail and selecting "Copy settings to all", otherwise repeat this process with each camera. For irregular setups or setups with ambient lighting, you should adjust each camera individually.

# **Setting Gain**

 For PPT-X: Adjust the gain to 50. This is the typical setting for a 3m x 3m workspace. Workspaces significantly larger or smaller will need to increase or decrease this value, respectively. For PPT-E/H: Adjust the gain to 0.

You may choose to use the same settings for all cameras at this point by rightclicking on the current camera thumbnail and selecting "**Copy settings to all**", otherwise repeat this process with each camera. For irregular setups or setups with ambient lighting, you should adjust each camera individually.

# **Blocking Interfering Light Sources**

- 1. Ensure that all LED markers are turned off.
- 2. For each camera, double-click its thumbnail view in the Cameras panel to access its controls via the 2D View window.
- 3. Turn on the threshold visibility. A Dark green visualizes the area above the low threshold and light green the area above the high threshold.

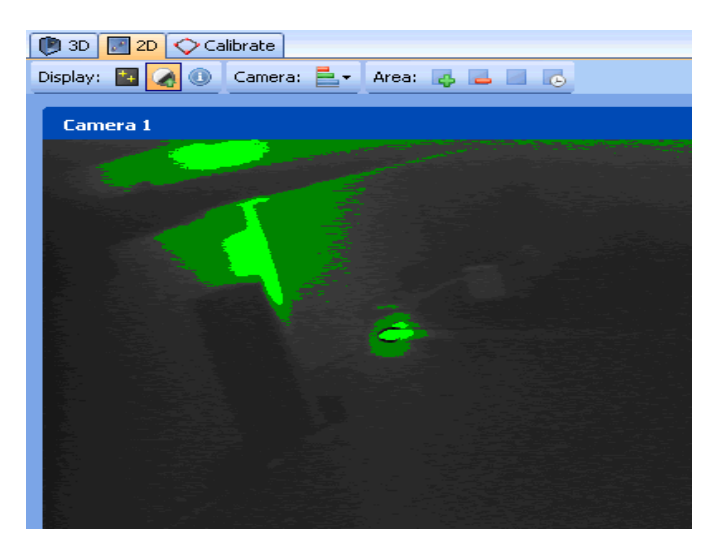

- 4. In the example above, a lamp has been placed in Camera #1's view. We want to remove the area's illuminated by the lamp since it will interfere with tracking.
- 5. You can selectively restore or remove tracked regions by selecting the add (
  - ) or remove () button and dragging a square in the 2D View. The red area indicates regions that will be ignored by the PPT system (the figure below indicates the removed area as red stipple).

| 🐌 3D 🗾 2D 🔷 Calibrate                    |  |  |  |  |  |  |
|------------------------------------------|--|--|--|--|--|--|
| Display: 📓 🏹 🕕 Camera: 🚔 🗸 Area: 📑 🗖 💼 🐻 |  |  |  |  |  |  |
|                                          |  |  |  |  |  |  |
| Camera 1                                 |  |  |  |  |  |  |
|                                          |  |  |  |  |  |  |
|                                          |  |  |  |  |  |  |
|                                          |  |  |  |  |  |  |
|                                          |  |  |  |  |  |  |
|                                          |  |  |  |  |  |  |
|                                          |  |  |  |  |  |  |
|                                          |  |  |  |  |  |  |
|                                          |  |  |  |  |  |  |
|                                          |  |  |  |  |  |  |
|                                          |  |  |  |  |  |  |
|                                          |  |  |  |  |  |  |
|                                          |  |  |  |  |  |  |
|                                          |  |  |  |  |  |  |
|                                          |  |  |  |  |  |  |
|                                          |  |  |  |  |  |  |
|                                          |  |  |  |  |  |  |
|                                          |  |  |  |  |  |  |
|                                          |  |  |  |  |  |  |
|                                          |  |  |  |  |  |  |
|                                          |  |  |  |  |  |  |
|                                          |  |  |  |  |  |  |

6. You can also use the "Auto-remove" mode (<sup>100</sup>) to remove all regions that are above the camera threshold. Alternatively, you can restore all tracking areas by selecting the restore (<sup>100</sup>) button.

# Advanced: Setting your cameras for special cases

There are several cases when you may wish to part from the suggested standard procedures.

<u>Regarding gain</u>, you may observe that markers flicker or disappear even though there is no line-of-sight occlusion. This typically happens when the marker intensity is to low, as when operating at large distances from a camera, or tracking on object

that is moving very fast. To improve marker acquisition, use a higher gain. Overall, increasing sensitivity causes a reduction in tracking resolution, so only increase sensitivity beyond recommended values the amount that is necessary (maintaining reliable acquisition).

<u>Regarding threshold</u>, you may find that increasing the high-threshold beyond recommended values is a useful technique to eliminate ambient light distractions. The cost of having a high threshold is you'll loose marker acquisition whenever the intensity drops below this value. You might observe this happening whenever your marker moves very fast. In the case of fast moving markers, you will want to test performance by decreasing the high-threshold below recommended values.

### CALIBRATION

#### CALIBRATION OVERVIEW

Calibration is critical to setting up your PPT system, and without a valid calibration, you will not be able to capture 3D data. Calibrating your system is quick and takes no more than a few minutes for standard configurations. An existing calibration can be invalidated by moving any one of your PPT cameras by even the slightest amount. If you are not certain if your cameras have not been moved or jostled, then it is imperative that you re-calibrate.

After calibrating your system, you will suddenly see your workspace appear on the <u>3D View</u>. The location and orientation of each PPT camera will be revealed, as will the location and traces for any tracked PPT markers.

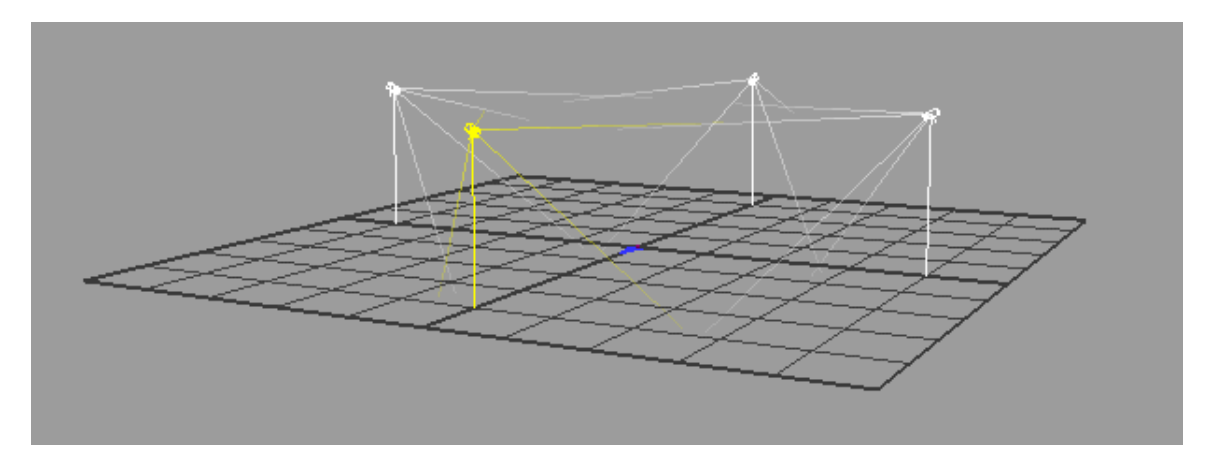

# Bootstrapping

The goal of calibrating is to teach your system where each of the cameras is located in your workspace. All you have to do is allow each camera to see the supplied PPT calibration rig - your system will compute the camera's exact position and orientation based on the blink pattern provided by the calibration rig. The calibration process can take as little as 2 minutes to complete.

In a typical calibration, you place the PPT calibration rig on the floor at a location where all cameras can see it simultaneously. The calibration rig is marked with a +X and a +Z direction. You should align these axes so that PPT's coordinate system is oriented in the way you desire. You then run the calibration wizard (explained below) and within a minute all the cameras are calibrated. Your system's (0,0,0) origin and the forward-up vector is established by the position and orientation of the PPT calibration.

In a more complicated calibration, you might have a physical workspace where not all cameras can see the calibration rig simultaneously (e.g., the room is L-shaped). In this case, you use the calibration wizard to successively capture views of the calibration rig until all cameras have seen it. Your PPT will then automatically chain all these independent calibrations together and form a single reference frame, setting its origin and orientation at the first location of the calibration rig.

#### CALIBRATING

### NOTE for PPT-X users:

Before running the calibration wizard, you need to be absolutely certain that your cameras are connected in the correct order. To verify this, wave your hand or a marker in front of each camera and double-check that each camera's physically labeled number matches it's number in the PPT software interface. A mismatch cannot be detected by the software and calibration will be possible but the calibration quality will be significantly deteriorated. PPT-E and PPT-H systems automatically identify themselves and ensure correct connections.

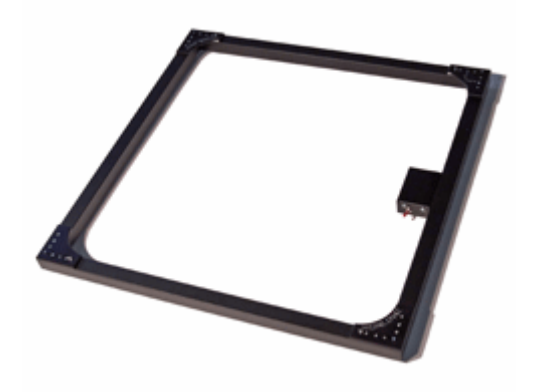

# Standard calibration

In this method, all cameras are calibrated simultaneously.

- 1. Before continuing, ensure that you have configured your PPT cameras to optimal sensitivity and thresholds, and that your workspace lighting is ready for data collection (e.g., outside windows blocked, warm lights off).
- 2. Turn off all of your PPT markers.

- 3. Turn on the PPT calibration rig and place it in the center of your workspace. Orient the calibration rig so that the +X and +Z axis markers are aligned in the directions that you desire for PPT's coordinate system. PPT north is defined as the direction of the +Z axis.
- 4. Try to keep the rig as close to the center of each camera's field-of-view as possible. Avoid placing the calibration rig markers at extreme edges of a camera's view. Use the Cameras panel to view all of the cameras simultaneously.
- 5. Click the Calibrate tab in the main viewport. This will launch the calibration wizard.

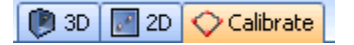

6. Click the Rig Size button and select the proper calibration rig. In general, you should always choose the default size (57cm) calibration rig.

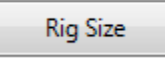

7. For a standard calibration, all cameras should be reset to Uncalibrated (as indicated by the red icon next to each camera). If this is not the case, click the Reset button before proceeding.

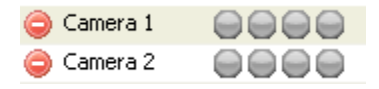

- 8. Click the Calibrate button at the top of the window. Each of the camera's four indicator lights will turn green for each flash of the PPT calibration rig. If any camera fails to light up all green, then there was a problem with that camera seeing all four markers of the PPT calibration rig. Use the Cameras panel to re-examine that camera.
- 9. If all cameras calibrated successfully, you'll receive a quality score. Good scores are in the range of 95-100; scores greater than 90 are still acceptable.

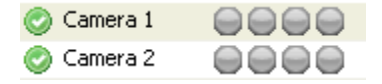

# **Chained calibration**

In this method, cameras are calibrated in stages. Use this method for a physical workspace where not all cameras can see the calibration rig simultaneously (e.g., the room is L-shaped).

- 1. Follow steps 1 4 above.
- 2. If you're starting a new chained calibration, click the Reset button to clear all previous data.
- 3. Click the Calibrate button at the top of the window. Each of the camera's four indicator lights will turn green for each flash of the PPT calibration rig.
- 4. Cameras that are fully calibrated are now indicated with the green checkmark icon. Cameras that show a yellow icon indicate that the camera saw all four makers on the calibration rig but it cannot yet chain due to lack of data from a neighboring (connecting) camera. Cameras that show a red icon indicate cameras that saw less than four markers on the calibration rig.
- 5. Move the calibration rig enough so that some or all those cameras indicated as red can now fully see the calibration rig.
- 6. Once all cameras are calibrated, you'll receive a quality score. Good scores are in the range of 95-100; scores greater than 90 are still acceptable.

# NOTE about chaining

Use as few calibration snapshots as possible, typically this is done by "sweeping" the calibration rig from one end of the space to the other. If you suspect a camera calibrated but may contain poor measurements (e.g., the rig was at the extreme edge of the camera's view), you can easily right click on the camera to mark it as uncalibrated, and then redo it.

# **Clearing calibrations**

From either the Cameras panel or the 2D view, you can right-click a camera and select Clear calibration to void a particular camera's calibration, forcing the PPT system to re-calibrate it during the next calibration. You can also clear all or some cameras directly in the Calibration guide.

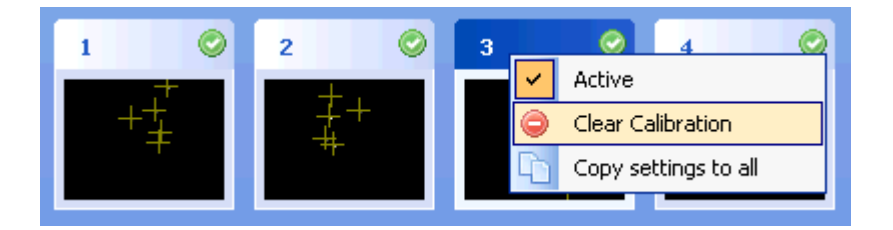

#### TUNING

Unlike calibration (which is necessary step), tuning is optional and adjusts PPT's tracking algorithms to the specific needs of your application.

Tuning is very important but it is quick to perform. Do it whenever your requirements change, even if that means you tune once an hour.

For instance, if you plan to use PPT in a confined region and only with slow moving objects (e.g., a person's head), then the process of tuning will let PPT optimize it's internal parameters for that portion of your workspace and for objects moving at that speed. Alternatively, if you plan to use every bit of trackable workspace at high speeds (e.g., a dancer's body), the process of tuning will let PPT optimize accordingly for this scenario.

# **Tuning your PPT system:**

Before beginning, ensure that your PPT cameras are all properly <u>configured</u> and you have a recent, good quality <u>calibration</u>. If not, then perform those steps first.

- 1. Turn off all of the PPT markers.
- 2. Ensure that no false lights can be seen in each camera. Check each camera image in the Cameras panel and ensure that no lights detected (indicated by yellow cross-hairs).
- 3. Turn on **1** LED marker.
- 4. Click on the Tune button and start sampling.

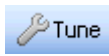

5. Move the marker around as if you were using it in your application. Make sure that you cover the entire space the marker will move during your application

and move the marker at the maximum speed the marker will move when used in your application.

6. Inspect and then accept the suggested settings. If the values look very large compared to the usual values or the defaults, you may need to perform the tuning process again, or perhaps try recalibrating your cameras.

Additional information can be found in each 3D Plugin topic.

### USING 3D DATA

#### SENDING DATA TO A CLIENT APPLICATION

There are different methods for communicating to a host application or system depending on your needs. Unless you have specific reasons for not doing so, WorldViz recommends using our VRPN Ethernet-based network protocol. The alternatives are shared memory (for when rendering with Vizard on the same machine), RS-232 serial communication, or connection to a Motion Builder server.

All methods use the "Talk" toggle to turn the connection on and off. You must have talk active to send data to a client application. The talk button is automatically active while the PPT Studio is under 3D view. You can switch it off by clicking the talk button under 2D view.

| 🜔 3C  | ) | 2D  | $\diamond$ | Cali |
|-------|---|-----|------------|------|
| Talk: | - | Dis | play:      | ++   |

# VRPN 7 (Recommended)

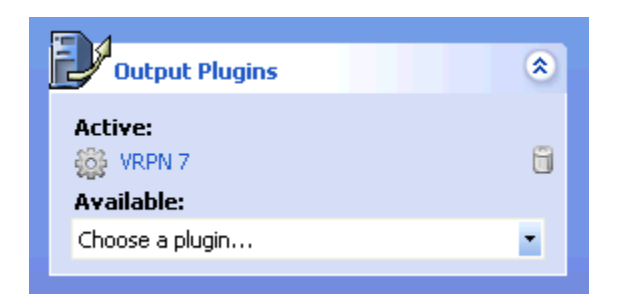

The Virtual-Reality Peripheral Network (VRPN) is the preferred method of connecting to your host application. The Ethernet-based network connection is versatile and offers lower latencies than serial communication, especially for large numbers of markers and high update rates. If your host application does not currently support a VRPN connection, adding this functionality is straightforward. Both VRPN6 and VRPN7 are supported.

By default, your PPT will output in VRPN7 format. You can easily change this configuration by selecting the desired output plugin as found in the Configuration Pane.

VRPN is a tool set that has been made available to the public domain by Russell M. Taylor II at the University of North Carolina at Chapel Hill. It is designed to implement a network-transparent interface between application programs and the set of physical devices (tracker, etc.) used in a virtual-reality (VR) system. The idea is to have a PC or other host at each VR station that controls the peripherals (tracker, button device, haptic device, analog inputs, sound, etc). VRPN provides connections between the application and all of the devices using the appropriate class-of-service for each type of device sharing this link.

For additional information on **VRPN**: http://www.cs.unc.edu/Research/vrpn/index.html

# **Shared memory**

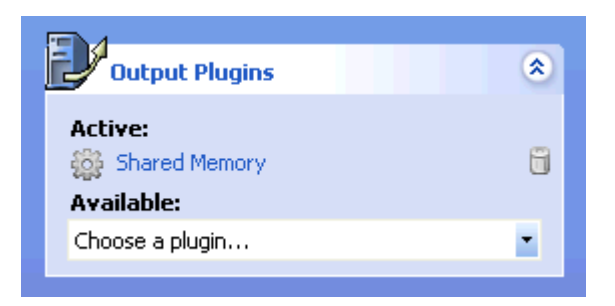

The Shared memory method can be used only for connecting to Vizard VR Toolkit render processes that are running on the same host as the PPT software. Multi-core PCs are suitable for running both a PPT system and Vizard-based 3D rendering. (See Using PPT with Vizard.)

# Serial

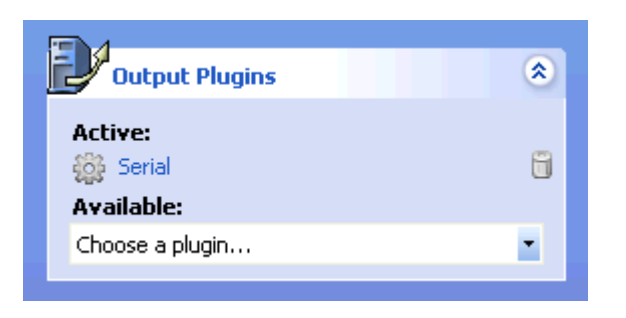

When necessary, you can connect to PPT using standard RS-232 serial communication. The method is robust but has slightly higher latency than the methods above. The serial method becomes especially unsuitable for tracking

applications utilizing more than 8 markers. However, you may have older applications that require this functionality. Use the Output plug-in to select Serial, then by double-clicking the item you can continue to configure your serial options by entering the appropriate COM port.

Enter the COM port in the serial options window. The plugin supports any COM port that Windows is able to support.

| Serial options |        |
|----------------|--------|
| COM port       | 1      |
| ОК             | Cancel |

# **Motion Builder**

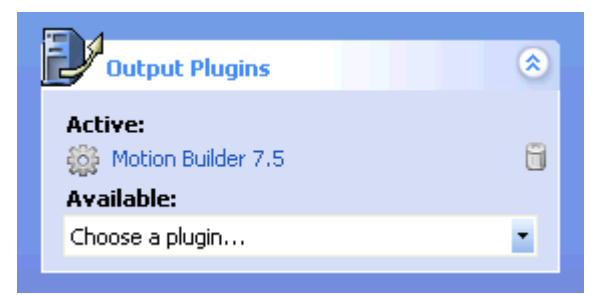

Use this for connecting to a separate computer running MotionBuilder 7.5 to drive full body inverse kinematics simulations. You will need to install the PPT MoCap plugin on your MotionBuilder system to support PPT in MotionBuilder. The installer can be <u>downloaded</u> for free from the WorldViz website. More information about the work flow to use this plugin is available at <u>MoCap Plugin</u>.

#### CONNECTING TO VIZARD

If you are a new user to either Vizard or PPT, WorldViz recommends that you use the default PPT output setting (VRPN7) and either of the first two methods described below.

If you are connecting to a pre-existing PPT/Vizard installation, you should read the last section of this chapter about running PPT in legacy serial communication mode to maintain compatibility with your existing Vizard applications.

# **Connect to PPT directly**

This section describes the basic building blocks for adding a PPT tracker, linking the tracker to 3D or view objects, accessing the raw data, resetting the origin, and applying scale factors and smoothing filters.

#### Adding a PPT tracker

Follow the example below, replacing hostname with the local name (or IP address) or you PPT computer. Returned is the tracker object that can subsequently be used in the samples below.

```
vrpn = viz.add('vrpn7.dle')
tracker = vrpn.addTracker('PPT0@hostname')
```

#### Linking the tracker

Use the link command to connect a tracker object to node, viewpoint, and uniform objects. In this example, a PPT tracker is linked to myHandModel causing it to translate and rotate in correspondence to the PPT marker.

viz.link(tracker, myHandModel)

#### **Resetting the origin**

Using the link created above, it is easy to use the link's reset method to arbitrarily establish new translation origins. In this example, the PPT data stream is reset to the absolute origin (0,0,0).

```
link.reset(viz.RESET X|viz.RESET Y|viz.RESET Z)
```

For cases in which the PPT wireless marker's actual altitude should be retained and only the X and Z axes reset to zero, remove the viz.RESET\_Y flag from the example above.

#### Accessing the raw data

To access the raw data from the PPT marker (including orientation data if the marker is running in 6DOF mode), use the following technique.

```
data = tracker.getData() # Access the raw data
print data # Print the array of data
```

#### Applying Scale factors

To apply a scale (gain) factor on your position data, use the link's postScale method to arbitrarily establish a non-identity scale along any of the three dimensions. In the example below, the X and Z dimensions are given a 2.0 scale factor while the Y (altitude) dimension is kept to the default of 1.0.

link.postScale([2,1,2],target=viz.LINK POS OP)

# **Connect to PPT using viztracker**

This is the most convenient method if you do not need to perform transformations on the tracking data and just want to use the tracker within a 3D world. To help you get started with viztracker for PPT, you should install the latest Vizard release (at least 3.16). You should then write a file called vizsetupcfg.py with your tracker configuration (included below). The main advantage of using viztracker is it abstracts the tracking details so that changing your tracker configuration ideally has no impact on your Vizard applications.

In your application, the viztracker module is called to configure the display and trackers.

```
import viztracker
tracker = viztracker.go()
```

Here is an example vizsetupcfg.py that you can edit and then save to your desktop or to your local application directory:

```
# Setup option Input --> Manufacturer: Keyboard
                                                     Type: Mouse LR /
PageUpDn
# Setup option Tracker --> Manufacturer: WorldViz
                                                     Type: PPT w/Local
Intersense
# Setup option Display --> Manufacturer: Generic
                                                     Type: Default
Window
# Setup option Avatar --> Manufacturer: Generic
                                                     Type: No Avatar
# This file must be loaded by the correct version of viztracker.py
included with Vizard
import viz
viz.requireVersion("3.16.0010")
# Source code that defines the composite. This is user editable but
changes will be lost if this file is regenerated
from vizuniverse import *
import main
import hand
# Create a custom composite that handles tracking, display, and input
devices all together
def createCustomComposite(id=0):
    # ---- Trackers ----
    # Initialize an empty composite object to store all the trackers
    # The composite.storeTracker() method is used to combine the
individual trackers for the user's body within the composite
    composite = VUCompositeTrackers()
    vrpn7 = viz.add('vrpn7.dle')
    hostname = 'localhost'
    headpos = vrpn7.addTracker('PPT0@'+hostname,0)
    isense = viz.add('intersense.dle')
    headori = isense.addTracker(port=0)
    magneticzero = 0.0
    if magneticzero == 0:
        onkeydownspecial ('r', headori.reset) # Assign Alt-R to reset
the magnetic offset
    else:
        output = viz.addGroup()
        link = viz.link (headori, output, enabled=False)
        vizact.onupdate(viz.PRIORITY PLUGINS+1, link.update)
        link.postEuler ([-magneticzero, 0, 0]) # Apply fixed
magnetic offset
        headori = output
```

```
# Store all the tracker sensors we can find, it does not matter if
some are not available
    composite.storeTracker(composite.HEAD, viz.mergeLinkable(headpos,
headori))
    composite.storeTracker(composite.LHAND,
vrpn7.addTracker('PPT0@'+hostname,1))
    composite.storeTracker(composite.RHAND,
vrpn7.addTracker('PPT0@'+hostname,2))
    composite.storeTracker(composite.LFOOT,
vrpn7.addTracker('PPT0@'+hostname,3))
    composite.storeTracker(composite.RFOOT,
vrpn7.addTracker('PPT0@'+hostname, 4))
    composite.storeTracker(composite.HIP,
  vrpn7.addTracker('PPT0@'+hostname, 5))
    # Make the orientation of the hands match that of the viewpoint (if
selected)
    copyHandOri = 1
    if copyHandOri: composite.copyHandOriFromHead()
    # ---- Display ----
    pass
    # ---- Input ----
composite.createLeftHand(hand.MultiInputSensor(pinchButtons=[viz.KEY PA
GE UP, viz.MOUSEBUTTON LEFT], fistButtons=[viz.MOUSEBUTTON MIDDLE]))
composite.createRightHand(hand.MultiInputSensor(pinchButtons=[viz.KEY P
AGE DOWN, viz.MOUSEBUTTON RIGHT], fistButtons=[viz.MOUSEBUTTON MIDDLE]))
    # ---- Avatar ----
    composite.createAvatarNone()
    # ---- Finalize Composite ----
    composite.finishTrackers()
    composite.defineViewpoint(offset=[0,0,0]) # Can adjust the
position of the viewpoint if needed
    # ---- Extra Adjustments Editable By The User ----
    # Note that the examples below will not work with LiveCharacters,
only inputs with individual trackers
composite.getRawTracker(composite.HEAD).getLink().postEuler([0,0,45])
   # Apply 45 degree offset to the head tracker
    # composite.getLeftHand().setScale([2,2,2])
                          # Apply scale to the left hand representation
    # composite.getLeftHand().alpha(0.0)
                                 # Make the left hand invisible
    # composite.getRawTracker(composite.LHAND).getLink().postTrans([0,-
```

```
(0.5,01) # Lower the hand tracker 50 cm
    # composite.setPosScale([2,1,2])
                                     # Scale XZ position of all
trackers by a factor of 2x
    # composite.setOriScale([0,0,0])
                                     # Suppress all orientation changes
for all trackers
    # The following examples are compatible with all kinds of composite
objects, including LiveCharacters
    # composite.getMovableNode().setPosition([1.0,0.0,0.0])
              # Move the user and all trackers +1 unit along the X axis
    # ---- Return Back Result ----
    return composite
# If this script is run directly, then we should allow it to work for
testing purposes (normally viztracker.py loads this file in, and this
file is not used standalone)
if __name__ == " main ":
   print 'Manually overriding viztracker to test vizsetupcfg
configuration'
    import viztracker
    viztracker.createCustomComposite = createCustomComposite
   viztracker.go()
   viz.add('gallery.ive')
```

# **Connect to PPT using shared memory or legacy serial communication**

NOTE: These techniques are discussed for the purposes of backward compatibility with older configurations. If you are not supporting an existing Vizard code base written for earlier versions of PPT (prior to version 3), then WorldViz highly recommends that you use either of the first two VRPN methods described in detail above. If your PPT and Vizard are running on the same machine, you may consider using this section to reduce latency using the shared memory plugin.

### Adding a PPT tracker

The COM port specified by PORT\_PPT is the serial port that PPT is connected to. If left 0 or undefined, PPT will try to use the shared memory interface and then scan ports 1-4 for a device. The following shows how to connect to a PPT device on COM1.

```
PORT_PPT = 1
tracker = viz.add('vizppt.dls')
```

#### Linking the tracker

Use the link command to connect a tracker object to node, viewpoint, and uniform objects. In this example, a PPT tracker is linked to myHandModel causing it to translate in correspondence to the PPT marker.

viz.link(tracker, myHandModel)

#### **Resetting the origin**

Using the link created above, it is easy to use the link's reset method to arbitrarily establish new translation origins. In this example, the PPT data stream is reset to the absolute origin (0,0,0).

```
link.reset(viz.RESET X|viz.RESET Y|viz.RESET Z)
```

For cases in which the PPT wireless marker's actual altitude should be retained and only the X and Z axes reset to zero, remove the viz.RESET\_Y flag from the example above.

#### Accessing the raw data

To access the raw data from the PPT marker (including orientation data if the marker is running in 6DOF mode), use the following technique.

```
data = tracker.get() # Access the raw data
print data # Print the array of data
```

#### **Applying Scale factors**

To apply a scale (gain) factor on your position data, use the tracker's scale method to arbitrarily establish a non-identity scale along any of the three dimensions. In the example below, the X and Z dimensions are given a 2.0 scale factor while the Y (altitude) dimension is kept to the default of 1.0.

tracker.scale(2,1,2)

#### Applying smoothing filters

For situations in which you need to smooth your tracking data, the tracker's built-in smooth method can be used. In the sample below, a mean filter is applied that generates a running average across 4 samples.

```
ppt.smooth(4) #Smooth data over 4 samples
```

```
CONNECTING TO 3RD PARTY SOFTWARE
```

The recommended method of communicating with PPT is using the built-in VRPN 7 server, which is included as an output plugin by default.

Of all PPT output methods, VRPN 7 is preferred since it provides the lowest latencies and highest bandwidth compared to all other available methods.

# **Interfacing with Vizard**

If you are writing Vizard applications, then there is a separate page describing how to use <u>PPT with Vizard</u>.

# **Other Applications With VRPN Support**

If your 3rd party application includes support for VRPN, then you should be able to use this, since PPT provides a VRPN 6 and VRPN 7 output server as plugins. VRPN is portable across many platforms, including Windows and Linux. Make sure the correct server is enabled for your 3rd party application, and that Talk mode is enabled in the PPT user interface.

# **Other Applications With MechDyne / VRCO TrackD Support**

PPT includes a plugin for use with the MechDyne TrackD software. The plugins are ppt-trackd.dll and pptwand-trackd.dll, and are located in C:\Program Files\WorldViz\PPTStudio2010.

- Copy ppt-trackd.dll and pptwand-trackd.dll from C:\Program Files\WorldViz\PPTStudio2010, and put it into your trackd\bin directory (which may reside on a different machine).
- 2. In the trackd configuration file, include the following lines for a standard PPT tracking system:

```
DefineDevice ppt ppt-trackd
DeviceOption ppt address 127.0.0.1
```

3. If you have a PPT wand connected, then you will need to add the following extra lines:

```
# Define PPT Wand (can optionally specify number of wands,
defaults to 1)
DefineDevice pptwand pptwand-trackd
# Specify PPT Wand address (Device ID , PPT hostname/IP address,
PPT Wand light number)
DeviceOption pptwand address 1 127.0.0.1 1
```

- 4. The above is written assuming trackd is installed on the PPT machine. If TrackD is running elsewhere, then 127.0.0.1 should be replaced with the IP address of the PPT machine.
- 5. Make sure Talk mode is enabled within the PPT user interface.
- 6. Start up TrackD using the configuration file just written and test the output.

# **Other Applications Not Supported**

If your 3rd part application does not already support VRPN, WorldViz recommends that you use the freely available VRPN API to write your own client-side connection for this protocol.

# **Legacy Serial API**

PPT has also implemented an RS-232 based serial API for a number of years, and this is also supported as an output plugin. However, this interface is deprecated since it cannot support the large number of markers and high update rates of PPT-E and PPT-H systems. The source code for this interface is available from the PPT Studio installer, and is located in C:\Program Files\WorldViz\PPTStudio2010\Serial API.

Note however that if you are writing a new interface for your application from scratch, the serial interface is not recommended and you should implement a VRPN 7 client instead.

USING THE 3D VIEW

# Using 3D Data

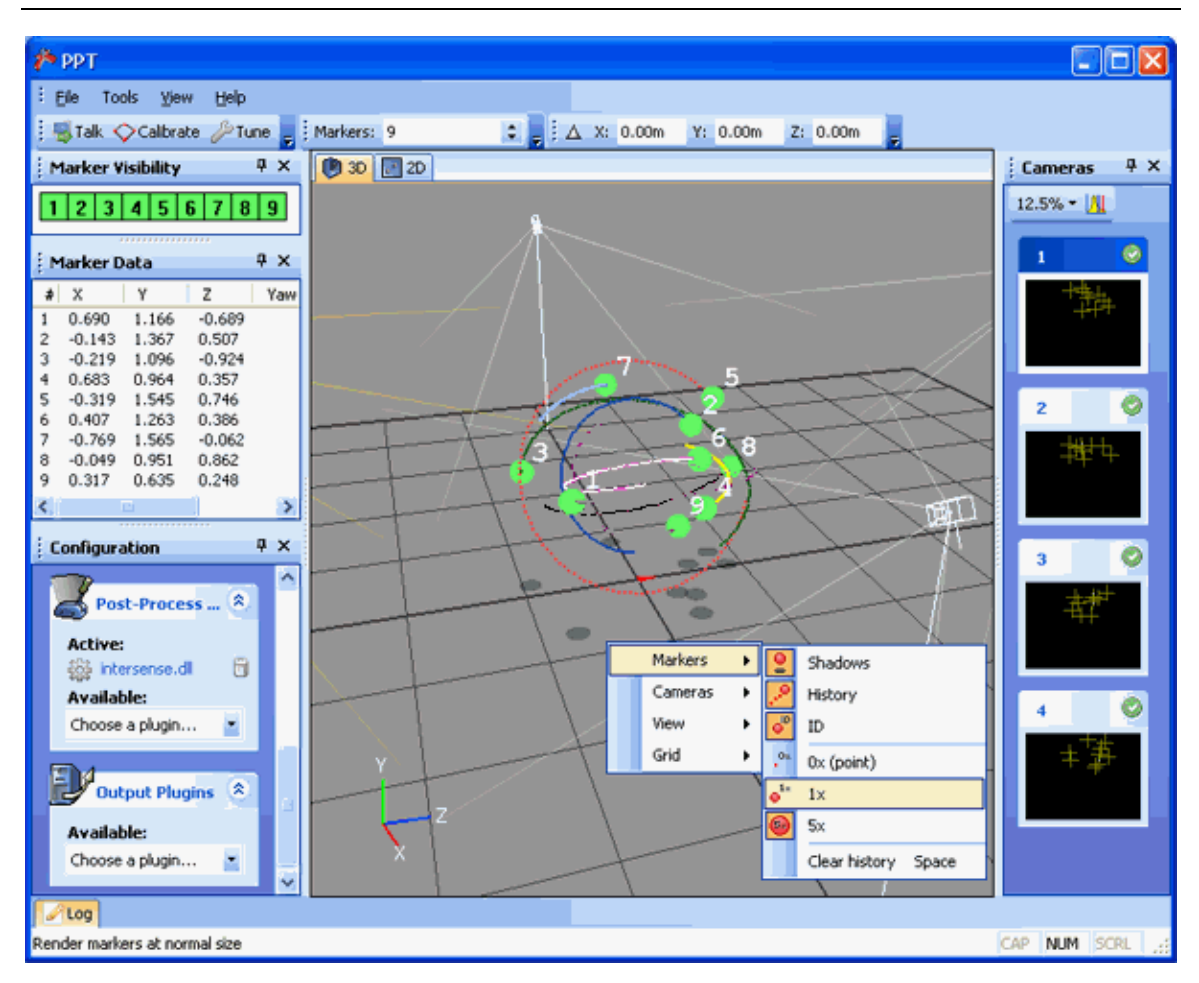

# 3D

Inspect your data in real-time and configure the view as you like by right-clicking to bring up a menu of options for controlling the Markers, Cameras, Views, and Grid settings. The talk button is always active when 3D view is selected.

Dragging with the right and left mouse button within the 3D view rotates and pans. Scrolling with a mouse wheel zooms the 3D view.

# **Number of markers**

| Markers: 9 |
|------------|
|------------|

Specify the maximum number of markers that PPT will try and track in your environment.

# **Marker visibility**

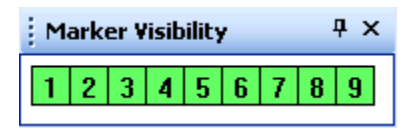

This view shows each of the markers and their visibility in the environment. Markers failing to compute a 3D fix will display as red instead of green. If a marker value is not visible it means that a plugin has hidden this marker. See the plugin documentation for more information about why this would happen.

# Marker data

| Marker Data 🛛 🕹 🕹 |        |       |        |     |       |      |
|-------------------|--------|-------|--------|-----|-------|------|
| #                 | х      | Y     | Z      | Yaw | Pitch | Roll |
| 1                 | 0.436  | 1.558 | 0.209  |     |       |      |
| 2                 | -0.746 | 0.309 | 0.116  |     |       |      |
| 3                 | 0.099  | 1.144 | -0.825 |     |       |      |
|                   |        |       |        |     |       |      |

This view shows the raw position and orientation value for each marker. A standard PPT wireless marker will only show up with position information, but with the addition of a post-processing plugin, markers can also contain orientation information as well. The units shown here are in meters for position, and Euler angle degrees for rotation.

#### ORIENTATION AND POSITION PLUGINS

PPT can deliver position and orientation data to your host application through Post-Process plugins. These plugins use combinations of magnetic/inertial orientation sensors and/or groups of PPT markers.

You can use the <u>Local Offset</u> plugin to have PPT report a locally offset position when using PPT's orientation and position plugins. HMD users can use the Local Offset plugin to have PPT report the location of the user's eyes rather than the PPT marker's position which may be a considerable distance away. The Local Offset plugin removes the false movement artifact when a HMD user pitches their head forward and thus moves the marker.

# Filter - Smooth out position and orientation values

#### Use When:

- You have jitter in position or orientation values that you would like to smooth
- You are tracking complex objects that are being occluded and would like to fill in the gaps with interpolated data

#### You Need:

1. Any number of markers with position and/or orientation data

### Software Configuration:

- 1. Add the "Filter" post process plugin in the Configure Panel.
- 2. Click the configure button on the Filter plugin, which will show a list of all filters currently in place. Right click here and select Add to create a new filter.
- 3. Specify the light (marker number) that you would like to apply smoothing to
- 4. The filtering in this plugin takes the previous value and combines it with the current value according to the rate percentage. A value of 10% indicates that the output will be 10% of the new value, and 90% of the previous value. A value of 100% indicates there should be no filtering. You can use 100% to disable filtering when you want to filter only one component.
- 5. The cutoff value is the maximum distance a change can be before the filtering is disabled. With an orientation cutoff of 45 degrees, if the sensor moves 60 degrees then the filter will be disabled and an immediate jump will take place. The cutoff helps to remove large smoothing delays during initialization and very fast motions.
- 6. This filter does not provide default values, you must enter something for each value.
- 7. Click Ok and the filter will be applied immediately within PPT.
- 8. If you right-click on a filter, you can edit or remove it if necessary.

### Data Output:

- Each marker is affected by its own filter, and position and orientation filtering can be specified independently.
- The algorithm for the filter is ((rate x current) + ((1-rate) x previous)).

# **Intersense - Intersense and Optical Marker Hybrid Tracking**

### Use When:

- You want to augment a marker's position data with an Intersense InertiaCube orientation device.
- You want to avoid the jitter and dropout issues of fully optical position and orientation tracking.

### You Need:

- 1. An Intersense InertiaCube 2 or 3 connected to the PPT computer.
- 2. The COM port number the Intersense is connected to. To check what COM ports your computer has: right-click "My Computer", select Manage, select Device Manager, select Ports.

# Software Configuration:

- 1. Add the Intersense Post-Process Plug-in found in the Configure Pane.
- 2. Right-click in the white area to Add a new Intersense device.
- 3. Enter the Intersense COM port number, and also the PPT wireless marker number you would like to assign it to.
- 4. If the Intersense device is successfully found, you should see orientation information being displayed from the device.

# Magnetic Calibration:

In most situations, magnetic north for the cube will differ from the PPT north, which is the +Z axis on the calibration rig. Also, you may have the cube mounted in an orientation where it has some pitch and roll component. You can compensate for this using the PPT reset function built into the Intersense plugin.

- 1. Right click on the Intersense device you would like to calibrate, and select the Reset feature
- 2. A calibration Wizard will appear, and you will be asked to align your device so the InertiaCube is facing toward PPT north. It is important that the InertiaCube is level and stable, it does not matter what the orientation is of any other equipment connected to it.
- 3. At this point, you can click the Finish button in the wizard. This will just capture the heading offset of the InertiaCube, and will calibrate only the offset between magnetic and PPT north. Any pitch and roll will not be taken into consideration. Many users with a cube mounted level on a head mounted display can use this option.
- 4. If your InertiaCube is mounted with a pitch and roll offset as well, you will need to press the Next button on the Wizard. You should now rotate your device (such as a head mounted display, or input wand) is facing in the direction of PPT north, with no pitch or roll. It does not matter what direction the InertiaCube is pointing. Click the Finish button to complete the process.

# Data Output:

• The marker associated with the plugin will have valid orientation and position information.

# **Optical heading - Hybrid Intersense and Optical**

### Use When:

• You have one or more orientation sensor that does not provide accurate yaw data. The Intersense InertiaCube provides distorted yaw data when there is magnetic interference. If you disable the magnetic sensor, then the InertiaCube will drift in yaw over time. This plugin compensates for distortions caused by interference or drift.

#### You Need:

- 1. An orientation sensor, like the Intersense InertiaCube 2 or 3.
- 2. Two PPT markers rigidly mounted on the left and right sides of the tracked object.
- 3. Optionally you may have other orientation sensors that will be calibrated using the calculations from the first sensor, but these extra sensors must be affected by similar distortions to be effectively corrected.

### Software Configuration:

- 1. Use the InterSense ISDEMO software to perform a magnetic calibration of your InertiaCube, it may be that your distortions can be calibrated by the hardware itself. You can also disable the magnetic sensor using ISDEMO if you think the magnetic distortions are too high. Make sure you save the settings to the InertiaCube so that they will be kept when the power is turned off.
- 2. Set the number of markers to at least 2 in the PPT interface.
- 3. Setup the orientation sensor to provide data to marker 1. If using an Intersense InertiaCube, do this with the Intersense plugin described above. Make sure you calibrate the sensor as best as you can to deal with any pitch and roll offsets, although yaw offsets do not matter.
- 4. Add the "Optical heading" post process plugin in the Configure Panel.
- 5. Click the configure button on the Optical Heading plugin and enter the distance between the markers mounted on the left and right sides of the tracked object.
- 6. Leave the separation tolerance at the default, but if there are problems with tracking you may want to make this larger. This value specifies how flexible it should be when looking for the two markers to track from the set available.
- 7. The change rate field is a percentage that controls how much of the new distortion correction should be added to the current correction. This helps to smooth out optical jitter and transitions during occlusion, but does not affect tracking latency.
- 8. There is a check box which if you select it, all orientation values within PPT will be corrected using the calculated distortion correction. This is useful if you have a person wearing two lights and an InertiaCube on the head, plus more InertiaCubes on the hands and feet. If you uncheck this box then only the orientation for marker one will be affected.

### Data Output:

- The first marker will be a combination of the orientation data and the position which is the center of the two selected markers.
- The previous two input positions will be removed from the output, so there will be one less marker.
- If position data not part of the two marker constellation was present as marker 1, it will be remapped to one of the markers from the constellation to preserve it.
- If the apply to all checkbox is selected, all orientation values will be adjusted with the distortion correction.

# **PPT Eyes - Optical 2-point for CAVEs**

# Use When:

- You need to track a user's head position and yaw orientation in front of a screen, like for a Powerwall/CAVE display.
- You want to track the user's head optically without a inertial sensor.
- You do not need head pitch tracking a Powerwall does not need pitch information.

# You Need:

1. Two PPT markers attached on the left and right sides of the head or LCD shutter glasses.

# Software Configuration:

- 1. Set the number of markers to at least 2 in the PPT interface.
- 2. Add the "CAVEyes" Post-Process Plug-in found in the Configure Panel.
- 3. Click the configure button on the plugin and enter the distance between the markers mounted on the left and right sides of the tracked object.
- 4. Leave the separation tolerance at the default, but if there are problems with tracking you may want to make this larger. This value specifies how flexible it should be when looking for the two markers on the head.

# Data Output:

- The first marker will contain a combined position value which is the center of the two selected markers, with calculated yaw and roll for orientation.
- The previous two input positions will be removed from the output, so there will be one less marker.
- If position data not part of the two marker constellation was present as marker 1, it will be remapped to one of the markers from the constellation to preserve it.

# **Rigid body - Optical Tracking of a Rigid Body**

#### Use When:

- You want to extract position and orientation data optically from a constellation of PPT markers.
- You can accept small rotation oscillations (jitter) if tracking is poor.
- You can accept a temporary break in valid position data if a marker in the constellation is obscured.

### You Need:

- 1. Minimum of 3 PPT markers attached to the tracked object.
- 2. The markers must be attached as a rigid body, so a marker cannot move relative to the other markers.
- 3. Make the markers easy for the cameras to see. Obscuring one marker will stop tracking until the marker is reacquired.
- 4. Maintain 4 inches (10 centimeters) or more of separation between the markers.
- 5. Try to avoid putting all the LEDs on a flat plane, they should be at varying heights and distances from the mounting.

### Software Configuration:

- 1. Select the correct number of markers for the rigid body in the main PPT interface (must greater than 2).
- 2. Add the Rigid body Post-Process plug-in found in the Configure Panel.
- 3. Place the rigid body on the ground so that it is completely steady. Orient the rigid body so that its forward direction is facing in PPT's +Z direction.
- 4. Verify that all lights are being tracked and are stable.
- 5. Press the Acquire Geometry button.
- 6. The plugin will capture 100 samples and it will indicate to you when the capture was successfully completed. The geometry will be saved to the standard PPT configuration file.
- 7. Once the acquiring geometry is done, you can increase the number of markers to track additional markers beside the rigid body.

# Data Output:

- PPT sends one object with valid position and orientation data, the other markers will be hidden from view.
- The position will be the center of mass of the constellation.

# **VRPN Input - Orientation Data From External Vizard System**

### Use When:

• You need orientation information from a head-tracked user within PPT, for use with the <u>Mocap</u> plugin.

- You need to connect an orientation device directly to the rendering PC to ensure the lowest latency tracking.
- You are using Vizard or some other rendering software which supports exporting VRPN data

#### You Need:

- 1. An Intersense or Xsens sensor connected to the rendering computer.
- 2. A rendering computer capable of exporting VRPN data, most viztracker-based demos from WorldViz support this.

#### Software Configuration:

- 1. Add the VRPN Input Post-Process Plug-in found in the Configure Pane.
- 2. Right-click in the white area to Add a new input device.
- 3. Enter the path for the VRPN server on the rendering PC, which will be of the format Comp0@*hostname* (Replace *hostname* with your rendering computer IP address or name).
- 4. For the sensor number, the value is probably 0 for the first sensor, so enter that.
- 5. Make sure that you calibrate for magnetic north in your rendering software, so that the VRPN orientation values emitted are in the coordinate space of the rest of the simulation.

# **Data Output:**

• The current position information is combined with orientation data from the VRPN server, and combined into 6DOF data for use within PPT.

| VRPN Device Options |          |                                                                 |                                  |       |  |  |
|---------------------|----------|-----------------------------------------------------------------|----------------------------------|-------|--|--|
| 1                   | Devices: |                                                                 |                                  |       |  |  |
|                     | Address  | Sensor# Light Yaw                                               | Pitch                            | Roll  |  |  |
|                     | <        | Enter device settings<br>VRPN adress:<br>Comp0@RENDER-PC<br>Add | Sensor#: Light:<br>0 1<br>Cancel |       |  |  |
|                     | Add      |                                                                 |                                  | Close |  |  |
### LOCAL OFFSETS

Often it is impossible to locate the PPT wireless marker at the optimal location for tracker. For head tracking with head-mounted displays, the ideal marker location is at the center of the user's eyes. However, to maximize marker visibility, most user's mount the marker on the top of the head-mounted display. This causes the user's virtual view to incorrectly move forward when they pitch their head down.

Since the local offset between the marker and eye is typically fixed, the PPT system can make this correction in absolute global coordinates for you if your are running your PPT with <u>orientation and position tracking</u>. Note that the Local offset plugin requires orientation information, or it will print an error message and not apply any offset.

### To apply a local offset:

- 1. Measure the offset in millimeters of the location of the PPT wireless marker IR-LED relative to the desired report location (generally the location of the user's eyes in a HMD). Make these measurements in local coordinates in which right is +X, up is +Y, and forward is +Z.
- 2. In the Configuration Pane, add a "Local offset" Post-process Plug-in if it is not already added.
- 3. Click the Configure button, right click and select Add, and enter your offset values in millimeters.
- 4. In the Configuration Pane, make sure a plugin supplying orientation information is active before the Local offset plugin. You can drag the plugins to change their order if necessary.
- 5. You can remove or edit an existing local offset by right clicking on the offset and selecting the desired option.

### Examples:

- 1. If your marker is mounted on a 30 cm vertical pole above the eyes on a HMD, the offset to apply would be specified as X=0, Y=300, Z=0.
- 2. If your marker is mounted in front of the HMD, and there is 100 mm to the eyes, the offset to apply would be specified as X=0, Y=0, Z=100.
- If your marker is mounted so that it is 10 cm above the eyes, 2 cm to the left of the center of the HMD, and 5 cm behind the eyes (the marker is above the user's head) then the offset to apply would be specified as X=-20, Y=100, Z=-50.

#### LOGGING DATA

#### Use When:

• You want to record the marker data<u>Logging data</u> from PPT into a text file.

### Software Configuration:

- 1. Add the Log data Post-Process Plugin found in the Configure Pane.
- 2. Press the Log data plugin configuration button.
- 3. Configure the data options and press Start Logging.

### **Data Output:**

• When logging is complete, the log file will be written to the log directory of the PPT installation which by default is in C:\Program Files\WorldViz\PPTStudio31\log.

#### MARKER IDENTIFICATION

A traditional PPT system does not provide absolute marker identification for 3DOF position markers. The markers are passive devices that do not contain any identification information of their own. In practice, however, PPT does an excellent job at maintaining marker identification coherence so often you can rely on the identities not to change during period of continuous capture. A scenario where marker coherence can fail is when two markers are brought together so they are touching, and then moved away again.

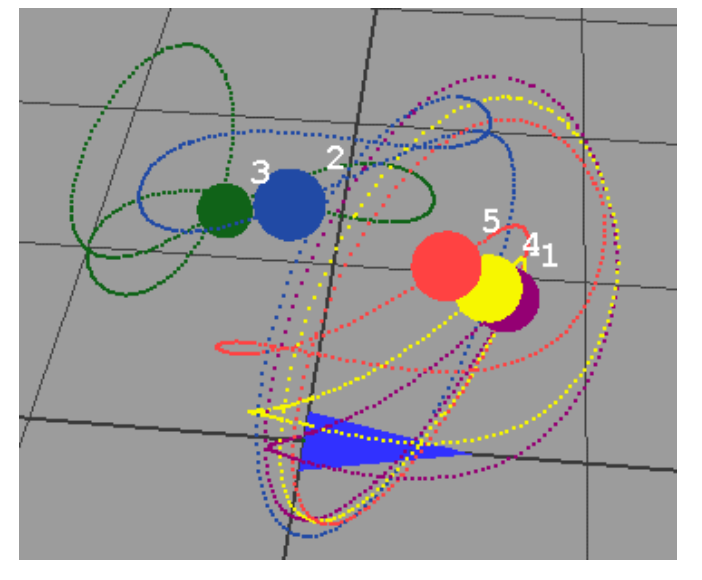

Keeping the identification of each marker coherent is important in some applications, particularly motion capture, where an incorrect identification can cause confusing output.

# **Mocap Plugin**

PPT includes a Mocap plugin that can be used with traditional markers to robustly identify markers attached to the head, hands, and feet, which is suitable for motion capture applications. The Mocap plugin uses heuristics and knowledge of the geometry of a user's body to assist with this identification. Each body part is assigned to a fixed marker id, and so your client application will receive the markers in a constant order. If PPT gets temporarily confused about the marker ordering, it will correct this automatically once it discovers the correct marker arrangement. For more information about how to use this plugin in a motion capture scenario, please read the extensive <u>PPT Mocap</u> section.

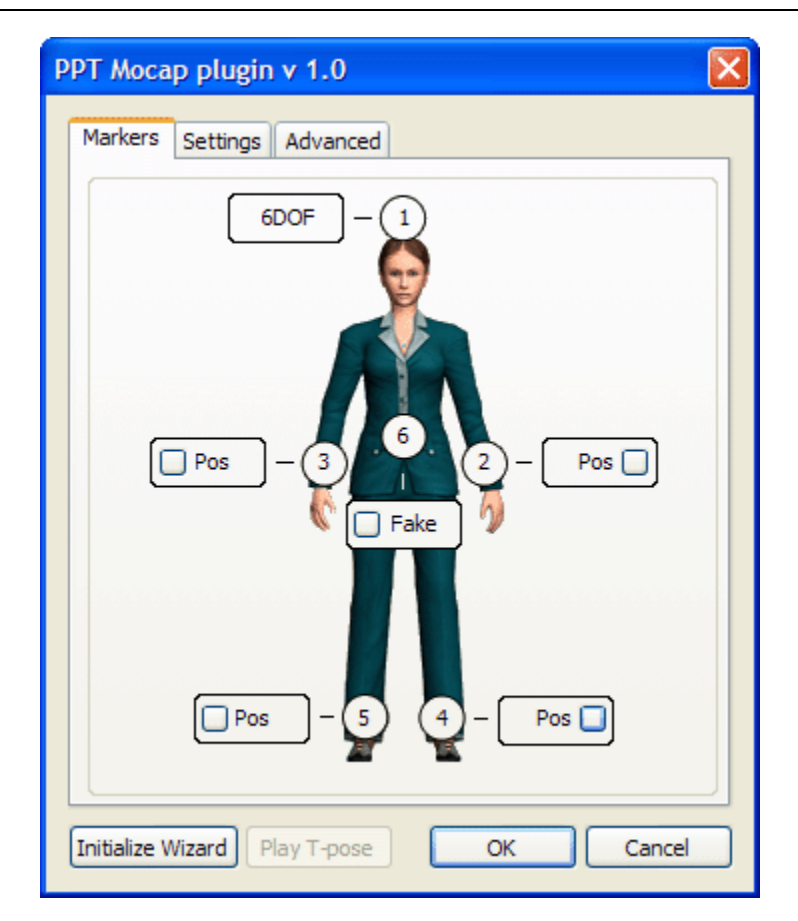

# **MarkerID Plugin - Resolve marker ids using blinking markers**

PPT also supports an optional new feature known as Marker ID, which uses new markers that blink out codes that support identification within the PPT software. These markers are sold as an add-on for PPT systems. The Marker ID plugin is automatic, and requires no knowledge about the layout of the markers on the user. If the markers are arranged correctly, Marker ID can also be used as part of a motion capture system. For more information about implementing motion capture, please read the <u>PPT Mocap</u> section.

### Use When:

• You need to resolve the id of a marker with no user intervention, such as in motion capture

### You Need:

- 1. One or more MarkerID-capable blinking markers, which are sold separately.
- 2. Each blinking marker must be configured for PPT-X or PPT-H/PPT-E, and have a unique identification number.

3. Do not use traditional non-blinking markers with this plugin, the ids will not be assigned correctly.

# Data Output:

• The plugin will re-number and re-order all the markers so that they match the id programmed into the markers.

# Automatic Mode Configuration (shown in image below on the left):

- 1. Set the number of markers to the number of markers that you have available in the PPT interface.
- 2. Make sure that Talk Mode is enabled in the PPT interface. The plugin will not work if Talk Mode is off.
- 3. Add the "MarkerID" Post-Process Plug-in found in the Configure Panel.
- 4. Click the configure button on the plugin, which will show a window similar to that shown on the left in the figure below.
- 5. Click the checkbox for "Automatically search inventory".
- 6. You must place all of the markers at a location in the room where they are all visible and trackable by PPT.
- 7. PPT will search for the markers, and then once all are visible, the marker ids will be assigned and used for tracking.

# Manual Mode Configuration (shown in image below on the right):

- 1. There is no need to set the number of markers in the PPT interface, the plugin will adjust this automatically.
- 2. Make sure that Talk Mode is enabled in the PPT interface. The plugin will not work if Talk Mode is off.
- 3. Add the "MarkerID" Post-Process Plug-in found in the Configure Panel.
- 4. Click the configure button on the plugin, which will show a window similar to that shown on the right in the figure below.
- 5. Uncheck the box for "Automatically search inventory", the plugin will run in manual mode now.
- 6. Select the check boxes for the physical marker ids you would like to have present in the environment.
- 7. You can remap markers to other id numbers if necessary by selecting a different virtual id number if desired. This feature is useful if you have replaced a physical marker with a new one that has a different id, but your application requires the same id numbering.
- 8. The markers will be used by the plugin with no further intervention by the user.

Automatic mode requires all markers to be visible whenever PPT is started, so that the marker ids can be detected and recorded. It is recommended that you use manual mode in typical operation so you can skip the acquisition step that is needed in automatic mode. Manual mode is the easiest mode to use for a more permanent installation.

| Waiting for all m | ally search inventory | Automatically search inventory  Active and PPT usion the TDs checked below |   |  |
|-------------------|-----------------------|----------------------------------------------------------------------------|---|--|
| Physical ID       | Virtual ID            | Physical ID                                                                |   |  |
| 1                 | 1                     | 1                                                                          | 5 |  |
| 2                 | 2                     | 2                                                                          | 1 |  |
| 3                 | 3                     | 3                                                                          | 6 |  |
| 4                 | 4                     | 4                                                                          | 4 |  |
| 5                 | 5                     | <b>v</b> 5                                                                 | 2 |  |
| 6                 | 6                     | 6                                                                          | 3 |  |
| 7                 | 7                     | 7                                                                          | 7 |  |
| 8                 | 8                     | 8                                                                          | 8 |  |

#### DEBUGGING PLUGINS

PPT can produce a wide range of debugging output to help diagnose various problems that you might encounter while using the software. Debugging is implemented using a series of Post-Process plugins outlined here.

# **Camera visualization - View 3D tracking region quality**

#### Use When:

• You want to find out how many cameras can see a particular point in your tracking space.

#### Software Configuration:

- 1. Add the Camera visualization Post-Process Plug-in found in the Configure Pane.
- 2. The plugin will start up with suitable defaults and show you a colored visualization of the tracking space

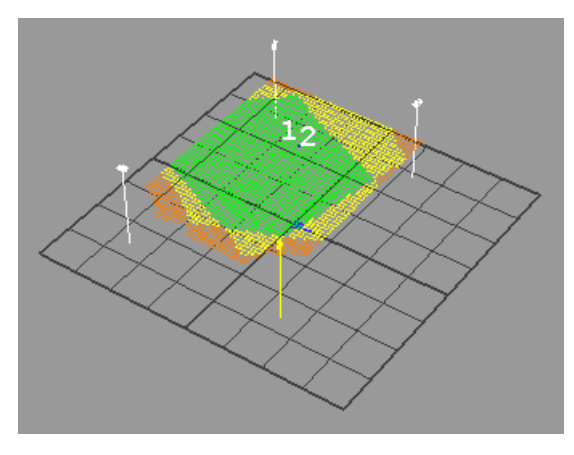

### **Options:**

- 1. Click on the Camera visualization plugin name to specify configuration options for the plugin.
- 2. By varying the slider bars, you can alter the plane used to render the tracking quality information.
- 3. By adjusting the delta values, you can adjust the density of the calculated space. Use larger values for very large spaces that are slow to calculate.

#### **Data Output:**

• The plugin uses differing colors to indicate the quality of the tracking space. Red indicates 2 cameras can see the location, orange indicates 3 cameras, while green indicates 4 or more cameras. You should aim to have green for as much of your space as possible.

# **Ray visualization - View 2D intersections from each camera**

#### Use When:

 You want to find out which 2D camera points correspond to 3D tracked markers.

#### Software Configuration:

- Add the Ray visualization Post-Process Plug-in found in the Configure Pane.
- The plugin will start up and show rays originating from the currently selected camera.
- Click repeatedly on other cameras to turn on and off the rays intersecting each visible marker.

### **Options:**

1. This plugin has no configurable options.

### Data Output:

• The output of the plugin shows rays originating from the camera and intersecting 3D points in space.

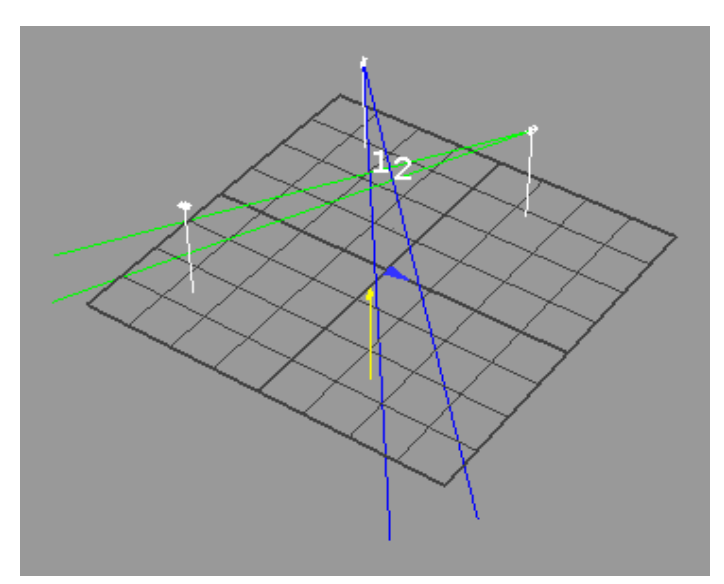

# **Timing report - Measure PPT processing time**

### Use When:

• You want to find out how much time each plugin stage is taking to run

### Software Configuration:

- 1. Add the Timing report Post-Process Plug-in found in the Configure Pane.
- 2. The plugin will start up and a window with bar graphs and timing for each plugin stage.

### **Options:**

1. This plugin has no configurable options.

#### **Data Output:**

• A dockable window will appear containing bar graphs and timing for each plugin stage.

#### USAGE SCENARIOS

#### LIVE CHARACTERS INSTALLATION

If you want to real-time animate character(s) in Vizard<sup>™</sup> using MotionBuilder<sup>™</sup> or export character animations for Vizard<sup>™</sup>, the "Live Characters" package needs to be installed. Make sure MotionBuilder<sup>™</sup> is already installed. To install the "Live Characters" package do the following:

Execute the installer called "LiveCharacters\_2.00.0000.exe" or similar. Accept the "Open File - Security Warning" by clicking the "Run" button, in case it appears. The Live Characters Wizard comes up:

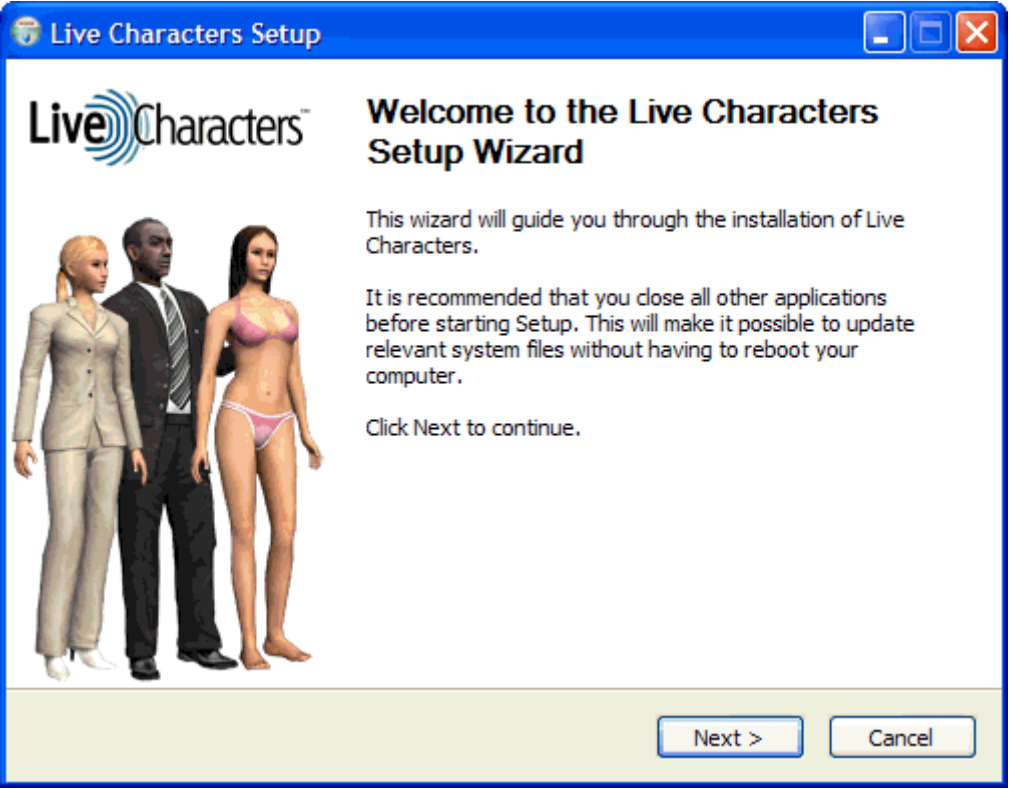

Figure 1: Live Characters Wizard

By clicking "Next" and accepting the License Agreement with the button "I Agree", you have the possibility to choose the components to be installed:

| 😽 Live Characters Setup                                       |                                                                       |                                                                                 |
|---------------------------------------------------------------|-----------------------------------------------------------------------|---------------------------------------------------------------------------------|
| Live Characters d                                             | oose Components<br>hoose which features of Live Ch                    | naracters you want to install.                                                  |
| Check the components you wan install. Click Next to continue. | nt to install and uncheck the con                                     | nponents you don't want to                                                      |
| Select components to install:                                 | MotionBuilder 7.5<br>MotionBuilder 7.5 Ext1<br>MotionBuilder 7.5 Ext2 | Description<br>Install Live Characters<br>for MotionBuilder 7.5<br>Extension 1. |
| Space required: 184.4MB                                       |                                                                       |                                                                                 |
|                                                               | < Back                                                                | Next > Cancel                                                                   |

Figure 2: Live Characters Components

By default all versions of MotionBuilder<sup>™</sup> are checked that have been found on your computer, to install Live Characters for each version. Keep at least one version of MotionBuilder<sup>™</sup> checked and click "Next" to proceed.

In the last step before the installation process, you can choose the folder in which to install Live Characters. It is recommended to install to the default folder as this manual assumes the default. Click "Install" to finally install Live Characters and select "Finish" after the installation to close the wizard.

Try to locate the "Live Characters" plug-in. This plug-in can be found in the "Asset Browser". Expand the "Templates" asset by clicking on the "+" and select the "Devices" asset. The "Live Characters" plug-in is now listed in this directory (figure 1 red arrow). The plug-in can only be seen if MotionBuilder<sup>™</sup> got restarted after the installation.

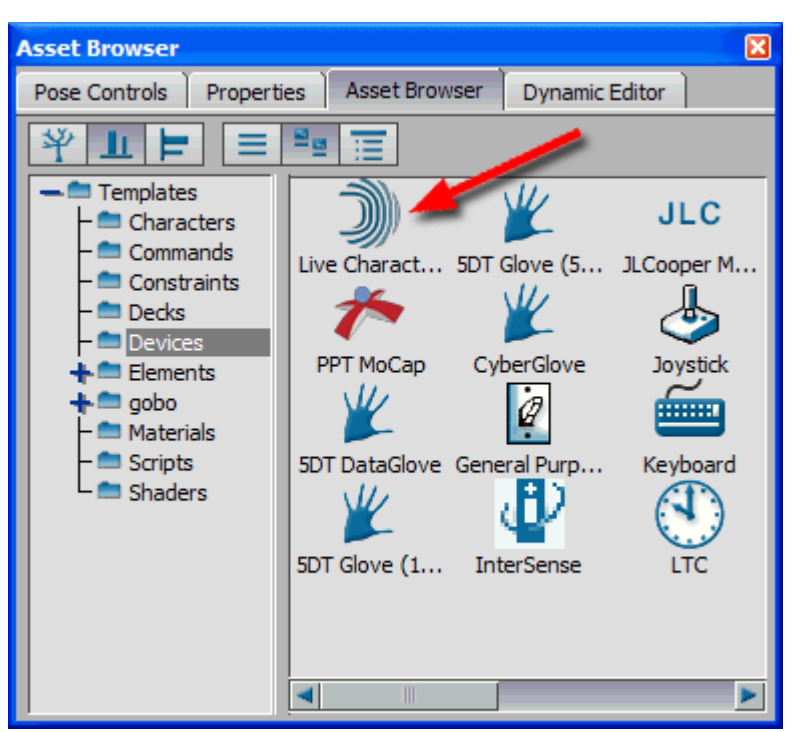

Figure 3: Live Characters plug-in

If the plug-in can be seen in the "Asset Browser" the installation process of Live Characters was successful.

#### PPT MOCAP

While PPT does not provide absolute marker identification, the included "MoCap" plugin provides a robust means to track and provide absolute identification of a subject's head, hands, and feet. Your client application receives the head/hands/feet positions in a constant order, and even if PPT gets confused about the marker ordering the plugin will attempt to correct for this automatically.

**NOTE:** Make sure your system is calibrated and tuned, with all the markers being tracked, before attempting to use this plugin.

Run PPT and adjust the marker to the amount of real markers you are tracking with PPT (Figure 1).

Markers: 5

Figure 1: Marker count

Add the "Intersense" post-process plugin and afterwards "MoCap" post-process plugin found in the Configuration Pane (Figure 2). It is important to add the plug-ins in this order. You can also use the "VRPN Input" plugin if you wish to keep the orientation sensor connected to your rendering PC to minimize latency. Some kind of orientation direction for the head is required for the MoCap plugin however.

| Post-Process    | ۲         |
|-----------------|-----------|
| Active:         |           |
| 🙀 Intersense    | <u>ii</u> |
| ကြို့ Mocap     | <u>ii</u> |
| Available:      |           |
| Choose a plugin | •         |
|                 |           |

Figure 2: Post-Process Plugins

Click on the "Intersense" plugin to bring the Intersense options window up. Click the "Add" button, enter the COM port number your IC2 / IC3 is connected to and select the PPT wireless marker number (1 - head, 2 - left hand, 3 - right hand, 4 - left foot, 5 - right foot, 6 - hips) to be attached with the Intersense (Figure 3). Right-click the added device, select "Reset" and follow the instructions for aligning the Intersense's coordinate system with PPT's coordinate system. If you use additional IC2s / IC3s for your hips, hands, or feet, click the "Add" button again and repeat above steps.

| Intersense Opti | ions             |            | ×     |
|-----------------|------------------|------------|-------|
| Devices:        |                  |            |       |
| Port Li         | ght Yaw          | Pitch Roll |       |
|                 |                  |            |       |
|                 | Enter device set | tings 🛛 🔀  |       |
|                 | Port:            | Light:     |       |
|                 | 1                | 1 🛩        |       |
|                 | Add              | Cancel     |       |
| Add             |                  |            | Close |

Figure 3: Add IC2 / IC3 and attach it with a marker

The alternative method for orientation is to use the "VRPN Input" plugin, click on the plugin name to bring the options window up. Click the "Add" button, enter the address of the VRPN server to connect to, the sensor id (which is typically 0) and the light to assign it to (see above instructions).

| VRPN Device | Options                                                 |                     |        | ×     |
|-------------|---------------------------------------------------------|---------------------|--------|-------|
| Devices:    |                                                         |                     |        |       |
| Address     | Sensor# Light                                           | Yaw                 | Pitch  | Roll  |
| <           | Enter device setting<br>VRPN adress:<br>Comp0@RENDER-PC | 35<br>Sensor#:<br>0 | Light: |       |
| Add         |                                                         |                     |        | Close |

Figure 4: Add VRPN input source and attach it with a marker

Add the "Motion Builder 7.5" Output Plugin found in the Configure Pane (Figure 5) for connecting to the computer running MotionBuilder (only required for the MotionBuilder work flow).

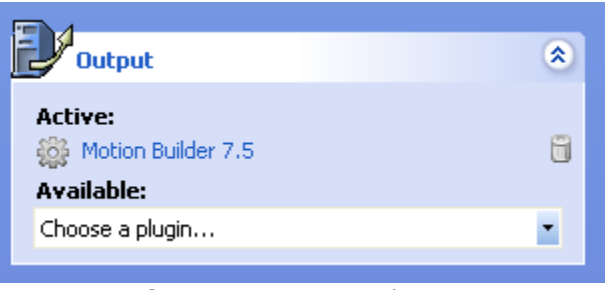

Figure 5: Output Plugins

Press the "Talk" button to turn the connection on (Figure 6).

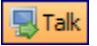

Figure 6: Talk button

Click on the "MoCap" plugin (Figure 2) to show the MoCap Plugin configuration window (Figure 7). The first step is to adjust the markers in the "<u>Markers Tab</u>". After adjusting the markers the "<u>Initialize Wizard</u>" needs to be performed.

| PPT Mocap plugin v 1.0                  | × |
|-----------------------------------------|---|
| Markers Settings Advanced               | _ |
| 6DOF - 1                                |   |
| Pos - 3 6 2 - Pos                       |   |
| Pos - 5 4 - Pos                         |   |
| Initialize Wizard Play T-pose OK Cancel |   |

Figure 7: MoCap Plugin configuration window

Optional adjustments:

The "<u>Settings Tab</u>" lets you choose model presets and the orientation source. The "<u>Advanced Tab</u>" is only recommended for advanced users or if you use the "Fake" hips mode without arms.

PPT MOCAP - MARKERS TAB

The "Markers" tab is selected by default. The following modes exist:

- Pos: Only one marker is attached to this body part
- 6DOF: One marker and an InertiaCube are attached to this body part
- <u>Fake:</u> The hip marker is simulated at hip height and moves with the body, no marker and no InertiaCube are attached to this body part

- <u>Fixed:</u> The hip marker is simulated at hip height and is fixed above the origin, no marker and no InertiaCube are attached to this body part
- <u>None</u>: No data is generated for this body part, and the marker number will be grayed out, given that this marker does not exist

The MoCap plugin needs head position and orientation. Therefore the head is defined as "6DOF". Adjust the markers for hips, hands, and feet to use the mode that is consistent with the physical setup. The hips can be set to "Pos", "6DOF", "Fake", "Fixed", or "None" (Figure 1 blue arrow). The hands can individually be set to "Pos", "6DOF", or "None" (Figure 1 red arrows). The feet modes are linked together and can be set to "Pos", "6DOF", or "None" (Figure 1 green arrows). The adjustment can be done with either of the foot buttons.

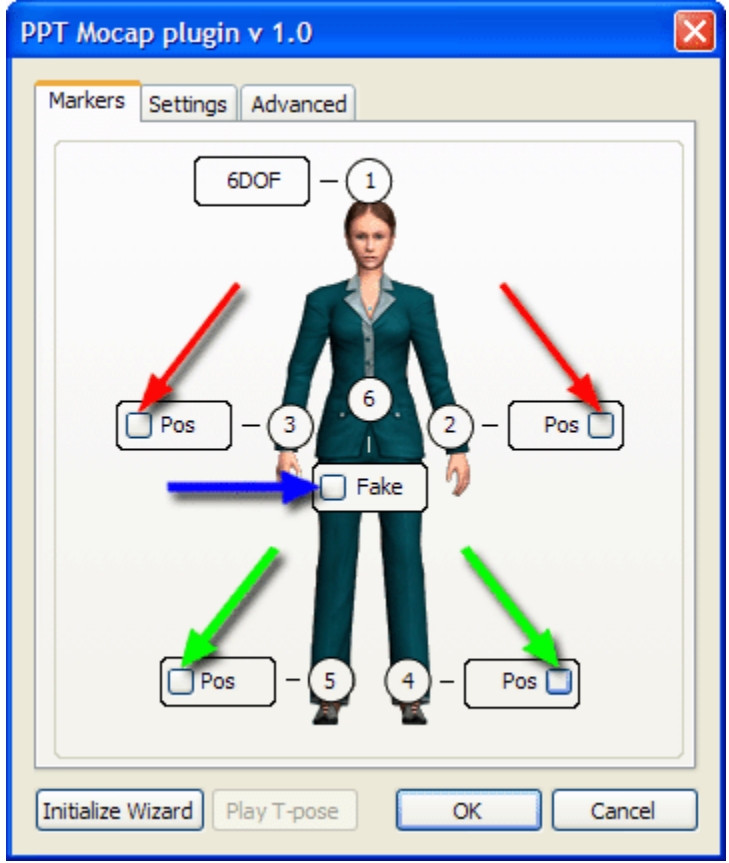

Figure 1: MoCap Plugin configuration window - Markers

When done, make sure all markers are positioned correctly. The head marker's LED needs to be placed in the center above the head (Figure 2 image on the left). The hand markers should be positioned right behind the wrists (Figure 2 image in the middle). The foot markers should be placed above the ankle (Figure 2 image on the right). When done turn all markers on.

**NOTE:** Make sure the LEDs of the foot markers have approximately the same distance from the floor and the hand markers approximately the same distance from the wrists; otherwise you will have trouble capturing the T-pose later on.

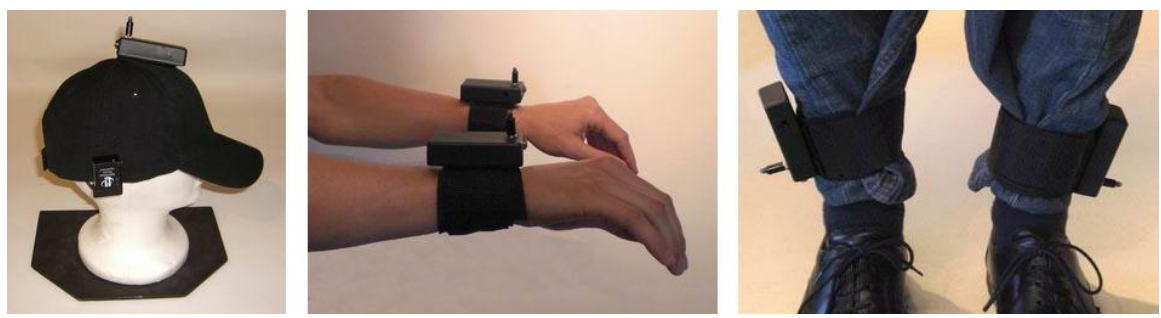

Figure 2: Marker placement

#### PPT MOCAP - SETTINGS TAB

The "**Settings**" tab lets you choose model presets and the orientation source. Each model preset represents a set of heuristic settings. The following presets exist:

- <u>Hard L/R separation</u>: Separates left and right depending on the body axis. The advantage of this preset is that it does not swap markers. The disadvantage is that it will produce incorrect results if the arms or the feet are crossed, if the arms are lifted above the head, or if the arms are further back than the hip marker.
- <u>Default</u>: Compared to "Hard L/R separation" this preset has no movement restrictions. The downside however is that if the markers are confused, they will stay swapped until the reset T-pose is detected or until the distance between the swapped markers is close enough to swap them back.
- <u>Good Tracking</u>: This preset makes it even harder than the "Default" preset to swap markers by bringing them close together. This preset is recommended if you have good tracking quality that does not rely so much on the Mocap plugin to resolve mismatched markers.
- <u>User defined</u>: This preset just appears if you altered the heuristic settings in the advanced tab manually.

The orientation source only needs to be adjusted if the hip marker is set to "Fake" or to "Pos". Choose whether you want the hip orientation based on the head orientation, the feet orientation, or a blend of both orientations. Use the head orientation for walking motions (you keep your head most likely aligned with your torso). Use the feet orientation for standing motions (you can turn your head independently from your body as your hips is stiff as long as your feet do not move).

| PPT Mocap plugin v 1.0        |           |
|-------------------------------|-----------|
| Markers Settings Advanced     |           |
| Model presets: Default        | ~         |
| Orientation source: Feet      | 1.0 Head  |
|                               |           |
|                               |           |
|                               |           |
|                               |           |
|                               |           |
| Initialize Wizard Play T-pose | OK Cancel |

Figure 1: MoCap Plugin configuration window – Settings

PPT MOCAP - ADVANCED TAB

The "**Advanced**" tab is only recommended<u>Advanced Tab</u> for advanced users or if you use the "Fake" hips mode without arms. In this case a message will tell you which values to adjust.

*Model Settings:* The values "Head height", "Shoulder height", "Feet height", and "Estimated hip height" are measured during the initialization period. You can manually adjust those values, if needed. The recommendation is however to re-initialize instead. The "Hip offset in -Z" is preset to 140 mm and is only needed if you use the "Fake" hips mode.

*Heuristic Settings: In general there is no need to adjust these settings manually, as presets can be found in the "Settings" tab. The following settings exist, for fine tuning:* 

• Maximum frame distance: Maximum frame-to-frame jump for one marker

- <u>Minimum pairwise distance</u>: Distance below which you experience that two markers can be swapped
- <u>Decision distance</u>: Pairwise distance above which the algorithm is allowed to make (fully confident) decisions
- <u>Decision hysteresis</u>: Once the markers' projections are apart from each other by full decision hysteresis, the left one is assigned to the first marker, the right one to the second marker
- <u>Memory</u>: Number of frame events that are kept in memory

| PPT Mocap plugin v 1.0           |        |
|----------------------------------|--------|
| Markers Settings Advanced        |        |
| ← Model Settings                 |        |
| Head height [mm]:                | 1957   |
| Shoulder height [mm]             | 1671   |
| Feet height [mm]:                | 138    |
| Estimated hip height [mm]        | 974    |
| Hip offset in -Z: [mm]:          | 140    |
| - Heuristic Settings             |        |
| Maximum frame distance [mm]:     | 200    |
| Minimum pairwise distance [mm]:  | 100    |
| Decision distance [mm]:          | 200    |
| Decision hysteresis [mm]:        | 200    |
| Memory [frames]:                 | 60     |
|                                  |        |
|                                  |        |
| Initialize Wizard Play T-pose OK | Cancel |

Figure 1: MoCap Plugin configuration window - Advanced

### PPT MOCAP - INITIALIZE WIZARD

Press the "Initialize Wizard" button in the lower left corner. There are two capture modes. The default mode is "Auto Capture" and allows you to do the capture without assistance. You take position in the T-pose above the origin, facing PPT north. "Pose Detection" turns green (Figure 1 image on the left), if you are in the correct pose

(arms have to be balanced). Hold the pose for about 2 seconds and "Pose Captured" turns green (Figure 1 image on the right). If you uncheck "Auto Capture" the "Capture" button will appear and "Capture" has to be manually pressed while "Pose Detection" is green.

Now it depends on your marker configuration. If you have a "Fake" or "Fixed" hip marker and at least one hand marker, the wizard will move on to the hips pose after about 2 seconds. If you use a different marker configuration, the capture process is over and you will see a "Finish" button instead of the "Next" button. Press "Finish" and skip the below instructions about the hips pose.

**NOTE:** The T-pose you captured serves as reset pose. Move into the reset pose once markers got swapped and you would like to swap them back.

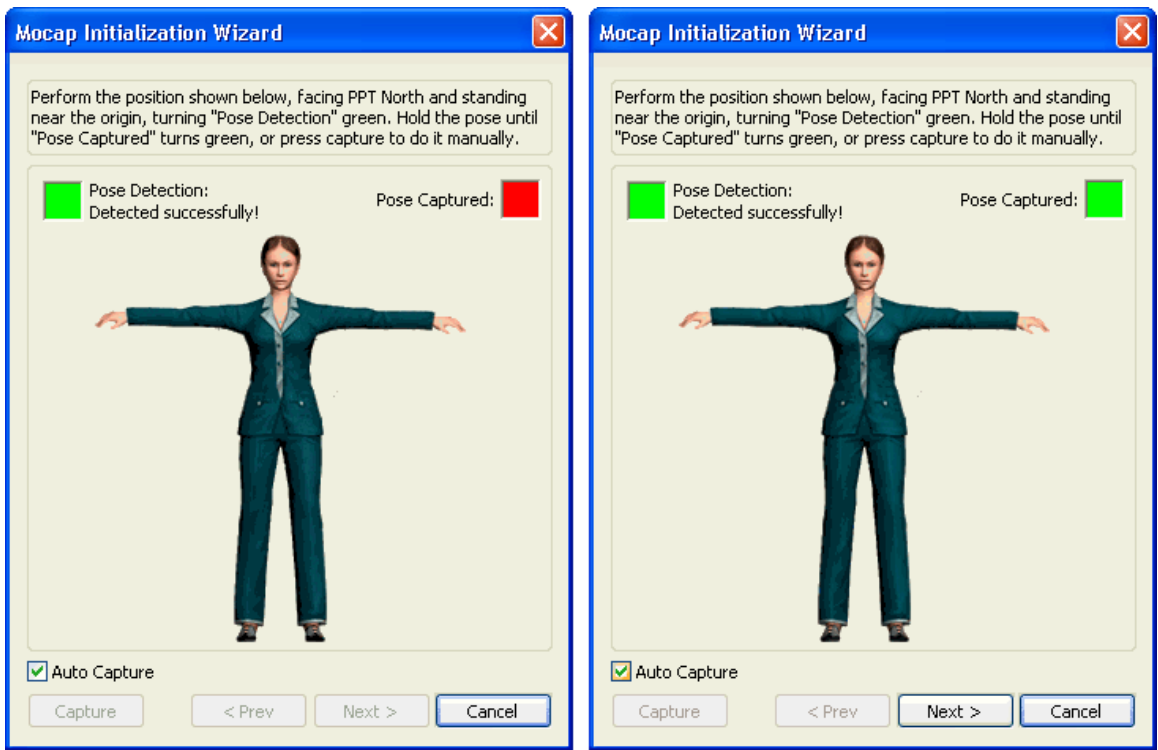

Figure 1: Initialize Wizard T-pose

To place the simulated hip marker, your hip height needs to be captured. Keep your body in the same pose and grab your hips with your arms. The LEDs should be at hip height. "Pose Detection" turns green (Figure 2 image on the left), if you are in the correct pose. Using "Auto Capture" the "Pose Captured" square turns green after about 2 seconds. If you uncheck "Auto Capture" the "Capture" button has to be manually pressed while "Pose Detection" is green. The initialization process is over and you will see a "Finish" button (Figure 2 image on the right) that needs to be pressed.

# **Usage Scenarios**

| Mocap Initialization Wizard                                                                                                    | Mocap Initialization Wizard                                                                                                    |
|----------------------------------------------------------------------------------------------------|----------------------------------------------------------------------------------------------------|
| Perform the position shown below, facing PPT North and standing<br>near the origin, turning "Pose Detection" green. Hold the pose until<br>"Pose Captured" turns green, or press capture to do it manually. | Perform the position shown below, facing PPT North and standing<br>near the origin, turning "Pose Detection" green. Hold the pose until<br>"Pose Captured" turns green, or press capture to do it manually. |
| Pose Detection: Pose Captured:                                                                                                    | Pose Detection:<br>Detected successfully!<br>Pose Captured:                                                                                                    |
| Auto Capture                                                                                                    | Auto Capture                                                                                                    |
| Capture < Prev Finish Cancel                                                                                                    | Capture < Prev Finish Cancel                                                                                                    |

Figure 2: Initialize Wizard hips pose

### PPT MOCAP - PLAY T-POSE

Press the "Play T-pose" button (Figure 1 image on the left, red arrow). If you left the MoCap configuration window (clicked "OK"), you have to click the "MoCap" Post-Process plugin first. Now the T-pose that was captured in the "Initialize Wizard" is played back and is overruling the regular PPT output. While the T-pose is played back all adjustments in the "Markers" tab are grayed out (Figure 1 image on the right). You can click the "OK" button, while the T-pose is played back to navigate in the 3D view. To stop playing the T-pose, just click the "Stop" button. If you left the MoCap configuration window (clicked "OK"), you have to click the "MoCap" Post-Process plugin first.

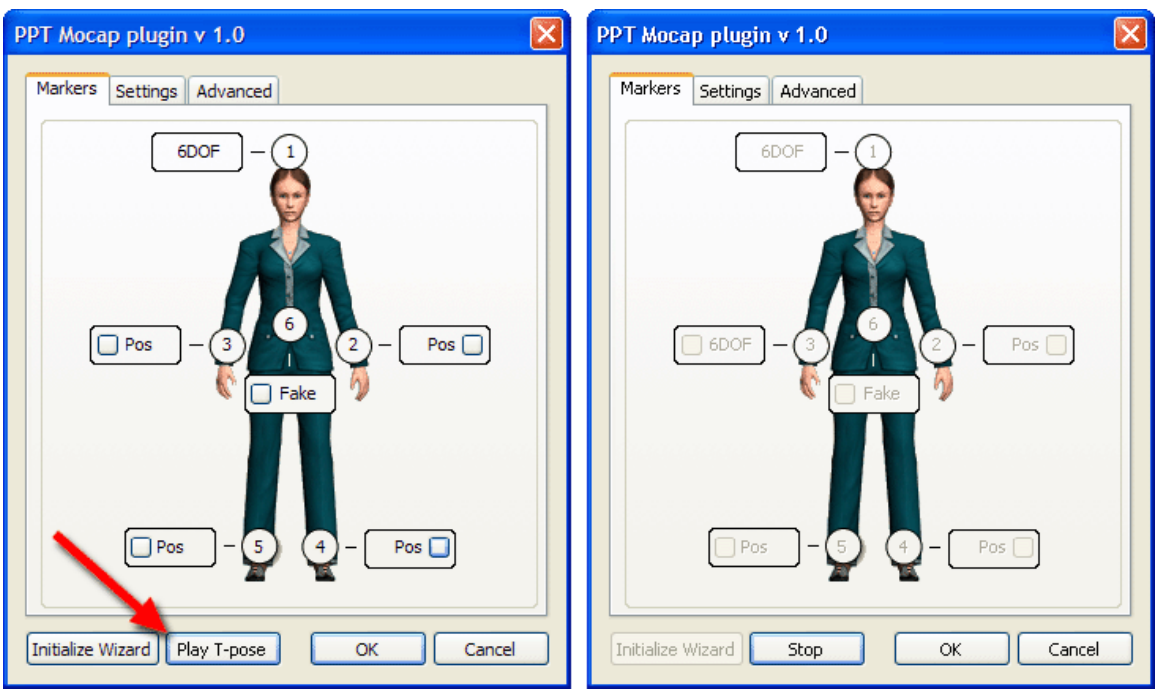

Figure 1: Play T-pose

**NOTE:** If the T-pose that was captured in the "Initialize Wizard" is not accurate enough, you can redo the initialization, by pressing the "Stop" and afterwards the "Initialize Wizard" button.

### INSTALLING PPT MOCAP MOTIONBUILDER PLUGIN

If you want to use the WorldViz PPT system to stream 3DOF and 6DOF point data into MotionBuilder<sup>™</sup> you need to install the PPT MotionBuilder<sup>™</sup> plug-in called "PPT MoCap". Make sure MotionBuilder<sup>™</sup> is already installed. To install the plug-in do the following:

Execute the installer called "PPTMoCap\_1.00.0000.exe" or similar. Accept the "Open File - Security Warning" by clicking the "Run" button, if it appears. The PPT MoCap Setup Wizard comes up:

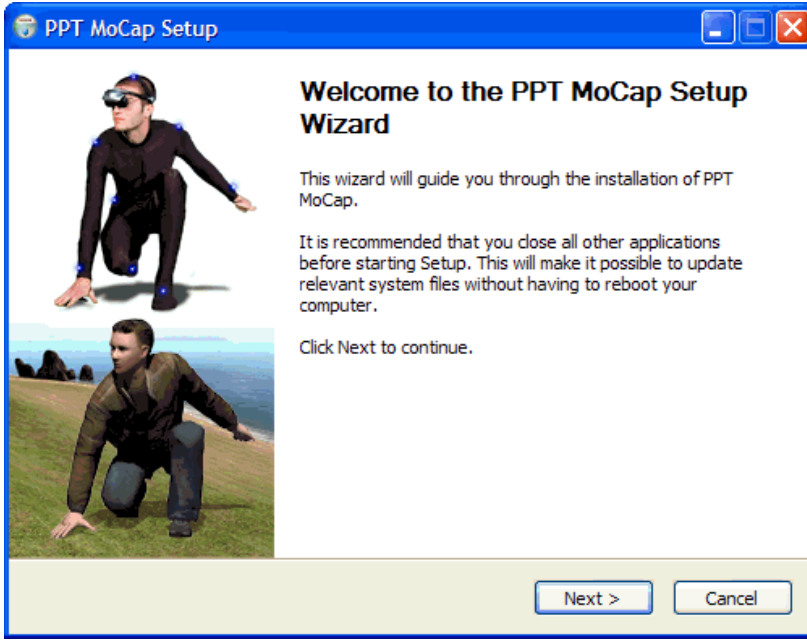

Figure 1: PPT MoCap Wizard

By clicking "Next" and accepting the License Agreement with the button "I Agree", you have the option to choose the components you want to install:

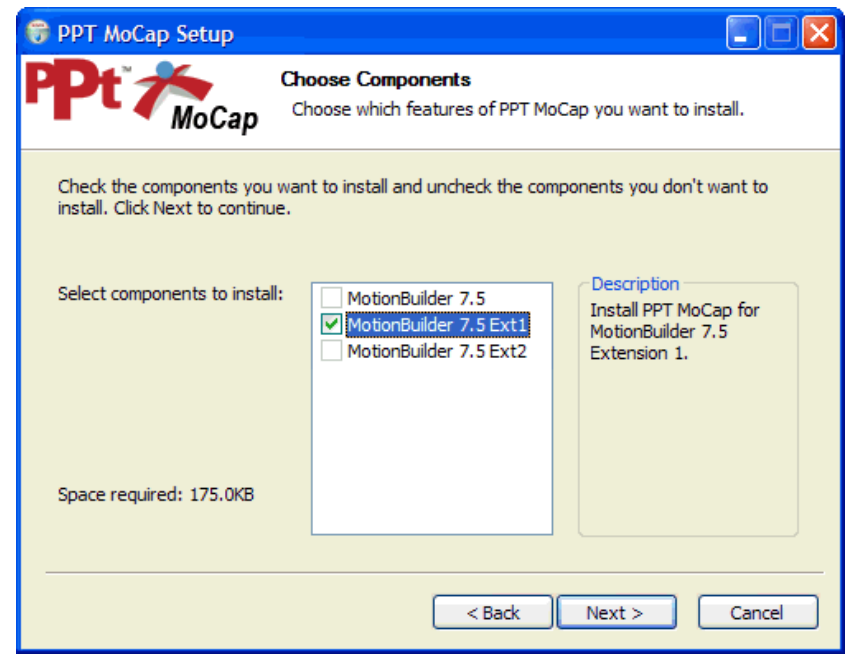

Figure 2: PPT MoCap Components

By default, all versions of MotionBuilder<sup>™</sup> that are found on your computer will appear with check marks and are ready to install with PPT MoCap. Make sure at least one version of MotionBuilder<sup>™</sup> is checked and click "Next".

In the last step before the installation process, you can choose a folder to install PPT MoCap. It is recommended to install to the default folder as this manual chooses. Click "Install" to finally install PPT MoCap and select "Finish" after the installation to close the wizard.

After restarting MotionBuilder<sup>™</sup> try to locate the "PPT MoCap" plug-in. This plug-in can be found in the "Asset Browser". Expand the "Templates" asset by clicking on the "+" and select the "Devices" asset. The "PPT MoCap" plug-in is now listed in this directory (Figure 3 red arrow). The plug-in can only be seen if MotionBuilder<sup>™</sup> has been restarted after the installation.

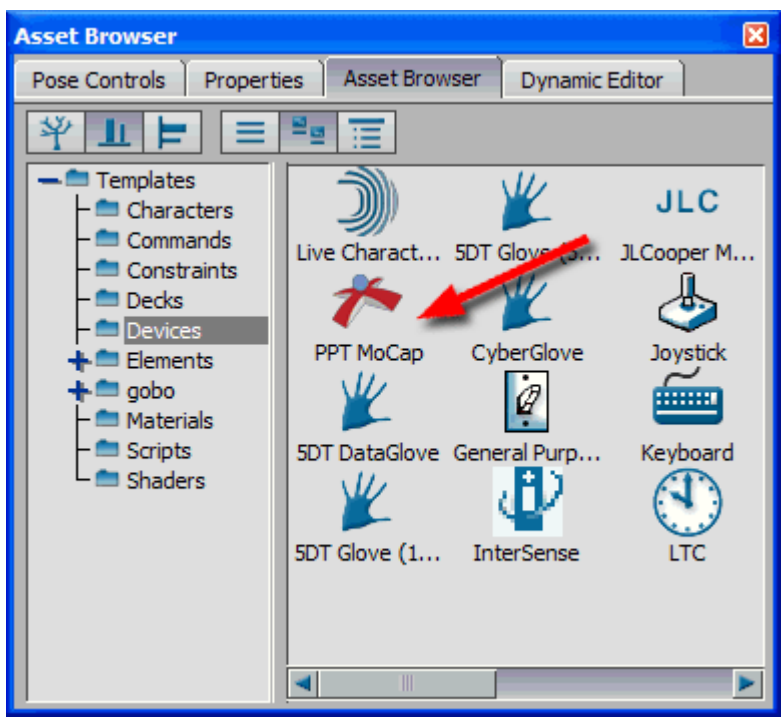

Figure 3: PPT MoCap plug-in

If the plug-in can be seen in the "Asset Browser" the installation process of PPT MoCap was successful.

# CONFIGURE PPT MOCAP DEVICE

Start MotionBuilder<sup>™</sup> and load the "PPT MoCap" device. This plug-in can be found in the "Asset Browser". Expand the "Templates" asset by clicking on the "+" and select the "Devices" asset. The "PPT MoCap" device is listed (figure 1 red arrow).

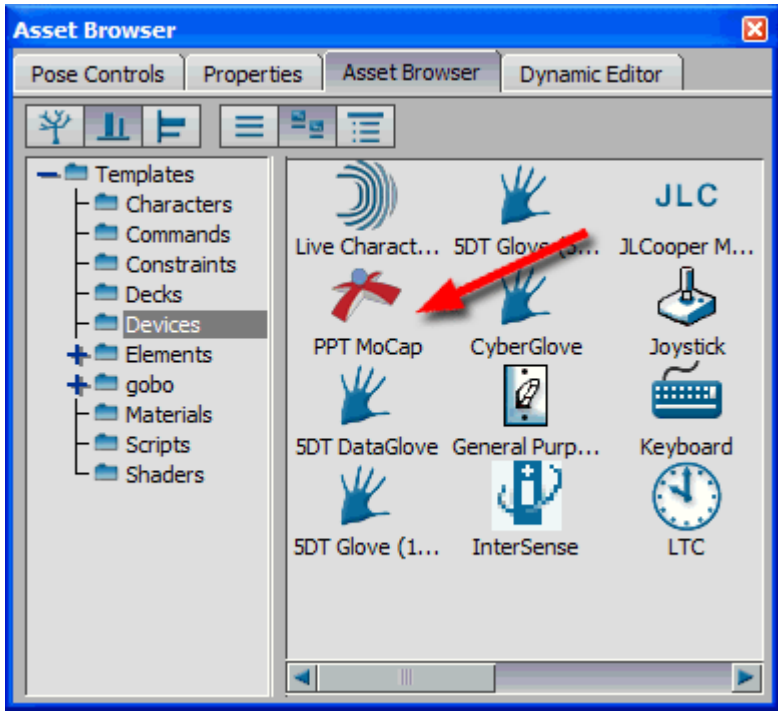

Figure 1: PPT MoCap device

Drag and drop the "PPT" icon into the "Viewer" (figure 2, red arrow). The "PPT MoCap" device interface appears in the "Navigator".

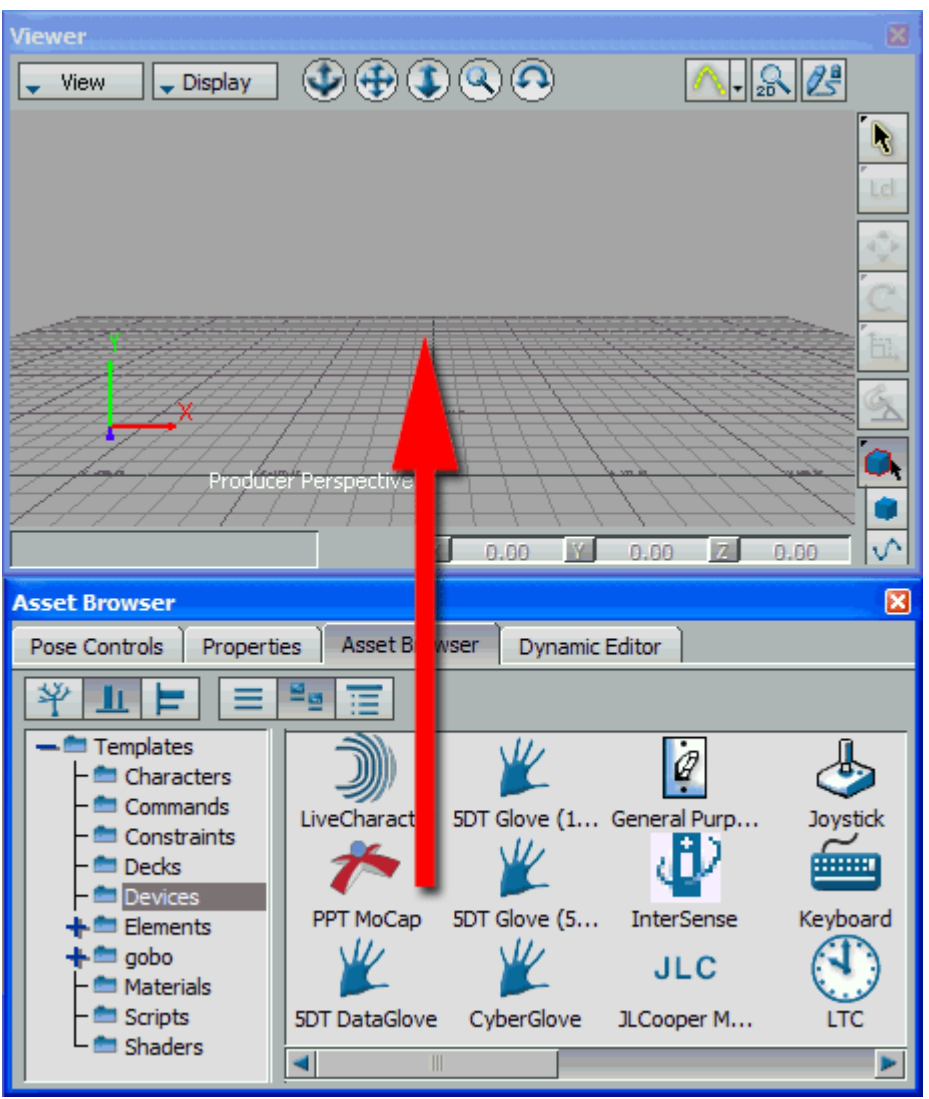

Figure 2: Drag and drop the "PPT MoCap" device

The "PPT MoCap" device contains two tabs. Select the "Settings" tab. The "Settings" tab gives the possibility to change the "Server Address", the "Marker Count" and the "Sample Rate" in frames per second (figure 3). Enter the name or the IP address of the PPT computer in the "Server Address" field and enter the number of markers you want to connect to in the "Marker Count" field.

**NOTE:** When using the Mocap plugin with only 5 points, make sure the marker count is set to 6 here since the hip marker is artificially generated.

# **Usage Scenarios**

| Navigator Dopesheet FCurves Story Motion Blend Animation Trigger   Filters Filters Image: Control of the story Markers Settings                                                                                                    | Navigator                                                                                                    | ×                                                                                                    |
|----------------------------------------------------------------------------------------------------|----------------------------------------------------------------------------------------------------|----------------------------------------------------------------------------------------------------|
| Filters                                                                                                    | Navigator Dopesheet FCurves Story Motion                                                                                       | n Blend Animation Trigger                                                                              |
| Image: Sector of the sector of the sector | Filters Online   Scene Live   Constraints Recording   Constraints Model binding:   Live None   Sets 0.0 sample(s)/s   States ? | Markers Settings   Markers Settings   Server Address: localhost   Marker Count: 1   Sample Rate: 60.00 |

Figure 3: Adjusting the Settings

If your PPT computer is setup correctly and talking, then the "PPT Mocap" device is ready to go online. Click on the red square next to "Online" to activate the stream. The red square should turn green (figure 4 red arrow). Check "Live" to visualize the real-time data and "Recording" to prepare for recording the PPT data (figure 4 green arrows). In the "Model binding" drop down menu, select "Create ..." to create the actual markers (red cubes) in the scene (figure 4 yellow arrow).

| Navigator                 |                               |                   |      | ×    |
|---------------------------|-------------------------------|-------------------|------|------|
| Navigator Dopesheet FCurv | es Story Motion Blend         | Animation Trigger |      |      |
| Filters 📰 💉 🔒 🗲           | Online                        | Markers Settings  |      |      |
| Scene                     | 🔽 Live                        |                   | PosX | PosY |
| + 🛱 Cameras               | 🗸 Recording                   | Marker 1          | 0.00 | 0.00 |
| Constraints               | Model binding:                | Marker2           | 0.00 | 0.00 |
| LI/O PPT MoCap            | None                          | Marker3           | 0.00 | 0.00 |
| 🍓 Groups                  | None                          | Marker4           | 0.00 | 0.00 |
| sets tights               | Create 7//s                   | Marker 5          | 0.00 | 0.00 |
| + Materials               | Device information            | Marker6           | 0.00 | 0.00 |
| Poses                     | ?                             |                   |      |      |
| +≝ Takes                  | Retrieving channel informatic |                   |      |      |
|                           | ?                             |                   |      |      |

Figure 4: Set device Online, Live, Recording and create Model Binding

The "Scene" asset on the left side of the "Navigator" contains a new item called "PPT:Root" which lists all markers (figure 5 red arrow).

| Navigator                                                        |                               |                  | ×         |  |
|------------------------------------------------------------------|-------------------------------|------------------|-----------|--|
| Navigator Dopesheet FCurves Story Motion Blend Animation Trigger |                               |                  |           |  |
| Filters 📜 💉 🔒 🗲                                                  | Online                        | Markers Settings |           |  |
| - Scene                                                          | 🔽 Live                        |                  | PosX PosY |  |
| - PPT:Marker 1                                                   | 🕇 🏹 Recording                 | Marker 1         | 0.00 0.00 |  |
| -♥ PPT:Marker2<br>-♥ PPT:Marker3                                 | Model binding:                | Marker2          | 0.00 0.00 |  |
| - PPT:Marker 4                                                   | PPT:Root V                    | Marker3          | 0.00 0.00 |  |
| - PPT:Marker5                                                    | 60.0 comele(c)/c              | Marker4          | 0.00 0.00 |  |
| + Q: Audio                                                       | 60.0 sample(s)/s              | Marker 5         | 0.00 0.00 |  |
| +🛱 Cameras                                                       | Device information            | Marker6          | 0.00 0.00 |  |
| 🔨 Constraints                                                    | 2                             |                  |           |  |
| -1/O Devices                                                     |                               |                  |           |  |
| - I/O PPT MoCap                                                  | Retrieving channel informatic |                  |           |  |
| 👋 Groups 🔤                                                       | ?                             |                  |           |  |
| 🛱 Sets 🗹                                                         |                               |                  |           |  |

Figure 5: "PPT:Root" added to Scene

**Classes** are another handy programming structure. Once you've defined a class within your script, you can call it like a function. When you call a class in your script, you create an **instance** of that class called an **object**. As an analogy, you can imagine the class as a car factory and the objects instantiated by the class as cars coming from that factory. Once the car is made, it has all the capabilities that the factory gave it, but it's an entirely different thing than the factory. In the same sense, you can create multiple objects from one class but once the objects are made, they're their own entity.

WORLDVIZ PERIPHERALS

PPT WAND

#### PPT WAND SPECIFICATIONS

#### **OPERATION DIAGRAM**

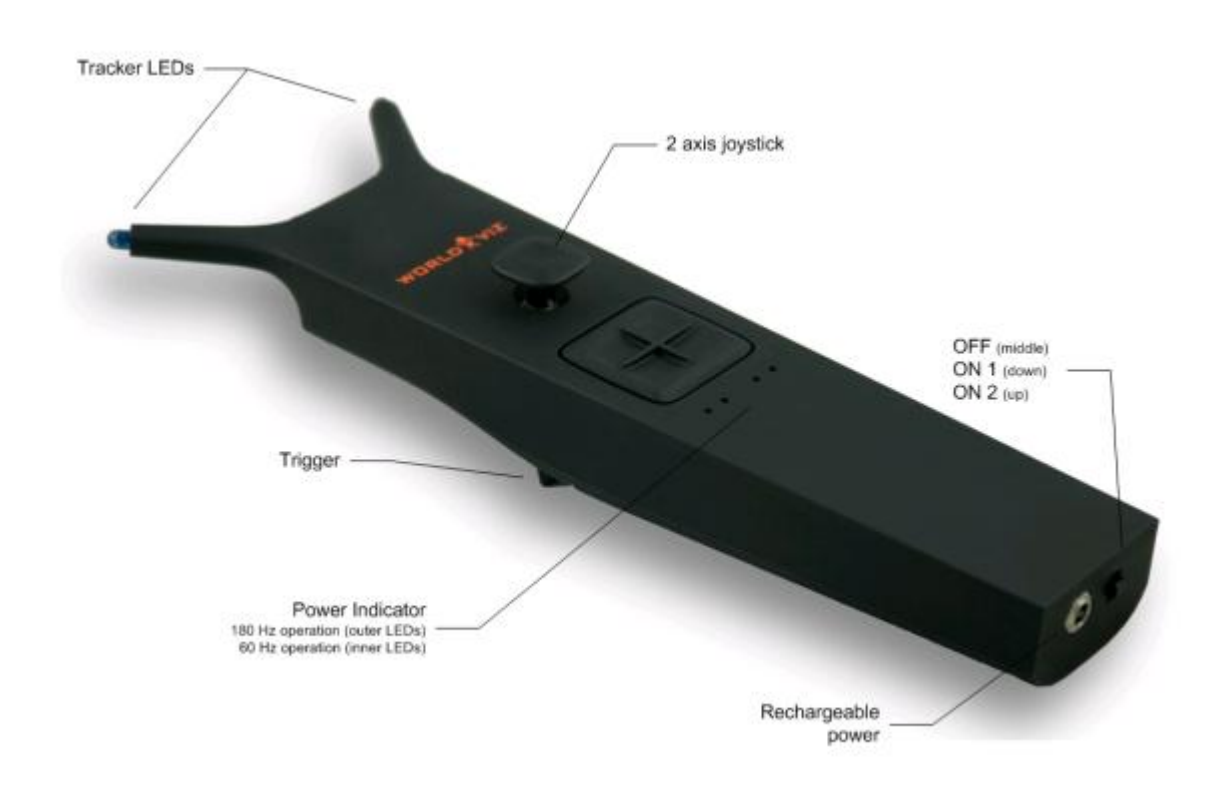

#### **Wireless PPT Wand**

Designed to work in conjunction with a WorldViz Precision Position Tracker (PPT), this hand-held tracking device is equipped with dual tracker LEDs for optical orientation assist, an internal high-quality inertial sensor for continuous orientation response, and ergonomic trigger, joystick, and D-pad buttons. The machine aluminum housing

is both rugged and elegant in design. The internal rechargeable battery is powerful enough to provide a full working day of tracking performance.

On the bottom of the wand are the charging jack and the mode switch. The wand can be charged with the included charger which indicates the charging mode (red) and the fully charged mode (green). The operating time for a wand is ca. 8 hrs and its charging time is ca. 2 hrs.

# **Default marker ID values**

By default, your wand has been assigned marker ID values that correspond to a right-hand by the Vizard VR Toolkit (preset ID 3 for left LED & ID 8 for right LED). This impacts default behavior only and you can change the ID settings for any purpose. If you plan to use two wands in the same PPT tracking arena and ordered them together, you'll find that one wand is labeled "R" and then other "L" (preset left hand IDs are 2 for left LED & 7 for right LED).

# Switch positions

- Center: OFF
- Down: (standard operation) Single left wing tracked IR LED activated, either left or center left (depending on H or X system) green indicator LED turns on.
- Up: (for calibration of magnetic distortions) Both wing tracked IR LEDs activated, two green indicator LEDs left and right turn on, indicating X mode or H mode.

In addition to the indicator LEDs, the IR LEDs are illuminated by a dim blue light for better identification.

# Function of the green indicator LEDs:

- Left: H system ID activated for left IR LED (tracked wing LED)
- Center Left: X system ID activated for left IR LED (tracked wing LED)
- **Center Right:** X system activated for right IR LED (tracked wing LED)
- **Right:** H system ID activated for right IR LED (tracked wing LED)

The individual programming for the indicator LEDs and IR tracking LEDs are done by WorldViz. The LEDs are factory preset to a specific ID; contact WorldViz support for reprogramming information or more advanced use cases.

# TECHNICAL PERFORMANCE

| Degrees of Freedom | 6 (X, Y, Z, yaw, pitch, roll)                                                                                      |
|--------------------|----------------------------------------------------------------------------------------------------|
| Angular Range      | Full 360 deg – all axes                                                                                            |
| Precision          | Position: < 0.25 millimeters over 3 x 3 x 3 m volume<br>Rotation: 0.03 degree                                      |
| Accuracy           | Position: $<0.25$ centimeter over 3 x 3 x 3 m volume<br>Rotation: 1 degree RMS yaw, .25 degree RMS in pitch & roll |
| Update Rate        | 180 Hz (PPT H series)                                                                                              |
| Latency            | 20 ms (PPT H series)                                                                                               |
| Range              | 33 m                                                                                                    |
| Battery            | Type: Rechargeable Lithium Ion<br>Endurance: 8 hours typical usage                                                 |
| Weight             | 460 g                                                                                                    |
| Dimensions         | 26 cm x 6cm (including the joystick height) x 10cm                                                                 |
| LED Mode           | Passive & Active (PPT Marker ID); both LEDs can be individually programmed with IDs 1 thru 8                       |
| Protocols          | TrackD, VRPN, PPT Studio 2008/2010                                                                                 |

### INCLUDED COMPONENTS

- Wand (wireless)
- USB base station (connects to host PC)
- 8.4 VDC universal charger
- Storage case

### RECHARGEABLE BATTERY

# **Battery specifications:**

| Capacity               | 2200mAh                |
|------------------------|------------------------|
| Voltage                | 7.2V (peak at 8.4V)    |
| Dimensions             | 2.63 x 1.45 x 0.7 inch |
| Weight                 | 3.2 oz                 |
| Max. charge current    | 1C (2.0A)              |
| Max. discharge current | 2.5C (5A)              |
| Cut off voltage        | 6V                     |

# CONFIGURATION

PPT WAND & RECEIVER SETUP

# Standard check list:

- Recharge wand batteries prior to use (4 hours minimum initial charge time)
- Choose to use 1 or 2 tracker LED mode (switch DOWN position:1-light mode is standard; switch UP position: 2-light mode is for optical assist and is only needed in environments that have magnetic interference disrupting the performance of the internal orientation sensor)
- Connect the wand's USB receiver to the PPT computer and be sure the receiver has line-of-sight exposure to the wand's usage area

### Pairing a wand with its receiver

If you are using a wand that has never been used on a PPT system before, then you need to follow the "Pairing a wand with its receiver" instructions found under the Support section of the manual. This step is not necessary if you purchased your wand at the same time as you purchased your PPT. After this step is completed initially, this step does not need to be repeated.

### Installing receiver drivers

The drivers for wand receiver should be pre-installed on your PPT computer. If you are attempting to use your wand connected directly to a non-PPT computer (e.g., a computer that is used for rendering), or if you have conducted a field upgrade of your PPT to a different machine, then you need to follow the "Installing wand receiver drivers" instructions found under the Support section of the manual.

#### CONFIGURING WORLDVIZ PPT SYSTEM FOR WAND USE

### Enabling the wand using a single light with Marker ID

- 1. Turn the wand on (1 light mode is switch down position) before starting PPT Studio (because PPT Studio automatically attempts to connect to the wand if it was last used with a wand connected)
- 2. Place the wand on a stable, non-metallic surface with joystick pointing up
- 3. In the Configuration pane, add "Marker ID" under Post-Process options if it's not already added using the dropdown menu. Note: if you have PPT Studio version that is older than 3.21.5791 (press the "Help" and choose "About PPT" to check the version), the Marker ID plug-in must be topmost in your list of

plug-ins (drag to reorder if necessary). If you have a factory configured wand, its Marker ID is 3 for single light use (right hand).

4. Click on the Marker ID plug-in and uncheck "Automatically search inventory" if it is currently selected. Now check 3 under Physical ID and verify that 3 is selected under Virtual ID. NOTE: If you're also tracking other markers in your scene, i.e. PPT Eyes, you must now use the Marker ID plug-in to establish the number and ID of the other markers. For example, click ID 1 and 2 for the PPT Eyes and 3 for the PPT Wand. See your PPT manual for details about Marker ID. Hit "OK" when you complete the selections.

| 🔜 🔑 🖕 Markers: 1              |     | \$ | <sub>₹</sub> ! Δ               | X:                                    | 0.00m                                           | Y:                                             | 0.00m                                                      | Z:                                    | 0.00m                                   |                                  |  |
|-------------------------------|-----|----|--------------------------------|---------------------------------------|-------------------------------------------------|------------------------------------------------|------------------------------------------------------------|---------------------------------------|-----------------------------------------|----------------------------------|--|
| Marker Visibility             | ųΧ  |    | 3D                             | 2D                                    | 🔷 Calib                                         | orate                                          |                                                            |                                       |                                         |                                  |  |
| 3                             |     | 1: | 80 H                           | FPS                                   |                                                 |                                                | 1                                                          |                                       |                                         |                                  |  |
|                               |     |    | Mark                           | ær ID                                 |                                                 |                                                |                                                            |                                       |                                         | ×                                |  |
| Marker Data                   | Ψ×  |    |                                | Act                                   | Aut                                             | tomat<br>PPT u                                 | ically sea<br>ising the                                    | arch i<br>IDs (                       | inventory<br>checked be                 | elow.                            |  |
| # X Y Z                       | Yaw |    |                                |                                       |                                                 |                                                |                                                            |                                       |                                         |                                  |  |
| 3 -0.012 0.070 1.311          |     |    | Fast<br>the t<br>unde<br>not t | detec<br>time to<br>er fast<br>be use | tion mode<br>detect a<br>motion, t<br>d with pa | st det<br>e is le<br>an ID.<br>but m<br>assive | ection m<br>ss restric<br>This ena<br>ay be les<br>markers | ode<br>tive,<br>ables<br>ss rel<br>!! | , which ma<br>better del<br>iable. This | ny reduce<br>tection<br>mode can |  |
| < <u> </u>                    | >   |    |                                | F1                                    | iysical ID                                      | ,                                              | VIEU                                                       | uai II                                |                                         |                                  |  |
| Configuration                 | Ψ×  |    |                                |                                       | 1                                               |                                                | 1                                                          |                                       | ~                                       |                                  |  |
| Post-Process                  | ۲   |    |                                |                                       | 2                                               |                                                | 2                                                          |                                       | ~                                       |                                  |  |
| Active:                       |     |    |                                |                                       | <b>V</b> 3                                      | [                                              | 3                                                          |                                       | ~                                       |                                  |  |
| 🎬 Marker ID                   | 8   |    |                                |                                       | 4                                               |                                                | 4                                                          |                                       | ~                                       |                                  |  |
| Available:<br>Choose a plugin | •   |    |                                |                                       | 5                                               |                                                | 5                                                          |                                       | ~                                       |                                  |  |
| EV                            |     |    |                                |                                       | 6                                               |                                                | 6                                                          |                                       | ~                                       |                                  |  |
|                               | ~   |    |                                |                                       | 7                                               |                                                | 7                                                          |                                       | ~                                       |                                  |  |
| VRPN 7                        | 8   |    |                                |                                       | 8                                               |                                                | 8                                                          |                                       | ~                                       |                                  |  |
| Available:                    |     |    |                                |                                       |                                                 | _                                              |                                                            | _                                     |                                         |                                  |  |
| Choose a plugin               | •   |    |                                |                                       |                                                 | L                                              | OK                                                         |                                       |                                         |                                  |  |
| 2D                            | ۲   |    |                                |                                       |                                                 |                                                |                                                            |                                       |                                         |                                  |  |

5. In the Configuration pane, add "PPT Wand" under Post-Process options if it's not already added using the dropdown menu. It might take few seconds to load. For PPT Studio version older than 3.21.5791, this plug-in must be beneath Marker ID in your list of plug-ins.

| Bost-Process    | ۲         |
|-----------------|-----------|
| Active:         |           |
| 🎡 Marker ID     | <u>ii</u> |
| PPT Wand        | <u>ii</u> |
| Available:      |           |
| Choose a plugin | •         |
|                 |           |

- 6. Click on Post-Process / PPT Wand, and add an orientation sensor if none is presently added. To add a sensor, press the "Add" button and enter the specific port number (you can check it through Windows' Control Panel / System / Device Manager / Ports / USB Serial Port (COM X), where the X is the port number), or you may also type 0 (zero; auto-detect) for the port number if you have only one wand and no other intersense device. Also select the proper light number and hit "Add" in the end.
- 7. If for any reason that you want to change the light number, you can configure the light number (in Post-Process / PPT Wand) by right-clicking the row showing the wand data and choose Set light. Under normal circumstances, this will be 3 (the marker ID of your wand). Hit "OK".
- 8. The current screen should be similar to the one shown below and finally hit "Close" to complete the PPT Wand configuration.
- NOTE: For magnetic compensation (2 light) mode of the PPT Wand, please refer to section "Compensation for magnetic distortion" for further details.

Below are the explanations of the parameters shown in the columns of the Sensor Option window (figure is shown below):

**Port:** The USB port number for the connection of the base station

Light: The marker ID number (work with Marker ID plug-in)

Yaw, Pitch, and Row: The orientation data of the PPT Wand

**Link Status:** GOOD/BAD/NONE, 3 different link status. GOOD means the connection is stable enough to provide the optimal data transmission speed. BAD means the connection is not stable and data might be lost during operation. NONE means no data is transmitted between base station and wand. This happens when PPT wand is out of receiver's detection range or turned off during the operation (or out of battery).

**Buttons:** 5 binary digits represent 5 different buttons individually. Each digit will show 1 when the corresponding button is pressed, otherwise, it shows as 0 (zero).

**Joystick(L/R):** The normal value is around 127. The value ranges from 0 to 255 when the joystick is moved from left to right.

**Joystick(Up/Down):** The normal value is around 127. The value ranges from 0 to 255 when the joystick is moved from bottom to top.

| Devices                                                                                                    | ( |             |               | /       | /           |               | 8              |               | er ID<br>Vand<br>:<br>ions | Active:<br>Marke<br>PPT V<br>Available:<br>ensor Opt |
|----------------------------------------------------------------------------------------------------|---|-------------|---------------|---------|-------------|---------------|----------------|---------------|----------------------------|------------------------------------------------------|
| Port     Light     Yaw     Pitch     Roll     Link Status     Buttons     Joystick(L/R)     Joystick(Up       0     3     -51.96     -8.79     -0.38     GOOD     00000     127     127 | o | Joystick(Up | Joystick(L/R) | Buttons | Link Status | Roll<br>-0.38 | Pitch<br>-8.79 | Yaw<br>-51.96 | Light<br>3                 | Port<br>0                                            |

Reset/Calibrate wand's virtual North

- 1. Since the wand uses a magnetic sensor in the standard 1 light mode, you need to reset the straight ahead or North direction.
- 2. Click on Post-Process / PPT Wand

- 3. Right-click on the row showing the Wand data and select "Reset"
- By either holding the wand or putting it on a flat surface, you want to make sure the wand is pointing toward the virtual North (usually the same as the +Z-direction you used for PPT calibration). Follow the Reset Wizard to completely calibrate your wand
- 5. Hit "Close." Your calibration is now complete and is stored; the next time you run PPT you do not need to reset the wand

#### PPT WAND WITH PPT EYES

PPT Eyes is a device that provides position and orientation tracking of a user's head and is typically mounted onto a pair of 3D glasses for viewing a 3D projection screen. PPT Eyes is designed to work in conjunction with PPT Wand, and together they provide a rich head and hand interactive solution for CAVE and powerwall environments.

Using PPT Eyes in conjunction with PPT Wand is as simple as combining the configuration for the two stand-alone devices. Below the configuration technique for PPT Eyes is provided. If the Marker ID and PPT Wand plug-ins have not been set up, it is recommended to follow section 2.2 "Configuring WorldViz PPT system for wand use" at this stage. For PPT Studio version older than 3.21.5791, while PPT Eyes do not need to be configured first, its plug-in should always be moved to below the "Marker ID" and above the "PPT Wand" in the Post-Process stack (drag to reorder).

### **Configure PPT Eyes**

- 1. Assuming the PPT Wand has been setup followed by the instructions on previous section, "Configuring WorldViz PPT System for Wand Use."
- 2. Turn on PPT Eyes (slide the micro-switch on the back to the top)
- 3. Place PPT Eyes in the tracking field where both LED markers can be seen.
- 4. Correctly set PPT Studio number of markers (the Eyes count as 2 additional markers so adjust accordingly)
- 5. With standard PPT Eyes and Wand configuration, you would have 3 markers in total. Remember to select additional 2 marker IDs in the Marker ID plug-in. Normally, we uncheck the "automatically search inventory" and manually select physical ID 1, 2, and 3 for the PPT eyes and wand. Add "Marker ID" under Post-Process options if it's not already added. NOTE: It is not necessary to add Marker ID plug-in if you use PPT Eyes alone.
- 6. In the Configuration pane, add "PPT Eyes" under Post-Process options if it's not already added using the dropdown menu.
# Configuration

| 🖳 🔑 🖕 Markers: 3                             |     | ↓ X: 0.00m Y: 0.00m Z: 0.00m     ↓                                                                                                    |  |  |  |  |  |
|----------------------------------------------|-----|----------------------------------------------------------------------------------------------------|--|--|--|--|--|
| Marker Visibility                            | Ψ×  | 関 3D 🔄 2D 🔷 Calibrate                                                                                                    |  |  |  |  |  |
| 1 3                                          |     | 180 FPS                                                                                                    |  |  |  |  |  |
|                                              |     | Marker ID 🛛                                                                                                    |  |  |  |  |  |
| Marker Data                                  | Ψ×  | Automatically search inventory                                                                                                    |  |  |  |  |  |
| # X Y Z                                      | Yaw | Active; and PPT using the IDs checked below.                                                                                                    |  |  |  |  |  |
| 1 -0.769 0.073 1.453<br>3 -1.034 0.050 0.675 | 16  | Fast detection mode                                                                                                    |  |  |  |  |  |
|                                              |     | Fast detection mode is less restrictive, which may reduce<br>the time to detect an ID. This enables better detection<br>under fast motion, but may be less reliable. This mode can<br>not be used with passive markers! |  |  |  |  |  |
| <                                            | >   | Physical ID Virtual ID                                                                                                    |  |  |  |  |  |
| Configuration                                | Ψ×  |                                                                                                    |  |  |  |  |  |
| Post-Process                                 | ۲   | 2 2                                                                                                    |  |  |  |  |  |
| Active:                                      | 9   | <b>⊘</b> 3 <b>3 ∨</b>                                                                                                    |  |  |  |  |  |
| PPT Eyes                                     | 6   | 4 4                                                                                                    |  |  |  |  |  |
| PPT Wand                                     | 6   | 5 5                                                                                                    |  |  |  |  |  |
| Available:<br>Choose a plugin                | •   | 6 6                                                                                                    |  |  |  |  |  |
| EV                                           |     | 7 7                                                                                                    |  |  |  |  |  |
| Output                                       | *   |                                                                                                    |  |  |  |  |  |
| Active:                                      | 8   |                                                                                                    |  |  |  |  |  |
| Available:                                   | _   | ОК                                                                                                    |  |  |  |  |  |
| Choose a plugin                              | •   |                                                                                                    |  |  |  |  |  |

7. For PPT Studio version older than 3.21.5791, drag to re-order PPT Eyes so that it is below "Marker ID" and above "PPT Wand" in the Post-Process.

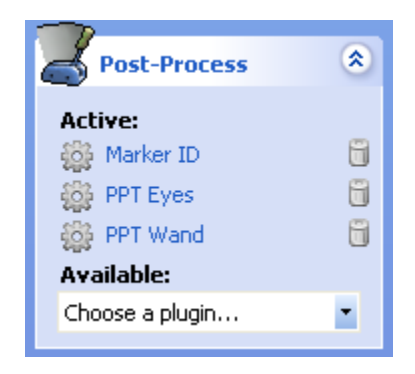

#### **PPT User's Manual**

- 8. You should not need to configure the PPT Eyes plug-in as its default settings are correct for nearly all uses. The default value is shown below.
- 9. You should now see orientation data shown for marker ID # 1. This is the ID data computed from the PPT Eyes' two LED markers.

| Settings                                                                                                    | ×                                                                                    |  |  |  |  |
|----------------------------------------------------------------------------------------------------|--------------------------------------------------------------------------------------|--|--|--|--|
| When this plugin finds two suitable markers<br>defined Marker Separation value and Separ<br>value below, it merges the two markers int<br>assigns it as marker ID 1 when "Use Marker<br>unchecked.           | s based on the<br>ration Tolerance<br>o one marker and<br>rID <sup>®</sup> option is |  |  |  |  |
| Marker Separation [mm]:                                                                                                    | 195.0                                                                                |  |  |  |  |
| Enter in the distance between your two op<br>in millimeters.                                                                                                    | tical light markers                                                                  |  |  |  |  |
| Separation Tolerance [mm]:                                                                                                    | 10.0                                                                                 |  |  |  |  |
| The separation tolerance is how much error<br>between two markers to decide if they are                                                                                                    | r is allowed<br>a match.                                                             |  |  |  |  |
| Assume User Always Facing Forwards:                                                                                                    | V Forwards                                                                           |  |  |  |  |
| In forwards mode, the user must always look towards the<br>display, and the plugin will swap the markers if necessary so<br>that marker 1 is always left of marker 2.                                        |                                                                                      |  |  |  |  |
| With forwards mode turned off, it is possible to rotate<br>around 360 degrees but only hysteresis is used to prevent<br>inversions caused by markers changing id values.                                     |                                                                                      |  |  |  |  |
| Use MarkerID                                                                                                    |                                                                                      |  |  |  |  |
| Check the 'Use MarkerID' checkbox if Marke<br>use. The marker separation is then redund<br>plugin will only use the IDs entered below.                                                                       | erID marker are in<br>ent, and the                                                   |  |  |  |  |
| ID of left marker ID of                                                                                                    | right marker                                                                         |  |  |  |  |
| Both markers will be combined to one marker with the ID of<br>the left marker, including orientation data. The right marker<br>will be removed. Do not use an orientation sensor for either<br>of these IDs. |                                                                                      |  |  |  |  |
| ОК                                                                                                    |                                                                                      |  |  |  |  |

# CONFIGURING VIZARD VR TOOLKIT

This section describes how to use with wand with Vizard VR Toolkit. This usage described here bases the Vizard side connection on the viztracker utility. This is the recommended method because it provides considerable functionality without any required Vizard-side programming. To use the wand without viztracker, please see "Advanced usage" further in next section of the manual.

## **Configure viztracker**

Viztracker is a module in Vizard that abstracts the functionality of trackers and various inputs sensors from the hardware implementations. To use viztracker, a Vizard application needs to call the appropriate functions, which in turn will use your stored viztracker configuration settings to activate the appropriate hardware devices. Configuring viztracker is accomplished by running the viztracker\_setup.py script which should be included in your local installation of Vizard (you can expect to find this here: C:\Program Files\WorldViz\Vizard4 [or Vizard30]\python\viztracker.py).

To properly configure viztracker for a PPT Wand, use the following settings:

- **Display:** any setting—does not affect Wand
- Tracker: set to WorldViz / PPT \*
- Input: set to WorldViz / VRPN Wand \* (any option for hands)
- Avatar: any setting—does not affect Wand

These are recommended settings; using these settings allow for all wand configurations to be stored on PPT and be removed from the rendering application. The data are transmitted from PPT thru VRPN to the Vizard application.

NOTE: If you set viztracker to connect to a right hand, then you need to have PPT configured with marker ID set to 3. For the left hand, you set it to 2 instead.

#### Vizard and viztracker together

To test out your wand in a Vizard-based application that uses the viztracker configuration that you created above, please run the script called "WandTester.py" that can be found in your "WorldViz / PPTStudio / Vizard Examples" program files folder.

When you run this program, its default view will be to center the tracked hand on the screen. You can use the onscreen control buttons to swap the view to that of the PPT tracker.

#### **PPT User's Manual**

#### CONFIGURING MULTIPLE PPT WANDS OR WITH IC2 DEVICES

PPT Studio supports up to maximum of 4 PPT wands per receiver operating simultaneously. The configuration is similar to the single wand set up except for that the marker ID of the wands need to be adjust accordingly. For example, if you have 3 wands working at the same time, you may have one wand with default marker ID 3 (assume operating at one-light mode) and the other 2 wands with the other 2 unused marker ID (ie. 4 and 5.) However, each wand has to go through the pairing process with its receiver. If you have a wired IC2 connected instead, there is no pairing process needed. Please read the "Pairing a Wand with its receiver" section for detail.

#### CONFIGURING MULTIPLE WANDS

Please first try to follow the previous section "Configuring WorldViz PPT System for Wand Use" and repeat the procedure for the additional wands you intend to use. The final Sensor Option window will look like below.

| nsor Opt | tions |        |       |       |             |         |               | [           |
|----------|-------|--------|-------|-------|-------------|---------|---------------|-------------|
| evices:  |       |        |       |       |             |         |               |             |
| Port     | Light | Yaw    | Pitch | Roll  | Link Status | Buttons | Joystick(L/R) | Joystick(Up |
| 3        | 4     | -74.67 | -7.01 | 0.16  | NONE        | 00000   | 127           | 127         |
| 4        | 3     | 90.00  | 24.02 | 12.09 | GOOD        | 00000   | 127           | 127         |
|          |       |        |       |       |             |         |               |             |
|          |       |        |       |       |             |         |               |             |
|          |       |        |       |       |             |         |               |             |
| Add      |       |        |       |       |             |         |               | Close       |

#### CONFIGURING PPT WAND WITH IC2

Once you have the wand(s) setup correctly (follow the "Configuring WorldViz PPT System for Wand Use"), follow the procedure below.

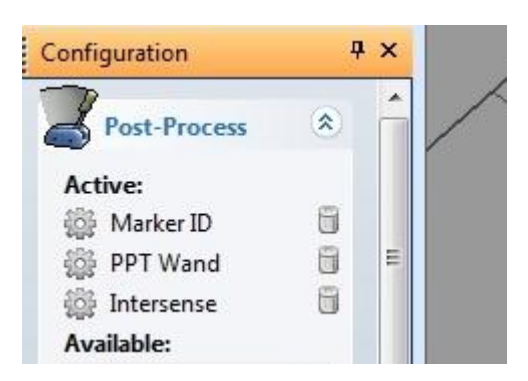

- 1. Select the "Intersense" plug-in in the Post-Process section under the Configuration panel.
- 2. Click on the Intersense plug-in and click on "Add" button in the Sensor Option Window.
- 3. Similar to adding a PPT wand, fill out the port number for the IC2 device and choose light number as 1 (in most of cases, we use IC2 for a HMD which has the head tracking light number 1.) You may choose the other light number for combining the orientation data of IC2 with different Marker ID.
- 4. Hit "Close" once you finish adding the IC2 device.

#### ADVANCED USAGE

RETRIEVING WAND DATA

VIZARD DATA ACCESS

Use the sample Vizard scripts to connect to your PPT Wand. These samples demonstrate how to connect and obtain wand data.

Sample Code: Use this for wands connected directly to Vizard

```
#first add the intersense
isense = viz.add('intersense.dle')
```

#create a tracker object - \*note port number(0 is auto scan and can be slow )

## **PPT User's Manual**

```
wandTracker = isense.addTracker(port=0)
#euler angle of the wand
eul = wandTracker.getEuler()
#euler isosticle data
```

```
#analog joystick data
xy = wandTracker.getJoystickPosition()
```

#callback function for buttons
def onSensorDown(e):
 if e.object is wandTracker:
 print 'Button', e.button, 'down'
viz.callback( viz.SENSOR\_DOWN\_EVENT, onSensorDown )

#or in a timer function you can see if a certain number is down
wandTracker.isButtonDown(1) #checks to see if button 1 is down

#you have to get position data from PPT
vrpn = viz.add('vrpn7dle')

#define markerID of Wand in PPT
markerID = 3
posTracker = vrpn.addTracker('PPT0@localhost',markerID-1)

#now you can merge the intersense tracker and the posTracker to create a 6DOF
tracker
finalTracker = viz.mergeLinkable( posTracker, wandTracker )

## Sample Code: Use this for wands connected via PPT Studio

```
#add the vrpn extension
vrpn = viz.add('vrpn7dle')
```

#define Machine Address of PPT machine
hostname = 'localhost'

#define markerID of Wand in PPT
markerID = 3

#create a tracker object for the 6DOF data
tracker = vrpn.addTracker('PPT0@'+ hostname, markerID-1)

#create analog device for the joystick

analogDev = vrpn.addAnalog('PPT\_WAND%d0%s:%d' % (markerid, hostname, 8945))

#create button device for the buttons
buttonDev = vrpn.addButton('PPT\_WAND%d@%s:%d' % (markerid, hostname,
8945))

## VRPN (GENERIC)

The Virtual-Reality Peripheral Network (VRPN) is the preferred method of connecting to your host application. The Ethernet-based network connection is versatile and offers lower latencies than serial communication, especially for large numbers of markers and high update rates. If your host application does not currently support a VRPN connection, adding this functionality is straightforward. Both VRPN6 and VRPN7 are supported.

# Instructions:

1. Please make sure you have a calibrated PPT system and have the PPT Studio running.

2. In PPT Studio settings, select the correct number of markers for tracking and select the VRPN 7 plugin as the Output plugin in the Configuration panel.

3. If PPT Wand is used, please make sure you have both MarkerID and PPT Wand plugins selected. For the MarkerID plugin, make sure the PPT wand is detected by the PPT with the correct ID (default ID number 3 for single LED mode [power switch DOWN]). For the PPT Wand plugin, please make sure the light number showing in the Sensor Option window is corresponding to its marker ID number and is in connected mode (if you can see the dynamically updated yaw, pitch, and roll data).

4. Press the TALK button (top left corner of the PPT Studio window) if it is not ON.

5. You should be able to access the PPT data through VRPN from your own application by using the sample code below. In the following sample C++ code, you can retrieve the position, orientation, button, and joystick data of a PPT Wand. Similarly, you can just keep the tracking related functions if it is only for regular marker tracking.

a. You'll need the VRPN library (header files) from this site.

http://www.cs.unc.edu/Research/vrpn/index.html

Or download directly from <a href="http://ftp.cs.unc.edu/pub/packages/GRIP/vrpn">http://ftp.cs.unc.edu/pub/packages/GRIP/vrpn</a>

b. the Wand address for the analog and button data: The address format is "PPT\_WANDX@MachineAddress:8945" where X is the marker ID number assigned to the Wand in PPT (ID is 3 in our sample code) and MachineAddress is the IP or computer name of the PPT machine. You must specify port **8945** since the Wand data is sent through a different port than the default VRPN port. In PPT again, VRPN7 output must be selected under the output plugin of the configuration pane.

c. 6DOF info is sent as "PPT0@MachineAddress"

#### Code Sample for VRPN connecting to PPT Studio

```
#include <stdio.h>
#include <conio.h>
#include <vrpn Analog.h>
#include <vrpn Button.h>
#include <vrpn Tracker.h>
#define ANALOG ADDRESS "PPT WAND2@10.24.5.240:8945"
#define BUTTON ADDRESS "PPT WAND2@10.24.5.240:8945"
#define TRACKER ADDRESS "PPT0@10.24.5.240"
static void VRPN CALLBACK handle analog(void *userdata, const
vrpn ANALOGCB a)
{
      for(int i = 0; i < a.num channel; ++i) {</pre>
            fprintf(stdout,"channel %d: %.21f\n",i,a.channel[i]);
      }
static void VRPN CALLBACK handle button (void *userdata, const
vrpn BUTTONCB b)
{
      fprintf(stdout, "button %d: %d\n", b.button, b.state);
static void VRPN CALLBACK handle tracker pos quat(void *userdata, const
vrpn TRACKERCB t)
{
     fprintf(stdout,"tracker %d pos: %.21f %.21f
     %.2lf\n",t.sensor,t.pos[0],t.pos[1],t.pos[2]);
     fprintf(stdout,"tracker %d guat: %.2lf %.2lf %.2lf
     %.2lf\n",t.sensor,t.quat[0],t.quat[1],t.quat[2],t.quat[3]);
```

```
int main( int argc, char **argv )
{
     vrpn Analog Remote *analog = new
     vrpn Analog Remote (ANALOG ADDRESS);
     analog->register change handler(0, handle analog);
     vrpn Button Remote *button = new
     vrpn Button Remote (BUTTON ADDRESS);
     button->register change handler(0, handle button);
     vrpn Tracker Remote *tracker = new
     vrpn Tracker Remote (TRACKER ADDRESS);
     tracker->register change handler(0,handle tracker pos quat);
     while(!kbhit()) {
          analog->mainloop();
          button->mainloop();
          tracker->mainloop();
     }
     return 0;
}
```

For **TechViz** users, under the VRPN tracking section of TechViz configuration file, the sample setting below allows you connect a PPT Wand and head tracker through VRPN.

```
*****************
#
          4.1.f : vrpn tracking
****************
vrpn\number of devices=2
vrpn\device 0\device name=PPT0@192.168.0.1:3883
vrpn\device 1\device name=PPT WAND3@192.168.0.1:8945
# Modification of tracking information to comply TechViz setup
coef tracker to univx=1
coef tracker to univv=1
coef tracker to univz=1
tracker axe in univ\x=x
tracker axe in univ\y=y
tracker axe in univ\z=-z
offset tracker to univ x=0
offset tracker to univy=0.725
offset tracker to univz=1.675
# Head configuration
number of head=1
head\0\device num=0
head\0\sensor=0
# Wand configuration
number of wand=2
```

```
# wand positioning
wand\0\device num=0
wand\0\sensor=2
# wand interaction
wand\1\device num=1
wand\1\sensor=2
button mapping\flystick=Flystick2
```

## TRACKD

PPT Studio includes a plugin for use with the TrackD software. The plugins are ppttrackd.dll and pptwand-trackd.dll, and are located in C:\Program Files\WorldViz\PPTStudio32(or PPTStudio31). **Instructions:** 

1. Please make sure you have a calibrated PPT system and have the PPT Studio running.

2. In PPT Studio settings, select the correct number of markers for tracking and select the VRPN 7 plugin as the Output plugin in the Configuration panel.

3. If PPT Wand is used, please make sure you have both MarkerID and PPT Wand plugins selected. For the MarkerID plugin, make sure the PPT wand is detected by the PPT with the correct ID (default ID number 3 for single LED mode [power switch DOWN]). For the PPT Wand plugin, please make sure the light number showing in the Sensor Option window is corresponding to its marker ID number and is in connected mode (if you can see the dynamically updated yaw, pitch, and roll data).

4. Press the TALK button (top left corner of the PPT Studio window) if it is not ON.

5. Copy ppt-trackd.dll and pptwand-trackd.dll from ..\WorldViz\PPTStudio32 (installation folder), and put them into your trackd\bin directory (which may reside on a different machine).

6. In the TrackD configuration file, include the following lines for a standard PPT tracking system:

```
DefineDevice ppt ppt-trackd
DeviceOption ppt address 127.0.0.1
```

7. If you have a PPT wand connected, then you will need to add the following extra lines:

#Define PPT Wand-can optionally specify number of wands, defaults to 1
DefineDevice pptwand pptwand-trackd
#Specify PPT Wand address(Device ID, PPT hostname/IP address, PPT Wand
light number)
DeviceOption pptwand address 127.0.0.1

8. The above is written assuming TrackD is installed on the PPT machine. If TrackD is running elsewhere, then 127.0.0.1 should be replaced with the IP address of the PPT machine.

9. Start up TrackD using the configuration file just written and test the output.

#### COMPENSATION FOR MAGNETIC DISTORTION

There may be scenarios where the internal wand orientation sensor is affected by magnetic interference in your environment. If this is the case, then the PPT Optical Heading plug-in will help to correct this for you using the two lights on the PPT Wand.

Before proceeding, verify that your Wand has a unique Marker ID value that does not interfere with any other markers you plan to use. If you're using your wand in conjunction with PPT Eyes, then this is not an issue because the Eyes module uses passive LEDs which do not transmit ID signals.

For this operation, you need to have 3 Post-Process plug-ins set up and ordered exactly as you see below. If they are not in the correct order, you can drag and rearrange them. The instructions below explain how to properly configure each.

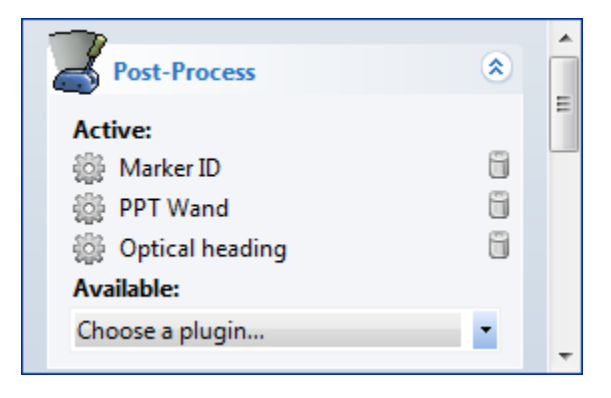

**NOTE:** If you have PPT Eyes post-plugin in addition to the above plugins, you should place the PPT Eyes plugin below the Marker ID and above the PPT Wand.

- 1. Set the wand to dual light operation (switch up position)
- 2. **Marker ID:** add this plug-in if not already in Post-Process and configure it for normal operation. If you assign virtual ID values to any of the wand markers, you'll need to use those virtual ID values in the next step.
- 3. **PPT Wand:** add this plug-in if not already in Post-Process and configure the PPT Wand plug-in and assign the orientation to the left ID value (the result of merging the two IDs from previous step).
- 4. **Optical Heading:** add this plug-in if it's not already in Post-Process and configure it with the following settings:
  - a. Configure the marker separation based on the wand light spacing, which is 100 millimeters.
  - b. Make sure that the plug-in only applies the correction to the first orientation. Uncheck "Apply to all" if it is currently checked.
  - c. Check the "Use MarkerID" box, and type in the ids 3 and 4 for the two wand marker ids used above.
  - d. The change rate field is a percentage that controls how much of the new distortion correction should be added to the current correction. This helps to smooth out optical jitter and transitions during occlusion, but does not affect tracking latency.

| Settings                                                                                                    |                                                                         | ×                                                                      |  |  |  |
|----------------------------------------------------------------------------------------------------|-------------------------------------------------------------------------|------------------------------------------------------------------------|--|--|--|
|                                                                                                    |                                                                         |                                                                        |  |  |  |
| Marker Separation [mm]:                                                                                                    | 100.0                                                                   |                                                                        |  |  |  |
| Separation Tolerance [mm]:                                                                                                    | 10.0                                                                    |                                                                        |  |  |  |
| Change Rate: [%]                                                                                                    | 10.0                                                                    |                                                                        |  |  |  |
| Correct first or all orientations:                                                                                                    | Apply to all                                                            |                                                                        |  |  |  |
| Reassign markers to fill gaps:                                                                                                    | Compact                                                                 |                                                                        |  |  |  |
| Force input flip:                                                                                                    | Invert                                                                  |                                                                        |  |  |  |
| Enter in the distance between yo<br>separation tolerance is how much<br>decide if they are a match.                                                                                                    | ur two optical light ma<br>error is allowed betw                        | arkers in millimeters. The<br>een two markers to                       |  |  |  |
| The change rate is a percentage<br>overall orientation. A value of 10<br>the sensor, 0% will ignore the ligh                                                                                                    | used to control how n<br>0% means that the lig<br>nts. The current defa | nuch the lights affect the<br>hts have a direct link to<br>ult is 10%. |  |  |  |
| This plugin can apply corrections<br>all orientations. The checkbox will<br>correction is calculated using only                                                                                                    | to just the first orient<br>apply corrections to<br>the first.          | ation in your system, or<br>all orientations. The                      |  |  |  |
| When this plugin finds two suitable markers, they are combined together and<br>one of the previous markers is removed. Set the check mark so that the missing<br>marker is filled with the highest available marker.                                                |                                                                         |                                                                        |  |  |  |
| This plugin assumes that the orientation input is pointing approximately toward<br>PPT north. However, if your device drifts over time, the orientation may be off<br>by 180 when the plugin starts. You can use the inversion feature to flip the<br>input by 180. |                                                                         |                                                                        |  |  |  |
| Use MarkerID                                                                                                    |                                                                         |                                                                        |  |  |  |
| Check the 'Use MarkerID' checkbo<br>separation is then redundent, and<br>below.                                                                                                    | ox if MarkerID marker<br>d the plugin will only u                       | are in use. The marker<br>se the IDs entered                           |  |  |  |
| ID of left marker 3 ID of right marker 4                                                                                                    |                                                                         |                                                                        |  |  |  |
| Both markers will be combined to<br>available on the left ID. The right                                                                                                    | one marker and fused<br>ID will be removed.                             | l with orientation data                                                |  |  |  |
| ОК                                                                                                    | Cancel                                                                  |                                                                        |  |  |  |

#### CHANGING LED ID VALUES

Each PPT Wand has two separately programmable tracker LEDs that can be configured to ID values 1 - 8. These steps explain how to change either LED.

1. Identify the hole on the back of the PPT Wand which is on the same side as the tracker LED you wish to reconfigure. You'll need a small paperclip that can be inserted into that hole.

## **PPT User's Manual**

- 2. Next, while depressing the micro-switch through the back of the case using the paperclip, turn the wand's power on and watch the green power indicator lights. You'll see a medium flash followed by a number of short flashes. The number of short flashes corresponds to the current ID value.
- 3. To change ID, again depress the micro-switch and let go. Repeat this quickly until you've reach the ID value you desire. When you have reached the desired ID value, do nothing for 2 sec and the ID will be stored (indicated by a stead ON power light).

Remember, only ID values s 1 - 8 are available as configurations. Configurations modes 9 - 12 have other purposes as described in the table below.

| Number of<br>flashes | Configuration<br>mode                                                |
|----------------------|----------------------------------------------------------------------|
| 1                    | ID code 1                                                            |
| 2                    | ID code 2                                                            |
| 3                    | ID code 3                                                            |
| 4                    | ID code 4                                                            |
| 5                    | ID code 5                                                            |
| 6                    | ID code 6                                                            |
| 7                    | ID code 7                                                            |
| 8                    | ID code 8                                                            |
| 9                    | Switch between X and H modes (does nothing if already in mode 10-12) |
| 10                   | Continuous mode, no ID, intensity 1                                  |
| 11                   | Continuous mode, no ID, intensity 2                                  |
| 12                   | Continuous mode, no ID, intensity 3                                  |

#### SUPPORT

#### PROPER WAND HANDLING

You should avoid dropping your PPT Wand or allowing either of the two LED to impact a hard surface. If cleaning is necessary, a lightly damp cloth with mild soap can be used, but generally the anodized finish is very resistant to permanent scratches or discolorations.

The inertial sensors within the wand are delicate instruments and therefore you should always be careful that the wand is never dropped.

## PAIRING A WAND WITH ITS RECEIVER

The steps described in this section are only necessary if you are installing a PPT Wand on a machine where it has never been used on before. Under normal use, you do not need to pair the wand to its receiver as this information is stored.

#### **Running Device Tool**

Pairing the wand with its receiver is done with the help of a program on your PPT computer called "DeviceTool.exe" which can be found in your start menu under WorldViz / PPT Studio. Launch this tool and then follow the steps below. If your version of PPT does not contain this tool pre-installed, then download a copy here using "worldviz" as the password:

http://www.worldviz.com/download/index.php?action=2&fid=131

#### **Resetting the Link**

Turn on the PPT Wand and make sure it has a visible path to the receiver.

Within Device Tool, go to System – Reset, under Driver choose SDP, and hit OK. (If you want to choose the SDP option for every reset, uncheck the "Always ask during rest" option)

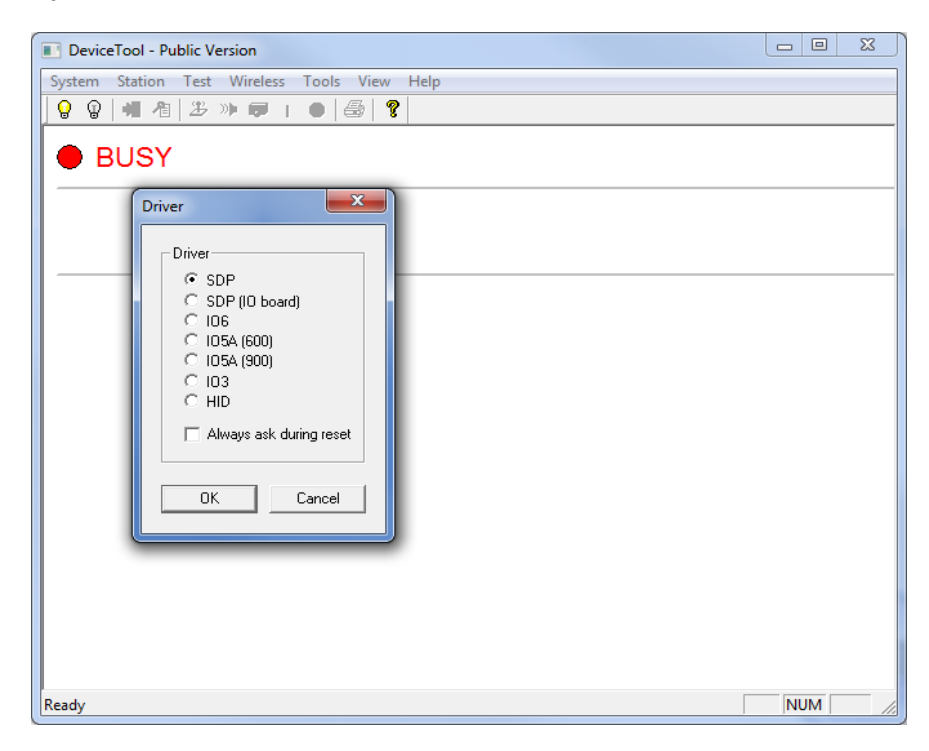

If everything is successful, you should see something like this:

| DeviceTool - Public Version                                                                                                    | _ 0 | × |
|----------------------------------------------------------------------------------------------------|-----|---|
| System Station Test Wireless Tools View Help                                                                                                    |     |   |
|                                                                                                    |     |   |
| BUSY                                                                                                    |     | x |
| Reset                                                                                                    |     |   |
| Messages:                                                                                                    |     |   |
| Opening SDP interface                                                                                                    |     |   |
| Ports : 3-ok<br>Stations: 9-ok<br>Interface status: ok<br>Device port/rev : rx=3/32                                                                                                    |     |   |
| Station : 9<br>Status : 0k<br>Port : 3<br>Type : IC3<br>Descriptor: 05-18-2005 2.20j<br>IMU status: rev 68, SN 1007082, calibrated 7/20/2010<br>Joystick : present<br>Buttons : present<br>Link : ready, rx rev 32, tx rev 32, channel 12<br>ver 128, sync 0, slot 0, link ok, link id 7082 |     | E |
| ОК                                                                                                    |     |   |
| Ready                                                                                                    | NUM |   |

If instead this fails and you see the following screen that no stations were found, then there are two steps to correct this. First, try power-cycling the Wand, waiting 10 sec, and redo "Resetting the link" step. If that too fails, then the next step to try is moving the receiver to a different USB port. In the unlikely event that that too fails, then you need to contact WorldViz technical support (see Support in the user manual).

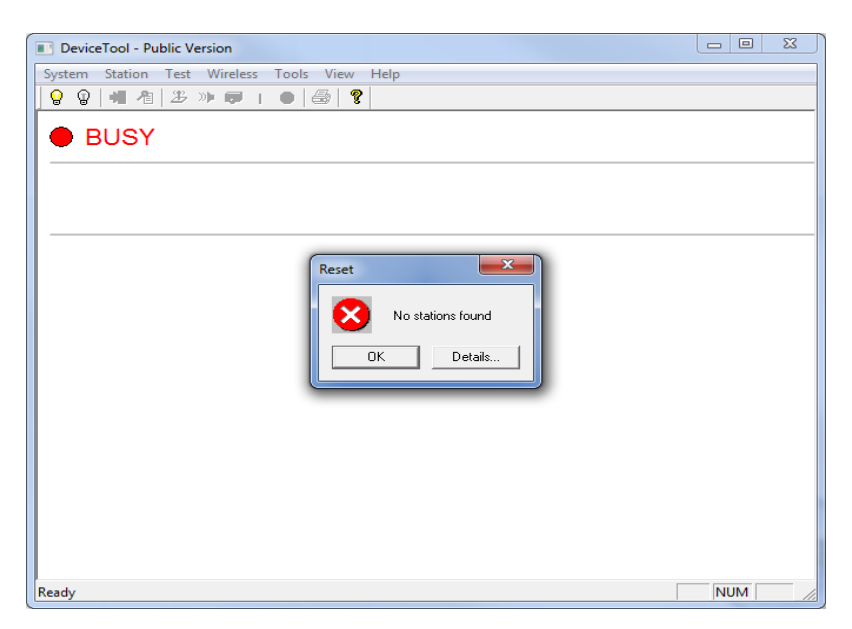

#### Establishing the link

After resetting, you should see the pop-up below which asks if you would like to set the link ID. Press "No" because we recommend doing this step further below. This should take you to a screen that shows a green ready light.

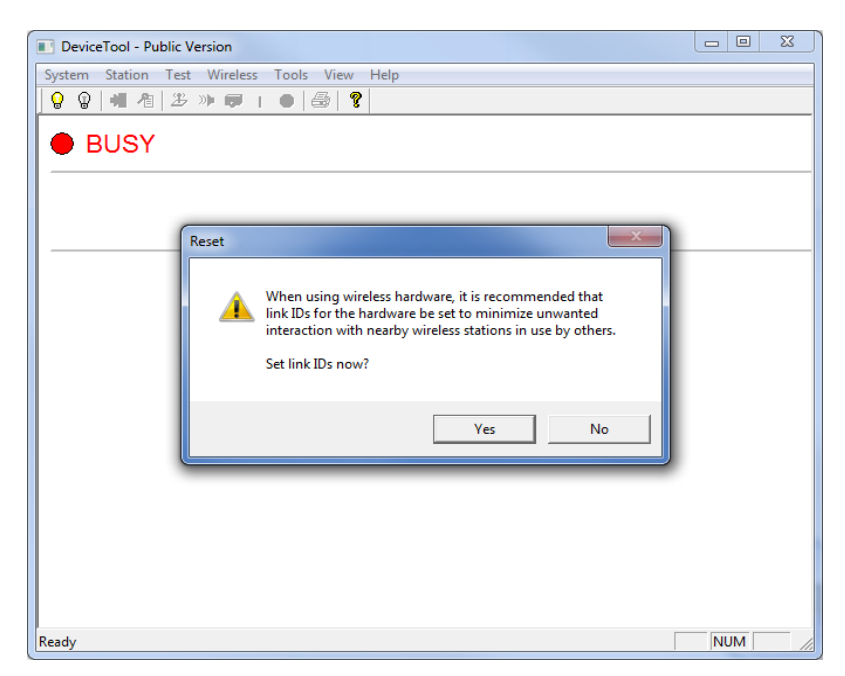

Next, we need to now establish the link between the receiver and the wand. Go to Wireless – Search for Stations and hit "Yes" on the prompt. If this step succeeds you will see a screen as shown below (or similar).

| DeviceTool - Public Version                      |          |
|--------------------------------------------------|----------|
| System Station Test Wireless Tools View Help     |          |
| <mark>                                   </mark> |          |
| Wireless Links                                   |          |
| stn13<br>7082                                    |          |
| port 4 empty chan12                              |          |
| stn15<br>empty                                   |          |
| stnl6<br>empty                                   |          |
|                                                  |          |
|                                                  |          |
| Ready                                            | NUM SCRL |

If this step fails, power-cycle your wand and start again with "Resetting your link" above.

In this example screen, we see that the receiver (Blue square) on port 4, channel 12, sees and is linked with wand station 13 with ID 7082.

NOTE: Sometimes, the receiver sees the wand but doesn't form a link, then you might see the stn13 7082 box not as green but as grey next to the column of 4 boxes. If you see that, click on the stn box and drag it into the top empty box in the row.

#### Setting link ID

Now we should set the link IDs. This helps to reduce interference with other wireless devices and also it enables you to communicate with multiple wireless intersense sensors (up to 4) through the same receiver and keep the same order each time. Go to Wireless – Set Link IDs and type in the link ID (7082) and add it to the List. Hit "OK".

| Set Link IDs                                                | ×                                               |
|-------------------------------------------------------------|-------------------------------------------------|
| Link ID:                                                    | List:                                           |
|                                                             | 7082                                            |
| Add                                                         |                                                 |
| Remove                                                      |                                                 |
| ОК                                                          |                                                 |
| Cancel                                                      |                                                 |
| Link ID is typica<br>digits of the mid<br>portion of the se | illy the lower 5<br>dle numeric<br>erial number |

## Verifying wand functionality

Now we can test the wand's joystick and 5 buttons. Select Test – Test Joystick and the screen should resemble the image below.

Verify the joystick motion and the button clicks which all register as appropriate changes on the test screen.

| DeviceTool - Public Ve | rsion       |                                       |
|------------------------|-------------|---------------------------------------|
| System Station Test    | Wireless To | ools View Help                        |
| 0047825                |             |                                       |
|                        | oct         |                                       |
|                        | esi         |                                       |
| Interface type         | : SDP       | Station number : 13                   |
| Interface status       | : ok        | Station status : ok                   |
|                        |             | Station type : IC3                    |
| Joystick test [s       | pace]=clea  | ar [enter]=analog/digital [else]=stop |
|                        |             |                                       |
|                        |             |                                       |
| axis left/right        | 127         |                                       |
| axis back/front        | 127         |                                       |
| button 1               | 0           |                                       |
| button 2               | 0           |                                       |
| button 3               | 0           |                                       |
| button 4               | 0           |                                       |
| button center          | 0           |                                       |
| button trigger         | 0           |                                       |
|                        |             |                                       |
|                        |             |                                       |
|                        |             |                                       |
|                        |             |                                       |
|                        |             |                                       |
|                        |             |                                       |
|                        |             |                                       |
| Ready                  |             | NUM SCRL                              |

## **PPT User's Manual**

#### Closing the tool

Be sure to close the Device Tool before attempting to connect to the wand with PPT software. Otherwise, the Device Tool will hold its connection and not allow PPT to form a connection.

#### **Connection establishment problem**

If you still cannot connect the PPT WAND in PPT Studio after the steps above, please contact <a href="mailto:support@worldviz.com">support@worldviz.com</a>

#### INSTALLING WAND RECEIVER DRIVERS

If on Windows XP, you have to first install the FTDI drivers if it's not already installed – you may not have to do it for Windows 7. These drivers enable the USB connection of the wireless Intersense receivers. When you plug the wireless Intersense receiver into a USB port, it will ask you to install the drivers. You can find the drivers (32 and 64bit) at: C:\Program Files\WorldViz\PPTStudio32\FTDI USB Drivers

Windows will ask you to install two different drivers, this is normal. After that is done, go to your Device Manager and make sure under Ports (COM & LPT) you see USB Serial Port(COMX) where X is the port number you have to enter in your script, viztracker, etc.

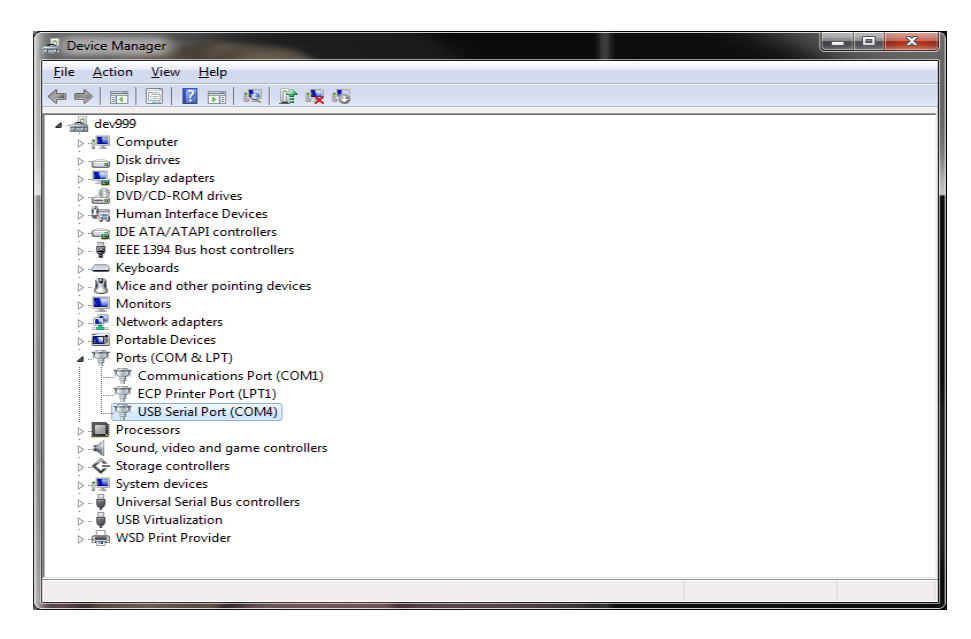

Now, on the receiver, you should see a single LED turned ON.

# PPT EYES

## PPT EYES SPECIFICATION

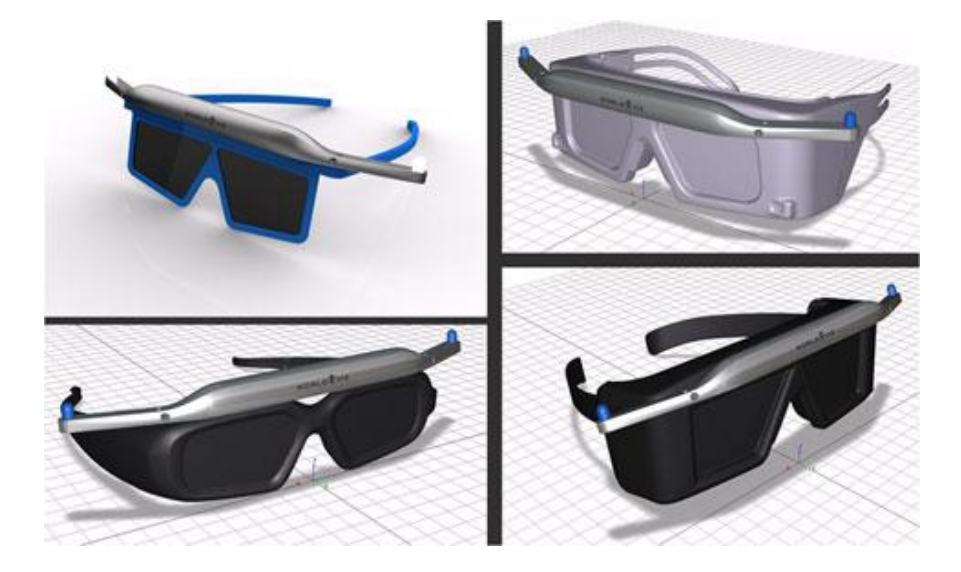

PPT Eyes are meant to be used with optically tracked projection systems like CAVEs, Powerwalls and others where they allow for accurate real time tracking of the users view point in connection with shutter glasses or polarization glasses, etc.

| Degrees of<br>Freedom | 5 (X, Y, Z, yaw, roll) NOTE: This fully determines left/right eye locations needed for stereoscopic viewing. |
|-----------------------|----------------------------------------------------------------------------------------------------|
| Angular Range         | Full 360 deg – both axes                                                                                     |
| Precision             | Position: $< 0.25$ millimeters over 3 x 3 x 3 m volume Rotation: 0.09 deg                                    |
| Accuracy              | Position: <0.25 centimeter over $3 \times 3 \times 3$ m volume Rotation: 1 deg RMS yaw, 1 deg RMS roll       |
| Update rate           | 180 Hz (PPT H series)                                                                                        |
| Latency               | 20 ms (PPT H series)                                                                                         |
| Range                 | 15 m                                                                                                    |
| Battery               | Type: Rechargeable or disposable AAA Endurance: > 24 hours typical usage                                     |
| Weight                | 60 g                                                                                                    |
| Dimensions            | 203 mm x 14 mm x 32 mm                                                                                       |
| LED mode              | Passive only                                                                                                 |
| Protocols             | TrackD, VRPN, PPT Studio 2010                                                                                |

#### PPT EYES SETUP

The PPT Eyes is part of the Worldviz PPT product family and integrates into any PPT system. This page describes the setup of PPT Eyes.

# **Starting the Plugin**

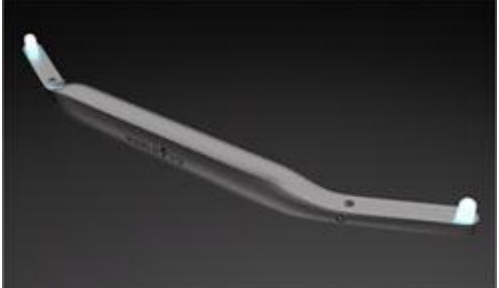

- 1. Start PPT Studio.
- 2. Setup PPT and calibrate the tracking system according to the instructions given in the PPT Studio Help.
- 3. Set the number of tracked markers to at least 2 and turn on the PPT Eyes device. You should now see two tracked lights in the 3D view. You will need to increase this value to be larger than 2 if you are tracking other objects in your environment.

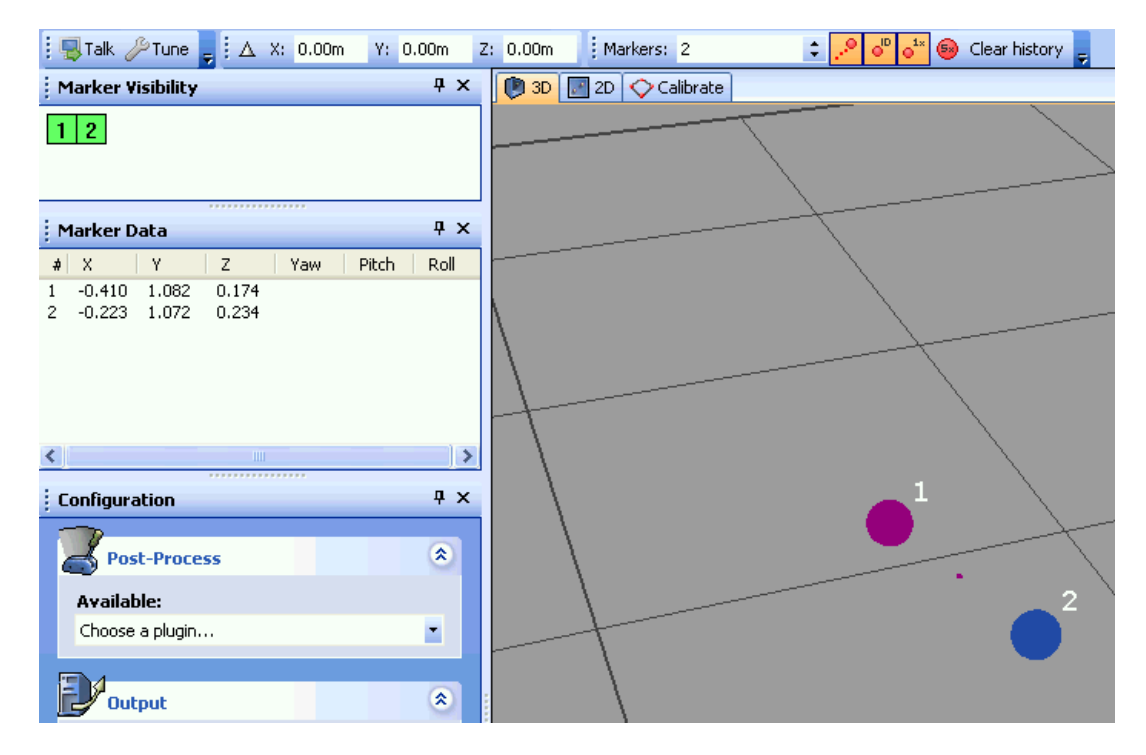

4. Next, enable the PPT Eyes plugin by choosing it from the Post-Process list. PPT Eyes will now automatically detect the two tracked lights and merge them into a single traced light with orientation data. Check the Marker Visibility panel that this is so. The 3D view should also show a single tracked light with an axis to indicate orientation data.

# **WorldViz Peripherals**

| : 🖳 Talk 🔑 Tune 🖕 : 🛆 X: 0.00m V: | 0.00m | Z: 0.00m | Markers: 2       | ÷ 🥕 🕫 🔹 🥯     | Clear history 🥃 |
|-----------------------------------|-------|----------|------------------|---------------|-----------------|
| Marker Visibility                 | Ψ×    | 🐌 3D     | 🖉 2D 🔷 Calibrate |               |                 |
| 1                                 |       |          |                  | $\overline{}$ |                 |
|                                   |       |          |                  |               |                 |
| Marker Data                       | Ŧх    |          |                  |               |                 |
| # X Y Z Yaw Pitch                 | Roll  |          | -                |               |                 |
| 1 -0.316 1.078 0.204 -18 0        | -3    |          |                  |               |                 |
| <                                 | )>    |          |                  |               |                 |
| Configuration                     | Ψ×    |          |                  |               |                 |
| Bost-Process                      | ۲     |          | \                |               | 1               |
| Active:                           | 6     |          | +                |               |                 |
| Available:                        |       |          |                  |               |                 |
| Choose a plugin                   | -     |          |                  |               |                 |

5. PPT Eyes will flip the orientation by 180 degrees if the plugin determines that the user is facing away from the display. Because of this you may see an error warning in the Messages panel. This is normal operation. If you find that the orientation is incorrect, face towards PPT north and the orientation will correct itself.

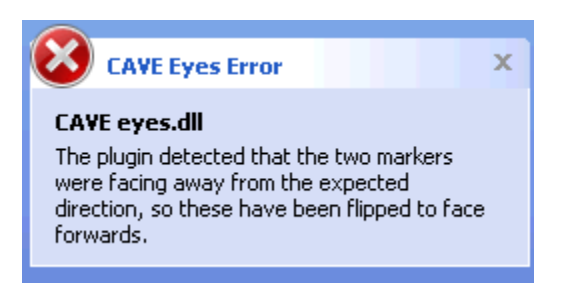

# **Configuring PPT Eyes**

To configure PPT Eyes, click on the PPT Eyes plugin in the active list. This will bring up the Settings dialog.

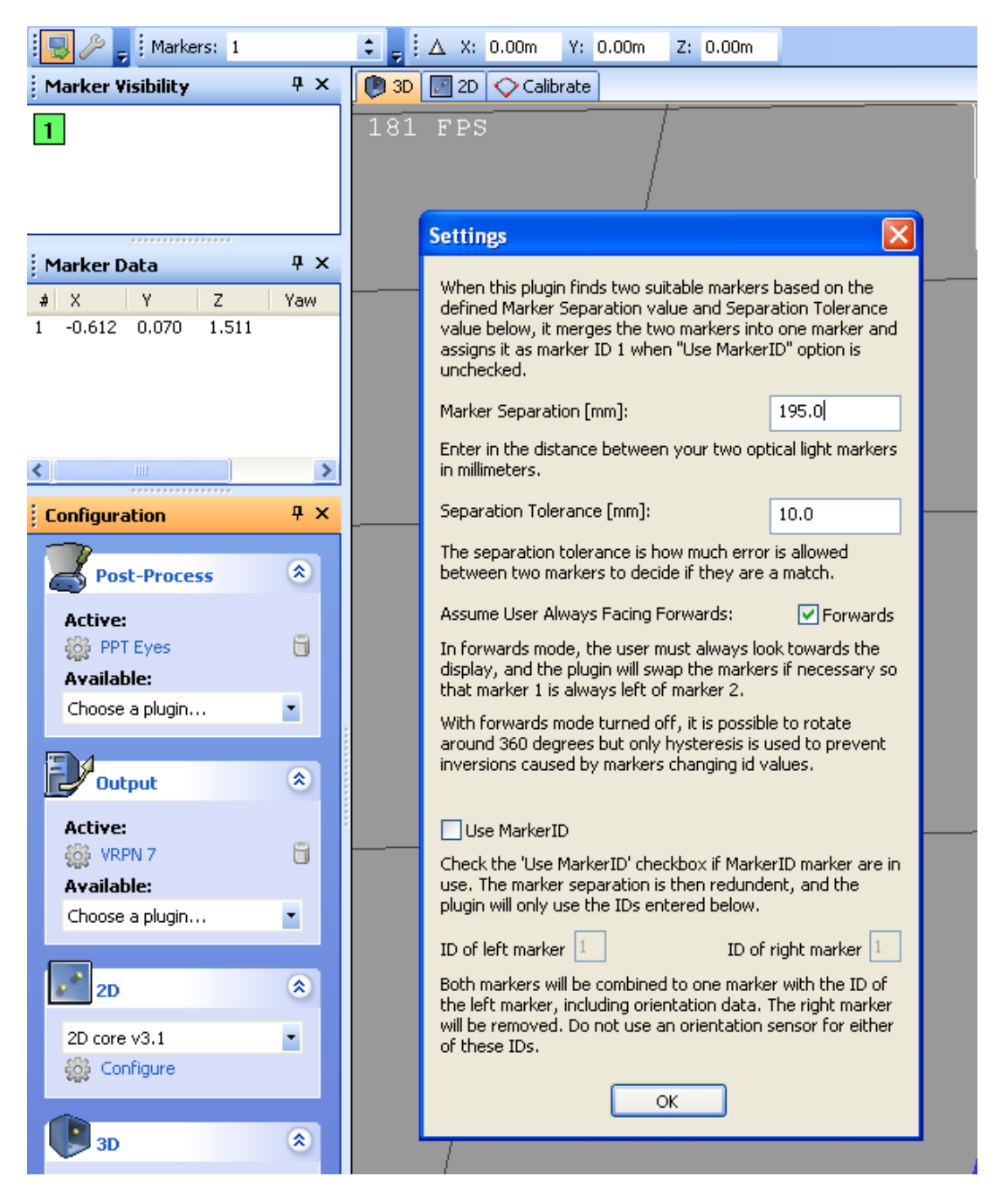

**Marker Seperation:** This is the distance between the two LED lights on the PPT Eyes device. By default this should by 195 mm. *Do not change this unless instructed to by Worldviz support, or if you have built your own custom LED device.* 

**Separation Tolerance:** This is the maximum absolute difference between the observed distance of the two LED lights on the PPT Eyes device and the Marker Separation value can be. PPT Eyes will fail to detect the device if this tolerance is exceeded.

**Assume User Always Facing Forwards:** By default this mode should be turned off. The standard operating mode allows the user to rotate around and attempts to guess which direction PPT north is located. If you enable always facing forwards mode, it will be impossible to look more than 90 degrees from PPT north, and no previous information will be used to auto-detect the direction.

**Use MarkerID:** If you are using MarkerID-based markers, then you can skip the need to detect markers based on separation, and can use the IDs directly. This mode is only useful if you have built your own custom LED device, and should not be used with the standard PPT Eyes device.

#### **REFERENCE GUIDE**

#### USER PRESETS

# Saving / Loading custom settings

Your PPT supports saving all of its system settings for use later. By default, when you quit PPT, all of your settings including GUI arrangements are saved to a standard ppt.cfg file.

At any time, you can also select Save settings under the file menu and all your system settings will be stored in configuration file of your choosing.

This can be used, for instance, for creating presets for different device / plug-in configurations or for favorite tunings. At any time later, you simply use Load settings under the File menu to retrieve these settings.

After loading new settings, when you quit PPT these will be saved to the standard ppt.cfg so that when PPT restarts it will be configured as it was before.

# Loading factory settings

If you're having difficulty finding user interface functions as discussed in this documentation, or have made a mistake with a configuration option and you cannot remember the default, you can select "Load factory settings" under the File menu. This will restore your PPT's graphical user interface back to the default factory settings from default.cfg which correspond to the screen shots used throughout the documentation.

#### PLUGINS

3D

#### **3D PLUGINS OVERVIEW**

The 3D Plugins included with PPT Studio provide different processing algorithms for calculating the position of the LED markers from the images seen by the cameras. These plugins can be found in the Configuration panel under the **3D** option:

| Configuration | Ψ× |
|---------------|----|
| Post-Process  | ۲  |
| Output        | ۲  |
| 2D            | ۲  |
| 3D 3D         | ۲  |
| 3D core v3.0  | -  |
| 🙀 Configure   |    |
| Camera        | ۲  |

Each 3D plugin can be configured by selecting the plugin and clicking on either the **Configure** link beneath the drop-down choice box or the **Tune** button. *Refer to each 3D plugin topic for additional information.* 

# 3D core v 4.0 (Default)

This is the latest 3D plugin which uses the completely new algorithm that does not require any configuration on threshold values nor tuning process.

# 3D core v 3.1

This is a 3D algorithm that adds weighting to all the computations to improve robustness and accuracy. For example, tracking results that are closer to the camera are given higher weighting than results from far away. Markers which have just recently appeared will have a lower weight than a marker which has been visible steadily for some time.

# 3D core v 2.0

This is the 3D processor that was used by PPT version 2.0. It is distributed for rare cases in which this processor may out-perform the version 3.1 processor and for replication of previous experimental results.

#### 3D CORE V4.0

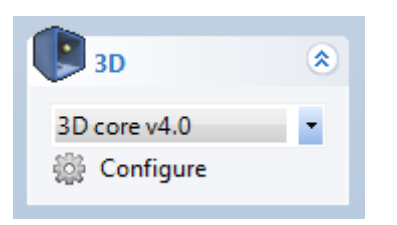

This is the latest 3D plugin which uses a completely new algorithm that does not require any configuration on threshold values nor tuning process.

The only setting that this plugin has is to set the minimum number of rays (cameras) for creating a valid tracking point. By default, it is set to 2. If the number of cameras that sees the marker is fewer than the number specified in this parameter, the marker will not show up in the 3D view as a valid tracking point.

| 3D Settings                                                      |   | ×      |
|------------------------------------------------------------------|---|--------|
| Camera order strategy:<br>Min. number of rays to create a point: | 2 |        |
| ОК                                                               |   | Cancel |

#### 3D CORE V3.1

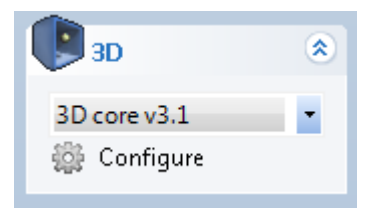

This is a 3D plugin that adds weighting to all the computations to improve robustness and accuracy. For example, tracking results that are closer to the camera are given higher weighting than results from far away. Markers which have just recently appeared will have a lower weight than a marker which has been visible steadily for some time.

This plugin needs to be configured for optimal performance. To configure the plugin for optimal performance, select the "3D core v3.1" plugin from the drop-down choice box in the Configuration panel. Click on the Configure link and the settings dialog box will appear:

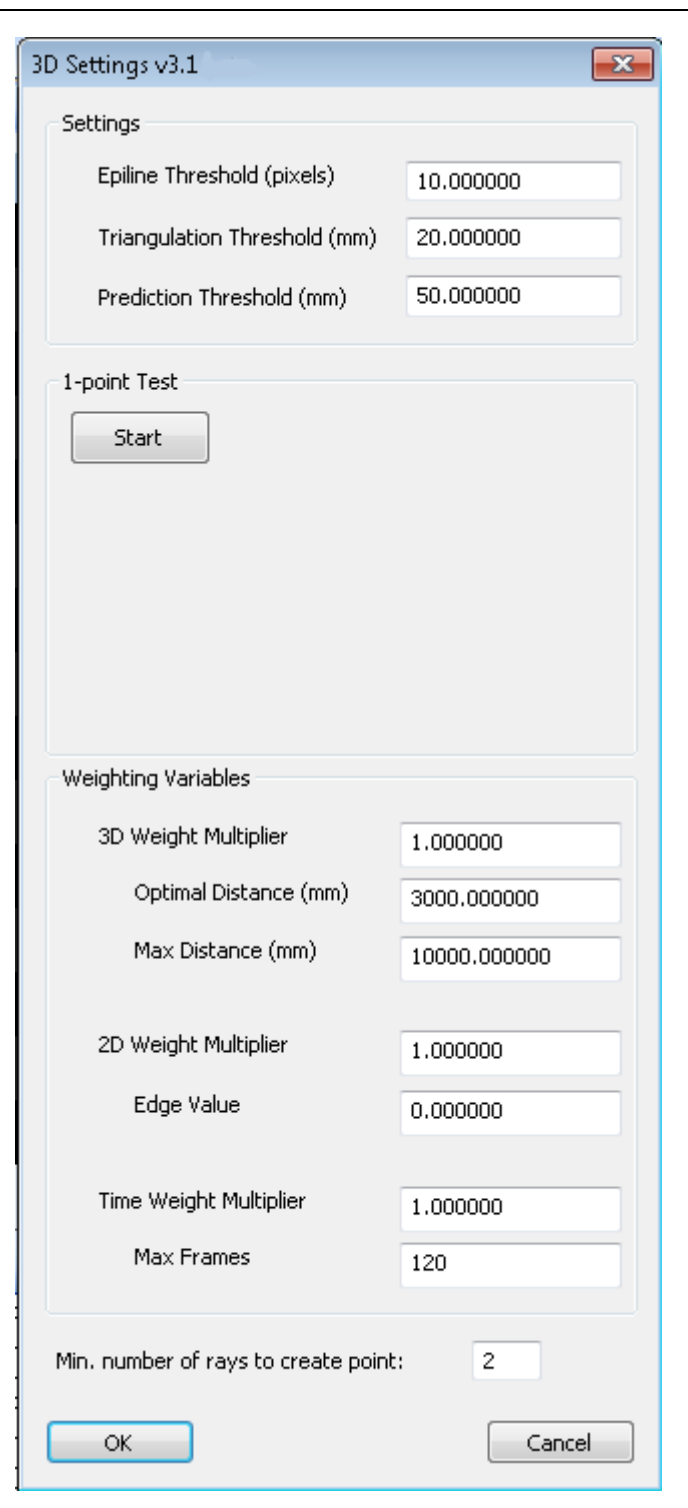

# **3D Settings Explanation:**

This plugin has three options which can be **Tuned** manually (by experienced users) or through the built in **1-point Test**. The three settings are:

1. Epiline Threshold (pixels): Helps determine which LED markers seen by each camera are included in the calculation of a final 3D point. When calculating a 3D point, this plugin needs to find a correspondence between the lights seen by each camera and the LED marker. If multiple LED markers are used with this plugin, there could multiple valid candidates in each camera image for a single LED marker.

In the following example, four LED markers are being tracked by cameras A and B. This plugin needs to match a light seen in camera A to one of the lights seen in camera B to compute a 3D point. In this example, the epiline is the line-of-sight from camera A to one of the lights it sees, projected onto camera B's image as the dotted line. Ideally this line would intersect with a light on camera B's image, but in many cases there are multiple possible candidates, such as the two lights indicated by the red dots in the example below.

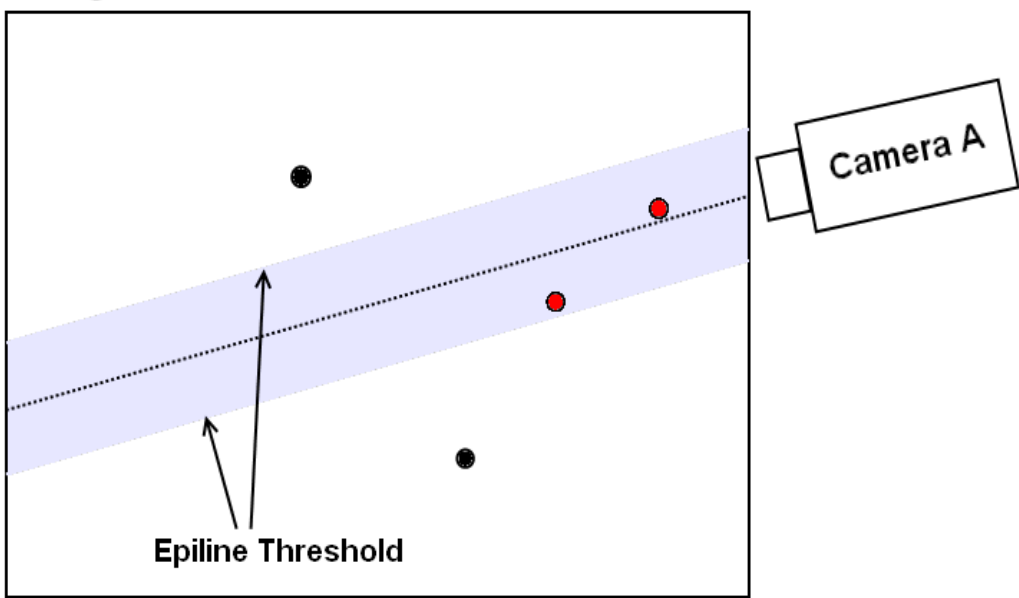

# Image from Camera B

The Epiline Threshold tells this plugin how far away from the epiline to search for valid candidates. In this example, every dot within the gray area is within

the Epiline Threshold and is considered a good candidate. The Epiline Threshold is the maximum distance from the epiline of camera A that visible lights in camera B's image should be found. *The units are in pixels.* 

- 2. Triangulation Threshold (mm): Affects the accuracy and precision of PPT. This is the most important setting and must be reasonable for good performance. When more than a single LED marker is used, a single light seen from one camera could correspond to multiple lights seen from another camera. In the above example, a single light from camera A could correspond to either light indicated by the red dots in camera B. The Triangulation Threshold is used to further remove false candidates. This plugin quickly calculates the triangulation error of each choice and discards any choice which exceed this threshold. The units are in *millimeters*.
- 3. Prediction Threshold (mm): Determines if a 3D point is valid or not based on previous history. It is the maximum distance which a point could have moved from one frame to the next.

Users are encouraged to use the 1-point Test unless experienced with the system. The 1-point Test is a quick Tuning operation which will generate values for the three previous settings.

# **Tuning the 3D Plugin:**

Before beginning, ensure that your PPT cameras are all properly <u>configured</u> and you have a recent, good quality <u>calibration</u>. If not, then perform those steps first.

- 1. Turn off all of the PPT markers.
- 2. Ensure that no false lights can be seen in each camera. Check each camera image in the **Cameras panel** and ensure that no lights are detected (indicated by yellow cross-hairs).
- 3. Turn on **1** LED marker.
- 4. Click on the Start button to begin sampling.
- 5. Move the marker around as if you were using it in your application. Make sure that you cover the entire space the marker will move during your application and move the marker at the maximum speed the marker will move when used in your application.
- 6. Inspect and then accept the suggested settings. If the values look very large compared to the usual values or the defaults, you may need to perform the tuning process again, or perhaps try recalibrating your cameras.

# **Tuning the Weighting Variables:**

The additions in v3.1 are the inclusion of the Weighting Variables. When calculating the position of any 3D point, corresponding lights seen from different cameras are used to triangulate a position. The physical location of the LED marker to the camera, the location of the perceived light in the camera image, and the length of visibility to the camera are used to calculate a single aggregate weight for each camera. Cameras with higher weights contribute more to the final 3D point.

- 1. **3D Weight:** This weight is related to the distance of the LED marker to the observing camera. For every light seen by a camera, the distance to the LED marker from the camera is calculated. If the LED marker is close to the Optimal Distance, the camera is given a higher weight. Beyond the Maximum Distance, the camera is given a zero weight for this component. Once an initial weight is calculated, it is multiplied to the 3D Weight Multiplier for the final 3D Weight.
  - a. 3D Weight Multiplier: This value represents the importance of the 3D weight component. Increasing this value will give more significance to cameras which view the LED markers from the optimal distance.
  - b. Optimal Distance (mm): This value represents the distance where the LED marker should be from a camera for best tracking. In the above example, this is set to 3000 mm (3 meters).
  - c. Max Distance (mm): This value represents the maximum distance an LED marker should be from a camera at any point in time.
- 2. **2D Weight:** This weight is related to the location of the observed LED marker in the camera image. Lights which appear closer to the center of the camera image result in a higher weight for the camera.
  - a. 2D Weight Multiplier: This value represents the importance of the 2D weight component.
  - b. Edge Value: The minimum weight this component can have. By setting this to a non-zero value, the weight of any observed LED marker will range from the Edge Value to the 2D Weight Multiplier. In the example above, lights at the edge of the camera are given a weight of 0.0.

# 3. Time Weight: This weight is related to the length of time the LED marker has been visible to the camera.

a. Time Weight Multiplier: This value is the maximum this component can have.

b. Max Frames: The length of history kept and used in the calculation of the final weight. In the example above, only 120 frames are kept for history.

*Min. number of rays to create point:* This parameter represents the number that a marker needs to be seen by the cameras in order to create a valid tracking point.

## 3D CORE V2.0

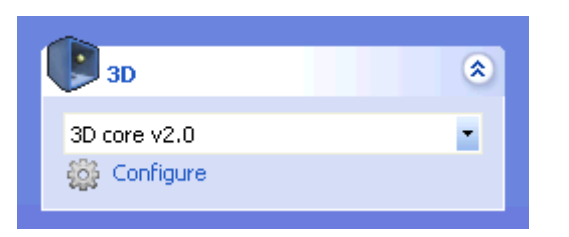

This is the 3D processor that was used by PPT version 2.0. It is distributed for rare cases in which this processor may out-perform the version 3.0 processor and for replication of previous experimental results.

To configure the plugin for optimal performance, select the "3D core v2.0" plugin from the drop-down choice box in the Configuration panel. Click on the **Configure** link and the settings dialog box will appear:

# Support

| 3D Settings v2.0             |           |
|------------------------------|-----------|
| Settings                     |           |
| Distance Threshhold (mm)     | 25.000000 |
| Merge Tolerance (mm)         | 40.000000 |
| Max Frame-to-Frame Jump (mm) | 60.000000 |
| Start                        |           |
| ОК                           | Cancel    |

# **3D Settings Explanation:**

Similar to v3.0 and v3.1, this plugin has three options which can be changed manually (by experienced users) or through the built in **1-point Test**. The three settings are:

- 1. Distance Threshold (mm): Affects the accuracy and precision of PPT. *The units are in pixels.*
- 2. Merge Tolerance (mm): Affects the accuracy and precision of PPT. The units are in *millimeters*.
- 3. Max Frame-to-Frame Jump (mm): It is the maximum distance which a point could have moved from one frame to the next. *The units are in millimeters*.

Users are encouraged to use the 1-point Test unless experienced with the system. The 1-point Test is a quick Tuning operation which will generate values for the three previous settings.

# Tuning 3D Plugin v2.0:

Before beginning, ensure that your PPT cameras are all properly <u>configured</u> and you have a recent, good quality <u>calibration</u>. If not, then perform those steps first.

- 1. Turn off all of the PPT markers.
- 2. Ensure that no false lights can be seen in each camera. Check each camera image in the **Cameras panel** and ensure that no lights are detected (indicated by yellow cross-hairs).
- 3. Turn on **1** LED marker.
- 4. Click on the Start button to begin sampling.
- 5. Move the marker around as if you were using it in your application. Make sure that you cover the entire space the marker will move during your application and move the marker at the maximum speed the marker will move when used in your application.
- 6. Inspect and then accept the suggested settings. If the values look very large compared to the usual values or the defaults, you may need to perform the tuning process again, or perhaps try recalibrating your cameras.

#### CAMERA

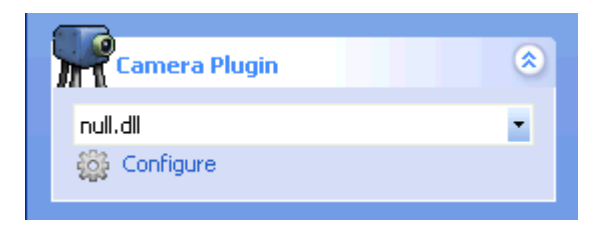

## **PPT-X**

Use this plugin for interfacing with PPT-X cameras. The options available for configuration are:

#### **Progressive vs Interlace:**

#### Interlace Recommended

The progressive setting can sometimes offer higher quality at the cost of higher latency.
#### **Edit Serial Numbers:**

Use this to reconfigure the serial numbers of your system's cameras. The serial numbers are 5 characters long (A-Z, 0-9) and must match exactly the order of the digitizers on the back of the computer, and the cabling to the cameras.

## PPT-E

Use this plugin to configure the PPT-E cameras. The options available for configuration are:

#### Vertical blanking:

The amount of time the camera will wait before capturing the next frame. Minimum value of 4 corresponds to 10.2 microseconds and the cameras will run at 196 frames per second.

If you are using PPT-H marker id units with PPT-E, then you should set this option to 47, and the cameras will run at 180 frames per second.

#### Shutter time:

The amount of time to capture light with the sensor before processing it. 4960 microseconds is the maximum value, and also the recommended value for most tracking scenarios.

Smaller values should be used to minimize motion blur with very fast objects. If you check the box "disable synchronization" then this allows much larger shutter times, but synchronization is disabled. Typically this checkbox should always be cleared and the shutter time set to 4960 microseconds.

#### **Brightness shift:**

Apply an additive brightness shift to your PPT camera capture images. Range from -255 to 255, 0 is the recommended default which applies no offset.

#### Sensor gain:

Adjust the gain applied within the camera sensor.

The recommended value for PPT-E is 4, which is the default sensor gain. Adjusting this value may lead to unexpected side-effects, and should typically not be adjusted.

#### Broadcast address:

The address to use when scanning for cameras on your local network. This will typically be 255.255.255.255 for an automatic scan of all available network interfaces. If you have multiple PPT-E configurations on separate networks, you will need to specify this exactly.

#### History length and velocity threshold:

The two parameters are preset to WorldViz recommended values that prevent static tracking from jittering.

### PPT-H

Use this plugin to configure the PPT-H cameras. The options available for configuration are:

#### Frame rate:

The approximate number of frames per second that the camera will produce (+/-1) frame)

Between 15 Hz and 180 Hz (use 60 Hz for long range tracking of dim markers, otherwise 180 Hz is recommended)

#### Exposure duration:

The amount of time to capture light with the sensor before processing it. 5500 microseconds is recommended for the longest range 180 Hz tracking, but smaller values are best for very fast motions.

Larger values will cause the frame rate slider to adjust to a lower maximum since faster rates are not possible at that exposure time.

#### **Brightness:**

Apply an additive brightness shift to your PPT camera capture images. Range from 0 to 255, 128 is the recommended default

#### **Broadcast address:**

The address to use when scanning for cameras on your local network. This will typically be 255.255.255.255 for an automatic scan of all available network interfaces. If you have multiple PPT-H configurations on separate networks, you will need to specify this exactly.

#### 2D PLUGIN

2D plugins are used to process the images that are received by the cameras, and are responsible for placing the 2D crosshair over each marker. Note that only PPT-X systems use 2D plugins - the PPT-E and PPT-H system includes the 2D plugin on-board the camera, and so changing the 2D plugin has no effect in this case.

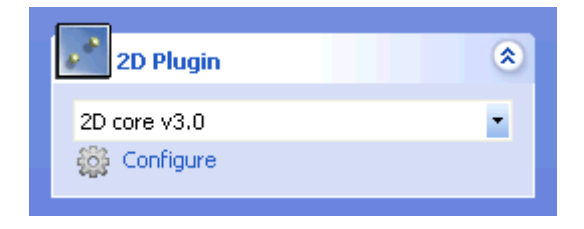

## 2D core v 3.1 (default)

This plugin is enabled by default within PPT, and uses an improved algorithm for finding smaller markers compared to the previous v3.0 plugin. By default, you should not alter the default settings and should not select any other 2D plugin, unless instructed to by WorldViz support. The default settings are:

- Scan Increment H: 2
- Scan Increment V: 2
- Velocity threshold: 0.03
- History length: 12

## 2D core v 3.0

This plugin is included for compatibility with older PPT releases, and by default is not used any more. The 2D core v3.1 plugin is recommended instead.

You should not need to alter the default settings unless directed to by WorldViz support. The defaults should be as follows:

- Scan Increment H: 2
- San Increment V: 2
- Kernel type: 5

## OUTPUT

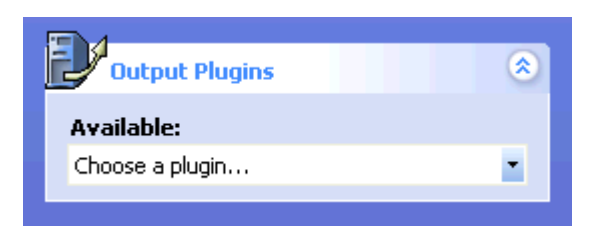

See the <u>Sending data</u> topic for more information.

Choose from the following:

• VRPN 7 - Recommended Output marker data over Ethernet using the VRPN 7 protocol. Vizard and many other applications readily connect to this protocol.

• VRPN 6

Output marker data over Ethernet using the VRPN 6 protocol. Vizard and many other applications readily connect to this protocol.

Serial

Output marker data over RS-232 serial connection. This protocol provides backward compatibility for applications built using WorldViz PPT version 2. This protocol also provides a connection for configurations in which Ethernet is not an option. Note that this protocol will not handle large numbers of markers at high update rates due to RS-232 bandwidth limitations.

- Shared Memory Advanced Allow Vizard to directly connect to PPT if it is running on the same host computer. The Vizard "vizppt.dls" automatically searches for a shared memory connection before searching via other means such as RS-232.
- Motion Builder 7.5

Use this for connecting to <u>MotionBuilder</u> to drive full-body inverse kinematic simulations. The PPT MoCap plugin for MotionBuilder can be <u>downloaded</u> for free from the WorldViz website.

#### POST PROCESS

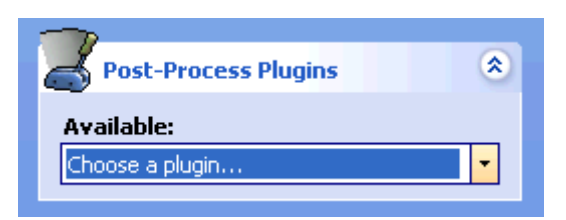

Use post process plug-ins to perform a wide variety of tasks related to transforming and filtering raw PPT 3DOF position and 3DOF orientation information. More information about these is available at the <u>Orientation and position plugins</u>, <u>Local</u> <u>offsets</u>, <u>Marker Identification</u>, and <u>Debugging plugins</u> sections.

## Available post process plug-ins

• <u>Camera visualization</u> - Debugging plugin that shows for each voxel in the tracking space the number of cameras that can track that location. Useful for determining tracking coverage given the current camera layout.

- <u>Filter</u> Used to smooth out position and orientation values to remove jitter when used in noisy tracking environments.
- <u>Intersense</u> PPT can connect to an InertiaCube and tie the data to a particular PPT wireless marker. In this way, data returned by PPT can be true 6DOF position and orientation data and is ready for use by any compatible application.
- <u>Local offset</u> Apply an offset to the position value so that the location of the user's eyes is returned rather than the actual location of the marker light which might be a considerable distance away.
- <u>Marker ID</u> When using markers supporting identification, this plugin is used to automatically assign consistent id numbers to each marker visible.
- <u>Mocap</u> Heuristic model of the human body to identify PPT wireless markers attached to the head, hands, feet, and hips.
- <u>Optical heading</u> Calculate a heading value using two marker lights, and using this to compensate for magnetic distortions or gyro drift.
- <u>PPT Eyes</u> Given two PPT wireless markers (3DOF data only), this plug-in will compute the 5DOF position and orientation solution necessary for driving a CAVE-like stereo projection system.
- <u>PPT Wand</u> PPT can connect to a PPT Wand and tie the orientation, joystick, and button data to a particular PPT marker.
- <u>Ray visualization</u> Debugging plugin used to show for each marker a set of rays indicating which cameras can see a particular 3D point.
- <u>Rigid body</u> Use a constellation of PPT marker lights to return a single 6DOF position and orientation value without any extra tracking hardware.
- <u>Timing report</u> Debugging plugin used to show the amount of time used in each plugin processing stage.
- <u>VRPN Input</u> Used for reading in orientation data from a Vizard system, to provide it to the Mocap plugin. Used to ensure that the Vizard system has orientation data with the lowest latency possible.

#### SUPPORT

#### TOUBLESHOOTING

#### **NOTE:** Reload factory settings

If you're having difficulty finding user interface functions as discussed in this documentation, you should select "Load factory settings" under the File menu. This will restore your PPT's graphical user interface back to the default factory settings which correspond to the pictures used throughout the documentation.

## **Camera issues**

| PROBLEM                                                                                                    | SUGGESTIONS                                                                                                    |
|----------------------------------------------------------------------------------------------------|----------------------------------------------------------------------------------------------------|
| <b>Camera error message alert</b><br>One or more of the cameras are failing<br>to respond in the PPT window. An alert<br>message will usually appear announcing<br>this. | <u>Cameras need restarting</u><br>PPT-H cameras may fail to initialize if not<br>connected properly when turned on. To<br>fix this problem, switch the power off<br>and on to the cameras only and wait 3<br>minutes for them to reboot and try<br>again.                                                                                                    |
|                                                                                                    | <u>Cables are loose</u><br>If power cycling your cameras and<br>restarting the PPT system software does<br>not resolve this, you should check every<br>one of your PPT related cables for lose<br>connections, particularly at the PC end<br>which has the most mechanical stress.<br>You may need to remove and re-insert<br>each connector to ensure a secure<br>connection.                                   |
|                                                                                                    | Blown fuse<br>If you are using a PPT-X system with the<br>external 24VAC power supply (US<br>Domestic), you may have blown one of<br>your replaceable fuses. Turn off the<br>power supply and open up the front<br>panel. Inside you will set a set of fuses<br>on the main board. If you cannot see a<br>burnt out fuse, you can swap each fuse<br>with a spare or a known good camera to<br>troubleshoot this. |

|                                                                                                    | <u>Camera is damaged</u><br>If no other item above succeeds, then<br>you may have a faulty camera. Contact<br>WorldViz support about obtaining a<br>replacement. You can continue to work<br>without that camera by <u>suppressing</u><br>(reducing) cameras.                                                                                                    |
|----------------------------------------------------------------------------------------------------|----------------------------------------------------------------------------------------------------|
| Wrong serial numbers<br>Serial numbers do not match between<br>the cameras and what the interface<br>indicates they should be. | Access the <u>Camera plug-in</u> settings at<br>the bottom of the configuration pane and<br>select "Edit Serials". Enter the correct 5<br>character alpha-numeric serial numbers<br>corresponding to the stickers on your<br>actual cameras.<br>For PPT-X series, make 100% sure that<br>your camera setup fits with the setup as<br>described in the manual.<br>PPT-E and PPT-H cameras will not have<br>this problem since they automatically<br>report their serial numbers over the<br>network. |
| Initial camera driver<br>Error "Failed to load PPT-X"<br>Error "Failed to load PPT-H"<br>Error "Failed to load PPT-E"          | Contact WorldViz Support. An internal error occurred that is not expected during normal operations.                                                                                                    |
| Camera is out of focus                                                                                                    | Contact WorldViz Support. The lens may have been damaged or changed, and the camera may need to be replaced.                                                                                                    |
| Camera image is plain white                                                                                                    | Cameras are shown in white when they<br>are not activated. This occurs when a<br>new camera is added to an existing PPT<br>system. Right click on the camera and<br>select Active to use this camera.                                                                                                    |
| Camera image is red                                                                                                    | Cameras are shown in red when they are<br>not working correctly. The camera, cable,<br>or power supply may be faulty. For a<br>short term fix, you can disable the<br>camera if you need to continue tracking.<br>You should fix the problem however,                                                                                                    |

|                               | please contact WorldViz Support for help in troubleshooting this and possible repairs.                                                                                                    |
|-------------------------------|----------------------------------------------------------------------------------------------------|
| PPT-H camera failed to detect | PPT-H cameras must be started after the main host computer has booted. See the section on <u>Powering and Restarting PPT</u> for more information on the correct way to start up a PPT-H system. |

## **3D data issues**

| PROBLEM                                                                                               | SUGGESTIONS                                                                                                    |
|----------------------------------------------------------------------------------------------------|----------------------------------------------------------------------------------------------------|
| Data dropout<br>One or more markers lose tracking<br>on and off across the active tracking<br>volume. | <u>PPT wireless markers may be too weak</u><br>Use the 2D camera view to verify that<br>the marker cross-hairs are not flickering<br>in the region having tracking issues. If a<br>problem is observed, see troubleshooting<br>" <u>Marker issues</u> ".                                                                 |
|                                                                                                    | <u>Calibration may be poor</u><br>A quality calibration is critical to<br>everything so if you either obtained a<br>mediocre calibration score during<br>calibration or you can't be certain your<br>cameras have not been physically<br>moved, you should redo the calibration.<br>To do this, see <u>Calibrating</u> . |
|                                                                                                    | Tuning may be required<br>You should always tune PPT for your<br>immediate applications needs after<br>performing calibration. To do this, see<br>Tuning.                                                                                                    |
|                                                                                                    | Your camera configuration may be wrong<br>Verify your system's camera serial<br>numbers are correct if using PPT-X. See<br>"Serial numbers do not match" in<br>troubleshooting <u>Camera issues</u> .                                                                                                    |
|                                                                                                    |                                                                                                    |

## **PPT User's Manual**

| Anomalous trajectories<br>When I move the LED, the sensed motion<br>does not follow the correct trajectory and<br>instead moves along straight or diagonal<br>lines. | There is a light source in the room that<br>is being detected by one of the cameras<br>as a PPT wireless marker (its intensity is<br>above the camera high threshold<br>setting). Often this is an LED from<br>another computer or electric device. To<br>fix this problem, examine the camera<br>images to find the light source.                                                           |
|----------------------------------------------------------------------------------------------------|----------------------------------------------------------------------------------------------------|
| Fast tracking<br>Markers disappear when I move quickly                                                                                                    | Cameras are not configured properly<br>If your marker cross-hairs are flickering<br>similarly to the 3D data markers, then<br>you should redo Adjusting camera<br>settings.<br><u>3D tracking is poor</u><br>If your marker cross-hairs are steadily<br>tracked but your 3D data markers are<br>flickering, then follow instructions for<br>Data dropout in this troubleshooting<br>section. |
| Marker not visible in 3D view                                                                                                    | Less than 2 cameras see marker<br>PPT requires that two camera always see<br>every marker (it need not be the same<br>two cameras for every marker).<br>Inspecting the 2D camera views clearly<br>reveals whether this is the case or not. If<br>not, physically re-orient your cameras to<br>cover the region of workspace you<br>require, and recalibrate.                                 |
| Camera was moved accidentally                                                                                                    | If someone accidentally moves a<br>camera, which can occur easily if they<br>are on tripods, the calibration for that<br>camera is no longer valid, and there will<br>be errors in 3D tracking. The calibration<br>should be reset and performed again, or<br>the camera disabled.                                                                                                    |

## Marker (cross-hair) issues

| PROBLEM                                                                                                    | SUGGESTIONS                                                                                                    |
|----------------------------------------------------------------------------------------------------|----------------------------------------------------------------------------------------------------|
| Marker cross-hair flickers or is<br>missing<br>Cross hair is unsteady even in regions of<br>workspace clearly seen by camera in<br>question | <u>PPT wireless marker batteries</u><br>Your PPT wireless marker batteries may<br>be weak. If unsure, replace or recharge<br>the batteries.                                                                                                    |
| question                                                                                                    | <u>Camera configuration settings</u><br>Perform the steps in <u>Adjusting camera</u><br><u>settings</u> .                                                                                                    |
|                                                                                                    | Extraneous light<br>See below "Cross-hair lock on locations<br>not matching markers".                                                                                                    |
|                                                                                                    | Markers disabled in GUI<br>It is possible to disable the marker<br>cross-hairs in the PPT interface. Make<br>sure that markers are enabled.                                                                                                    |
| Cross-hair locks onto locations not<br>matching the markers                                                                                 | Extraneous light source<br>Very likely there is an extraneous light in<br>your workspace that is being processed<br>as a PPT wireless marker. This is very<br>easy to resolve: darken the room and<br>turn off all the markers. If a cross-hair<br>remains visible in any camera views, you<br>have an extraneous light. Get rid of all<br>disturbing light sources in the camera's<br>field-of-view by either blocking the<br>source or cropping out the tracking<br>region in the camera's 2D view. |
|                                                                                                    | Reflections<br>This is harder to diagnose, but if you<br>made sure there are no other light<br>sources (as described above) and the<br>position is still jumping at some areas<br>when moving through your tracking<br>space, reflections may be causing this.<br>Look in the tracking window where the<br>reflections come from and get rid of the<br>reflective material or cover it up.                                                                                                    |

## Talking (connection) issues

| PROBLEM                                                       | SUGGESTIONS                                                                                                    |
|---------------------------------------------------------------|----------------------------------------------------------------------------------------------------|
| No RS-232 COM port available on<br>PPT machine                | Use VRPN protocol over Ethernet                                                                                                    |
|                                                               | If RS-232 is required, use a PCI RS-232<br>add on card. A second option is to use a<br>USB-Serial adapter such as those<br>produced by Keyspan or FTDI - however<br>USB adds latency compared to Ethernet<br>or PCI and should only be used as a last<br>resort.               |
| COM port not detected for<br>Intersense                       | The COM port is the address the<br>computer uses to access the Intersense<br>Cube. You must correctly specify the<br>port number otherwise it will not be<br>found. You can find what COM ports you<br>have by going to the Device Manager<br>and selecting Ports (LPT & COM). |
| Client application fails to receive<br>data or connect to PPT | Make sure that the Talk button is turned on.                                                                                                    |

## **Contact technical support**

For immediate assistance with PPT setup and troubleshooting, go to <a href="http://www.worldviz.com/support">www.worldviz.com/support</a> and send an email to <a href="http://www.uppthelp@worldviz.com">ppthelp@worldviz.com</a>

#### FREQUENTLY ASKED QUESTIONS

## Will it take a long time to set up PPT and calibrate the system if the cameras are to be mounted in permanent positions (say in a lab space)?

It takes some time (probably a few hours) to carefully adjust the camera position and orientation for a given space, if you want to do a good job. Usually (in most labs) mounting the cameras and fixing the cables to the walls takes most of the time. The system calibration itself takes about 1 minute.

#### What is a support contract?

All purchases of WorldViz software products include 3 months of free priority esupport. This means you have help setting up your system, integrating your hardware components, and even getting your first immersive creation started.

### I dropped the camera and it seems to be damaged, what should I do now?

If you are in a situation where you are urgently needing to run PPT (i.e. a conference or user study) then you should right-click on the damaged camera to deactivate and run system without the camera. You should then contact WorldViz for support to arrange for a repair or replacement.

#### Are there system limitations with ambient lighting?

The system only operates in cool lighting conditions. This means fluorescent lights and the like (therefore all kinds of vapor lights and neon lights which are usually used in commercial settings for energy reasons will work fine). It will not work under tungsten, halogen, or sunlit conditions (even windows to the outside must be covered during system operation).

#### How can I determine the field of view (FOV) for each of the PPT cameras?

PPT-X has a field-of-view of 68 degrees horizontal and 51 degrees vertical. The PPT-E and PPT-H with standard 45mm lenses is 78 degrees horizontal and 59 degrees vertical.

The PPT-E and PPT-H with wide-angle 35mm lenses is 101 degrees horizontal and 74 degrees vertical.

#### What is the H:V aspect ratio of the cameras?

All PPT models are 4:3

#### How do I specify Virtual North?

When you calibrate your PPT system, the "virtual north" is the direction that the Zaxis on the calibration rig points towards. When you calibrate your extra orientation sensors, you should ensure that this "virtual north" is used for the alignment.

# The specifications for PPT-X state that the system has a 10m x 10m x 10m range, but what distance must the cameras be apart in order for this range to be achieved?

A four camera system will cover all of a 10m x 10m space if the cameras are mounted in the corners of the room. As soon as at least two cameras see a marker, the system reports its position.

## What about problems with dead spots in a tracked 10x10x10 space given the horizontal FOV of the cameras?

It is possible to use 100 degree horizontal lenses but it will deteriorate the data quality because the wider angle lenses inherently introduce greater optical distortion. If it is critical to go wider, this should be considered as a last resort. You will need to send your cameras back to WorldViz if you wish to change the lenses. Do not under any circumstances adjust the lenses on the camera yourself, otherwise it will change the calibration and will reduce tracking accuracy within PPT.

Is it be possible to have a pilot subject walk around a volume with 3 markers on his or her torso and 1 on the head and have them do different kinds of motions like ducking and weaving and turning around? Yes, by using 4 cameras mounted at the corners of a 10x10x10 space

If our volume is significantly smaller than 10 m x 10 m x 10 m, is the resolution and associated precision and accuracy numbers better for our situation? The cameras would be considerably closer to the markers. 3D resolution and accuracy are both entirely dependent on the camera geometry; 3D resolution increases as your close the camera geometry. The reason is simply that you are dividing a smaller volume with the same 1:20,000 chopper, so you get smaller pieces. The thing that complicates this, though, is the arrangement of the cameras. Placing two cameras close to each other so there's a tiny base distance between them essentially makes them act as a single camera. The ideal configuration is always to have the cameras' lines-of-sight perpendicular to each other. This is very rarely the case, however, in real setups.

## **Contact technical support**

For immediate assistance with PPT questions not addressed here, go to <u>www.worldviz.com/support</u> and send an email to <u>ppthelp@worldviz.com</u>

TECHNICAL SPECIFICATIONS FOR PPT-E

## Sensor type

**B&W CMOS** 

#### **Degrees of freedom**

3DOF position - standard optical only 6DOF incl orientation - with optional sensor

#### Maximum camera range

20 meters \*\*

#### Suggested tracking space

20 x 20 x 10 meters \*\*

#### Maximum number of targets Up to 32 independent 3DOF bodies \*

## Maximum number of cameras

System can be expanded to 32 cameras \*

## Precision

< 0.25 millimeters over 3 x 3 x 3 m volume; optical sensor is 1:80,000 arc at 75% rms

## Accuracy

< 0.25 centimeter over 3 x 3 x 3 m volume

## Field of view

79 degrees horizontal, 98 degrees vertical

#### Calibration

Less than one minute using digital calibration rig

#### **Update rate** 180 Hz \*

#### **Minimum latency** 20 milliseconds

Maximum cable length to cameras 200 metres

## Interface

Ethernet, using VRPN

## Ambient conditions

Indoor fluorescent only

## Size & weight

Processor: 420 x 370 x 180 mm (10 kg) Sensors: 45 x 32 x 92 mm (145 g) Targets:  $3 \times 3 \times 5 \text{ mm} (2 \text{ g})$ 

## Software support

Directly connect to WorldViz Vizard VR toolkit; DLL for Windows; C source library for linux

## Notes

(\*) Actual update rate depends on the number of targets and number of cameras. Please contact WorldViz for details on this tradeoff

(\*\*) For a marker to be tracked, it must be visible by two or more cameras. Overall tracking space dimensions are determined by the camera range, camera layout, and background lighting.

#### **PPT User's Manual**

TECHNICAL SPECIFICATIONS FOR PPT-H

#### Sensor type

B&W CMOS

#### **Degrees of freedom**

3DOF position - standard optical only 6DOF incl orientation - with optional sensor

#### Maximum camera range

20 meters (at 175 Hz) \*\* 45 meters (at 60 Hz) \*\*

## Suggested tracking space

50 x 50 x 50 meters \*\*

#### Maximum number of targets

Up to 32 independent 3DOF bodies \*

#### Maximum number of cameras

System can be expanded to 32 cameras \* **Precision** 

#### Precision

< 0.25 millimeters over 3 x 3 x 3 m volume; optical sensor is 1:80,000 arc at 75% rms

#### Accuracy

< 0.25 centimeter over 3 x 3 x 3 m volume

#### Field of view

79 degrees horizontal, 59 degrees vertical

#### Calibration

Less than one minute using digital calibration rig

#### Update rate

Up to 175 Hz \*

#### Minimum latency 20 milliseconds

#### Maximum cable length to cameras

100 metres

## Interface

Ethernet, using VRPN RS-232, 115.2 kbs, streamed or polled

## **Ambient conditions**

Indoor fluorescent only

## Size & weight

Processor: 420 x 370 x 180 mm (10 kg) Sensors: 240 x 57 x 80 mm (900 g) Targets: 3 x 3 x 5 mm (2 g)

#### Software support

Directly connect to WorldViz Vizard VR toolkit; DLL for Windows; C source library for Linux

## Notes

(\*) Actual update rate depends on the number of targets and number of cameras. Please contact WorldViz for details on this tradeoff

(\*\*) For a marker to be tracked, it must be visible by two or more cameras. Overall tracking space dimensions are determined by the camera range, camera layout, and background lighting.

TECHNICAL SPECIFICATIONS FOR PPT-X

## Sensor type

CCD

## **Degrees of freedom**

3DOF position - standard optical only 6DOF incl orientation - with optional sensor

#### Maximum camera range

15 meters \*

## Suggested tracking space

10 x 10 x 10 meters \*

## Number of targets

Up to eight independent 3DOF bodies

## Precision

< 1 millimeter over 3 x 3 x 3 m volume; optical sensor is 1:20,000 arc at 75% rms

## Accuracy

< 0.5 centimeter over 3 x 3 x 3 m volume

## Field of view

68 degrees horizontal (Std), 88 degrees horizontal (Wide)

## Calibration

Less than one minute using digital calibration rig

## **Update rate**

60 Hz

## Minimum latency

18 milliseconds

## Interface

RS-232, 115.2 kbs, streamed or polled

## **Ambient conditions**

Indoor fluorescent only

## Size & weight

Processor: 420 x 370 x 180 mm (10 kg) Sensors: 100 x 40 x 40 mm (200 g) Targets: 3 x 3 x 5 mm (2 g)

#### Software support

Directly connect to WorldViz Vizard VR toolkit; dll for Windows; C source library for Linux

## Notes

(\*) For a marker to be tracked, it must be visible by two or more cameras. Overall tracking space dimensions are determined by the camera range, camera layout, and background lighting.

CONTACT WORLDVIZ

## **E-Mail support**

support@worldviz.com

## Help forum

www.worldviz.com/forum

## Online support www.worldviz.com/support

## **Phone Fax**

Phone +1-805-966-0786 Fax +1-866-226-7529

## **Address**

27 West Anapamu Street Suite 101-121 Santa Barbara, CA 93101 USA